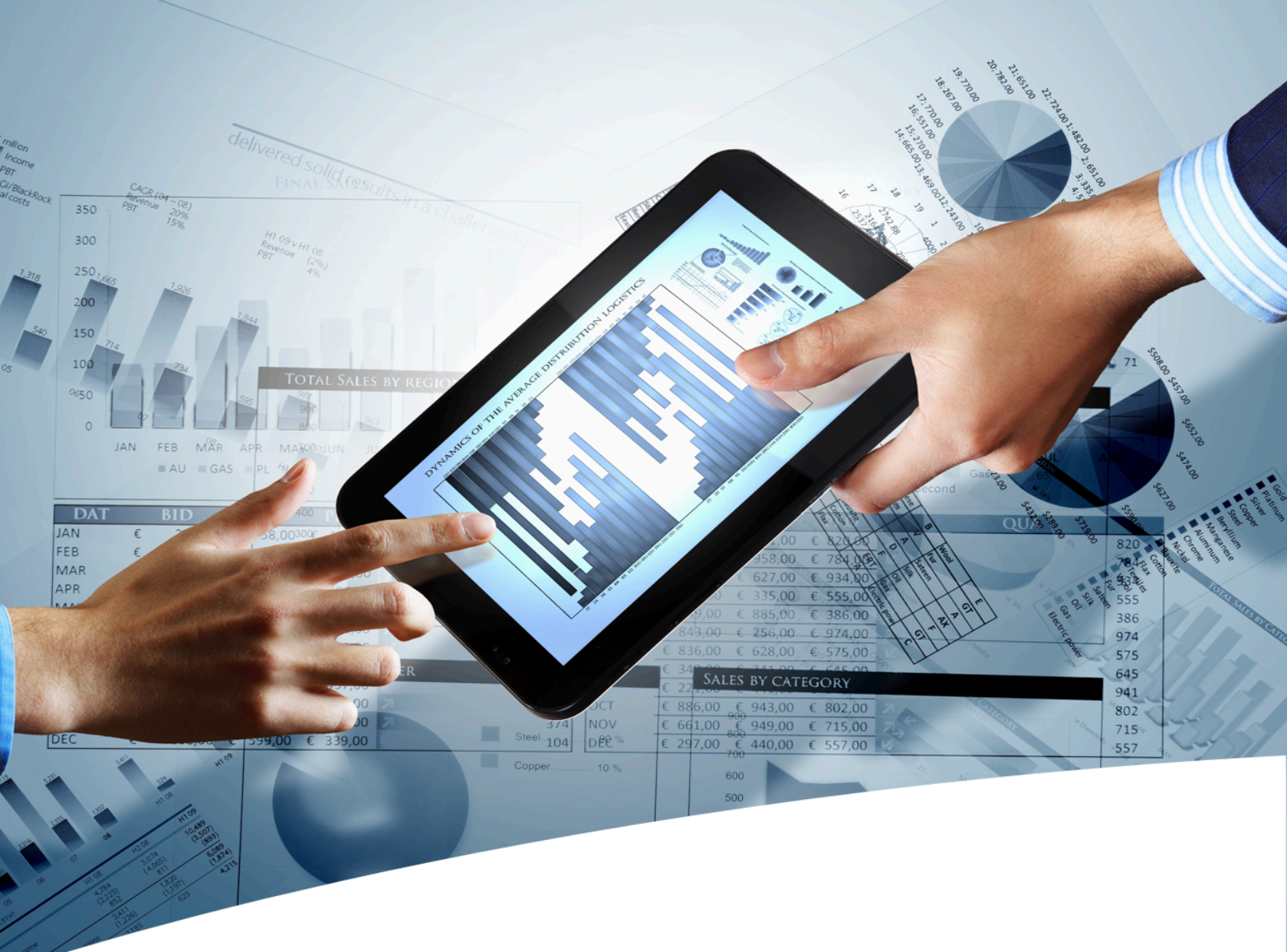

# myInsight for Documentum

# Installation Guide

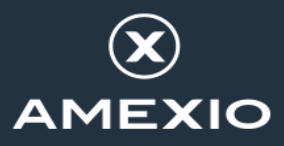

### Contents

| 1. Version History                                                | 4       |
|-------------------------------------------------------------------|---------|
|                                                                   | _       |
| 2. Product Description                                            |         |
| 2.1. Document Description                                         | 6       |
| 3. Installation myInsight for Documentum                          | 8       |
| 3.1. Planning the Installation                                    | 8       |
| 3.2. Requirements                                                 |         |
| 3.2.1. A Valid License File Available on the Content Server       |         |
| 3.2.2. XWindows Requirement for Linux or Solaris Sparc System     | s 8     |
| 3.3. Repository Configuration - Installation                      | 9       |
| 3.3.1. Microsoft Windows                                          | 9       |
| 3.3.2. Other Operating Systems                                    | 9       |
| 3.3.3. Installation Options (Platform Independent)                |         |
| 3.3.4. Repository Configuration - Upgrade/Update                  |         |
| 3.3.5. Aborting/Cancelling Installation/Update/Uninstallation     |         |
| 3.3.6. Silent/Unattended Installation                             |         |
| 3.4. Web Application Configuration - Installation                 |         |
| 3.4.1. Microsoft Windows                                          |         |
| 3.4.2. Non Microsoft Windows                                      |         |
| 3.4.3. Installation Options for Smart View                        |         |
| 3.4.4. Installation Options for D2 Config                         |         |
| 3.4.5. Installation Options for D2 Classic or myInsight Standalon | e61     |
| 3.4.6. Installation Options for myInsight Documentum REST Ser     | vices72 |
| 3.4.7. Installation Options for Webtop or DA                      |         |
| 3.4.8. Installation Options for xCP                               |         |
| 3.4.9. Web Application Configuration - Upgrade/Update             |         |
| 3.4.10. Aborting/Cancelling Installation/Update/Uninstallation    |         |
| 3.4.11. Silent/Unattended Installation                            |         |
| 3.5. Post Installation Tasks                                      |         |
| 3.5.1. Using myInsight Widgets in D2 Classic                      |         |
| 3.5.2. Using myInsight Widgets in XCP                             |         |
| 3.5.3. Object Types                                               |         |
| 3.5.4. Logging Errors in XSL-FU and SVG                           |         |
| 3.5.5. KOIES                                                      |         |
| 3.5.0. Defile Reports                                             | 117     |
| 2.5.7. Shent import of Report Package                             | /110    |
| 2.5.0. Configuring IRocs for myInsight                            |         |
| 3.5.7. Configuring JD055 for Highlight Conver                     | 110     |
|                                                                   |         |

| 4. Uninstallation myInsight for Documentum                                           | 120        |
|--------------------------------------------------------------------------------------|------------|
| 4.1. Repository                                                                      |            |
| 4.2. Web application                                                                 | 125        |
| 4.2.1. Completely Uninstall                                                          | 126        |
| 4.2.2. Rollback Last Installation                                                    | 127        |
| 5. Upgrading Underlying Platform or Components<br>5.1. Upgrading Documentum Platform | <b>129</b> |
| List of Tables                                                                       | 130        |
| List of Figures                                                                      | 131        |
| Index                                                                                | 136        |

# **1. Version History**

| Date              | Changes                                                                                                 | Version number |
|-------------------|----------------------------------------------------------------------------------------------------|----------------|
| 2-June-2016       | Update for myInsight v5.1 Importing and exporting report packages. Web services and mobile application. | 1.0            |
| 21-April-2017     | Update for myInsight v6.0, xCP integration and Arabic right-to-left interface.                          | 1.1            |
| 18-October-2018   | Update for myInsight 7.0.                                                                               | 1.2            |
| 18-June-2019      | Update for myInsight 7.1                                                                                | 1.3            |
| 26-March-2021     | Update for myInsight 7.4.                                                                               | 1.4            |
| 30-March-2023     | Update for myInsight 8.0.                                                                               | 1.5            |
| 22-September-2023 | Update for myInsight 8.1.                                                                               | 1.6            |
| 17-February-2025  | Update for myInsight 9.0.                                                                               | 1.7            |

# 2. Product Description

With myInsight for Documentum, end-users can request reports from predefined report definitions. They can see the reports displayed on their computer screen or receive reports automatically in their e-mail or at a specified location inside or outside the Documentum repository. The preferred format can be chosen by the end-user, without the end-user needing any knowledge about DQL, HTML or XSL.

myInsight for Documentum categorizes functionalities according to the user's role in the report generator. There are 3 predefined roles:

- Users in the *Report User* role, which supplies predefined reports from the system, require no knowledge of either DQL or style sheets.
- Users in the *Report Administrator* role can schedule reports so that they are generated automatically at a predefined time and location.
- Users in the *Report Builder* role can define new report specifications by configuring the DQL statements, and they can identify and compose the desired style sheets.

myInsight for Documentum can be accessed by anyone who has been given one of these default roles.

myInsight for Documentum can produce output in any format that can be generated using XSL style sheets. For example: reports can be presented in PDF, HTML, text file, Microsoft Excel spread sheet or Microsoft Word format. myInsight for Documentum can also e-mail the output file automatically. In this case the recipient does not need to be a Documentum user and can even be someone from outside the organisation.

myInsight for Documentum is integrated into Documentum Webtop, Documentum Administrator, Documentum D2 Classic, Documentum Smart View and Documentum xCP, in line with the corporate philosophy of Documentum. This enables end users to work in an environment that they are already familiar with. Due to its full integration within the Documentum environment, no additional components need to be installed on the end user's local machine.

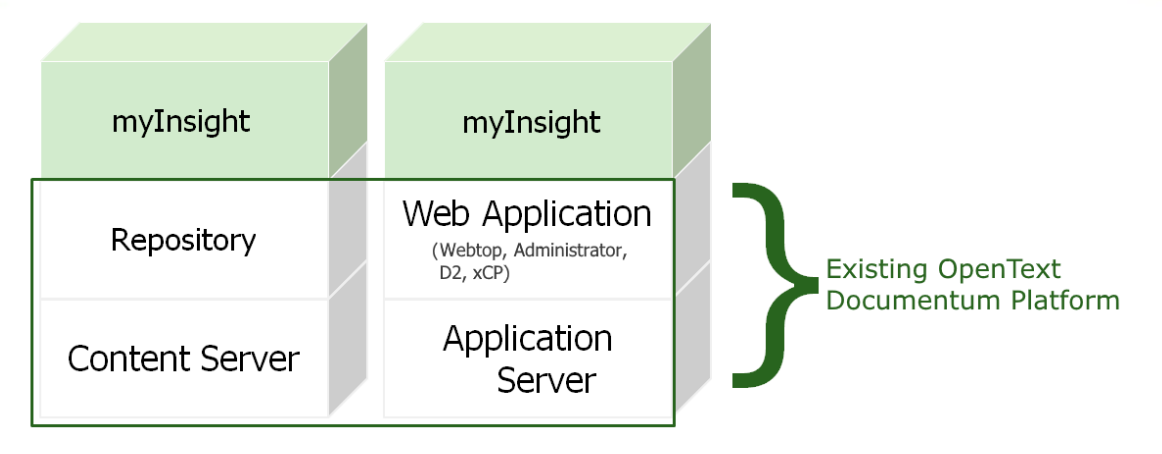

Figure 1: myInsight integration into the OpenText Documentum platform

As shown in the previous figure, myInsight for Documentum components are located on both Repository level as Web Application Level. Both use standard OpenText | Documentum subcomponents for its functionality.

As of version 7.0, myInsight for Documentum can be installed separate from the Content Server.

In December 2015 euroscript has been renamed to Amplexor. The product euroscript Documentum Report Generator has been renamed to myInsight for Documentum. In 2020, Amplexor joined the Acolad Group under the name Acolad Digital. In October 2023, Acolad Digital became AmeXio.

For the reader's convenience, the abbreviation 'myInsight' will be used in this document, instead of the full product title 'myInsight for Documentum'.

#### **2.1. Document Description**

This document is intended for System Administrators who are installing, upgrading or uninstalling myInsight or have myInsight installed and are planning to upgrade the underlying components or applications.

| 0 | Note | Before installing or upgrading myInsight, please make sure you've read the Release Notes document first!                     |
|---|------|----------------------------------------------------------------------------------------------------|
| 0 | Note | To deploy myInsight to the cloud using Kubernetes, please refer to the Cloud Deployment Guide, which is a separate document. |

#### Installation/Upgrading/Updating myInsight

If you're intending to install, update or upgrade myInsight into a repository and/or one or more web applications, this sections helps you to through this process in your OpenText| Documentum environment.

#### Uninstallation myInsight

If you're intending to uninstall myInsight from an application or in total, this sections helps you to clean up all myInsight components from your OpenText|Documentum environment.

#### Upgrading underlying components and applications

If myInsight is installed and you're planning to do and upgrade of either Documentum Content Server or a Web Application, this section helps you to keep the impact of this upgrade as minimum as possible.

# 3. Installation myInsight for Documentum

#### **3.1.** Planning the Installation

**Caution** You are advised to back up your Documentum environment before making any changes such as installing myInsight.

#### 3.2. Requirements

Requirements for a successful installation are:

- A valid myInsight license file
- Superuser access to a configured repository
- Access to the file system of the application server

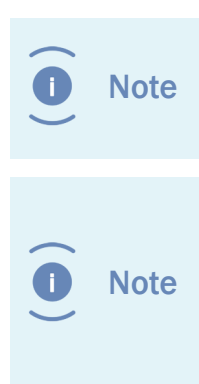

For access to the content server and the repository you should use a Superuser account. For access to the application server you should preferably use the account that is used to run the application server.

During installation of the web application customizations, the file 'myInsight\_install\_log.dat' is created in the 'myinsight' folder in the web application folder. This file is used to store information about the installation and must be available when upgrading myInsight to a newer version.

#### 3.2.1. A Valid License File Available on the Content Server

myInsight uses a provided license file to check the correct use of myInsight for Documentum. Without a valid license file, myInsight won't work at all.

Before starting the Repository Configuration of myInsight, copy the provided license file (default named "myInsight.license") to the Content Server.

#### 3.2.2. XWindows Requirement for Linux or Solaris Sparc Systems

XWindows must be installed on the UNIX host to run the graphical installation program. The xterm program must be in the installation owner's path. The xterm program may be installed in various locations depending on the operating system and software packages installed.

Some typical locations are:

#### • On Solaris, /usr/openwin/bin

Verify that the xterm program is in one of the preceding paths or in an alternate location and add that location to the PATH variable.

#### **3.3. Repository Configuration - Installation**

Choose your Operating System:

| Operating System        | Installation Program        |
|-------------------------|-----------------------------|
| Microsoft Windows       | RepositoryConfiguration.exe |
| Other Operating Systems | RepositoryConfiguration.bin |

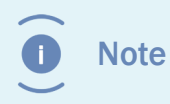

If you are using multiple Content Servers which share a single repository, you only need to install myInsight Content Server once. The installation will add data like object types and jobs to the repository.

#### **3.3.1.** Microsoft Windows

Double-click the installation program "RepositoryConfiguration.exe" to start the installer.

The installer starts and initializes the wizard. Please wait until it's fully started and the welcome page of the installer is shown.

|                  | InstallAnywhere                         |        |
|------------------|-----------------------------------------|--------|
| ځ                | InstallAnywhere is preparing to install |        |
|                  |                                         |        |
|                  | 35%                                     |        |
|                  |                                         | Cancel |
| (C) 2014 Flexera | Software LLC                            |        |

Figure 2: Initialization of the installer

Continue at step Installation Options (Platform Independent) on page 10

#### **3.3.2. Other Operating Systems**

Start the installation program "RepositoryConfiguration.bin" by using the following command line **./RepositoryConfiguration.bin** 

Continue at step Installation Options (Platform Independent) on page 10

#### **3.3.3.** Installation Options (Platform Independent)

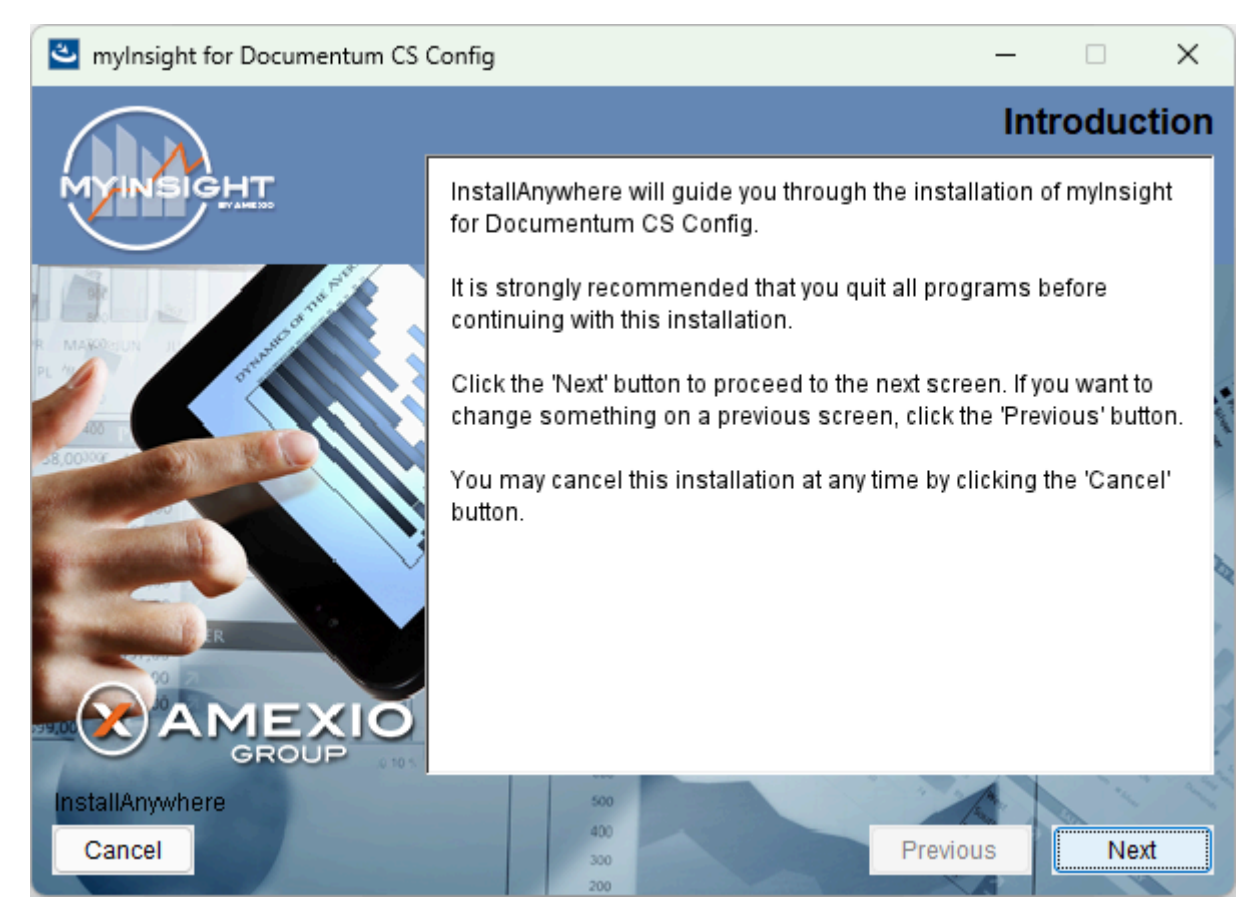

#### Figure 3: The welcome screen

The 'Welcome Screen' is displayed.

Click on the **[Next]** button to continue with the installation.

or

Click on the **[Cancel]** button to abort the installation.

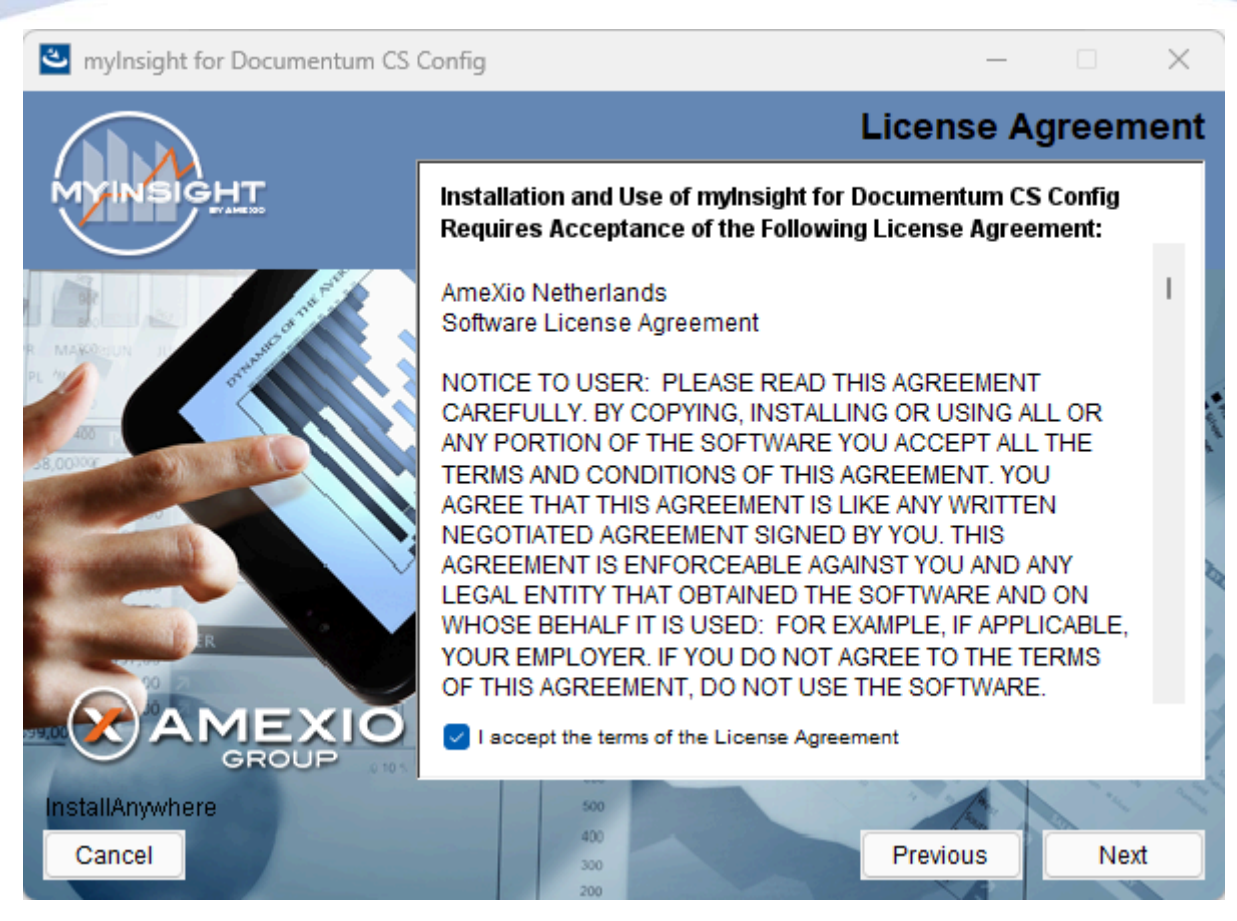

Figure 4: The License Agreement screen

The Software License Agreement appears. Take time to read it completely and select the option "I accept the terms of the license agreement" when agreed. Click on the **[Next]** button to continue with the installation.

or

Click on the [Previous] button to go back to the Welcome screen.

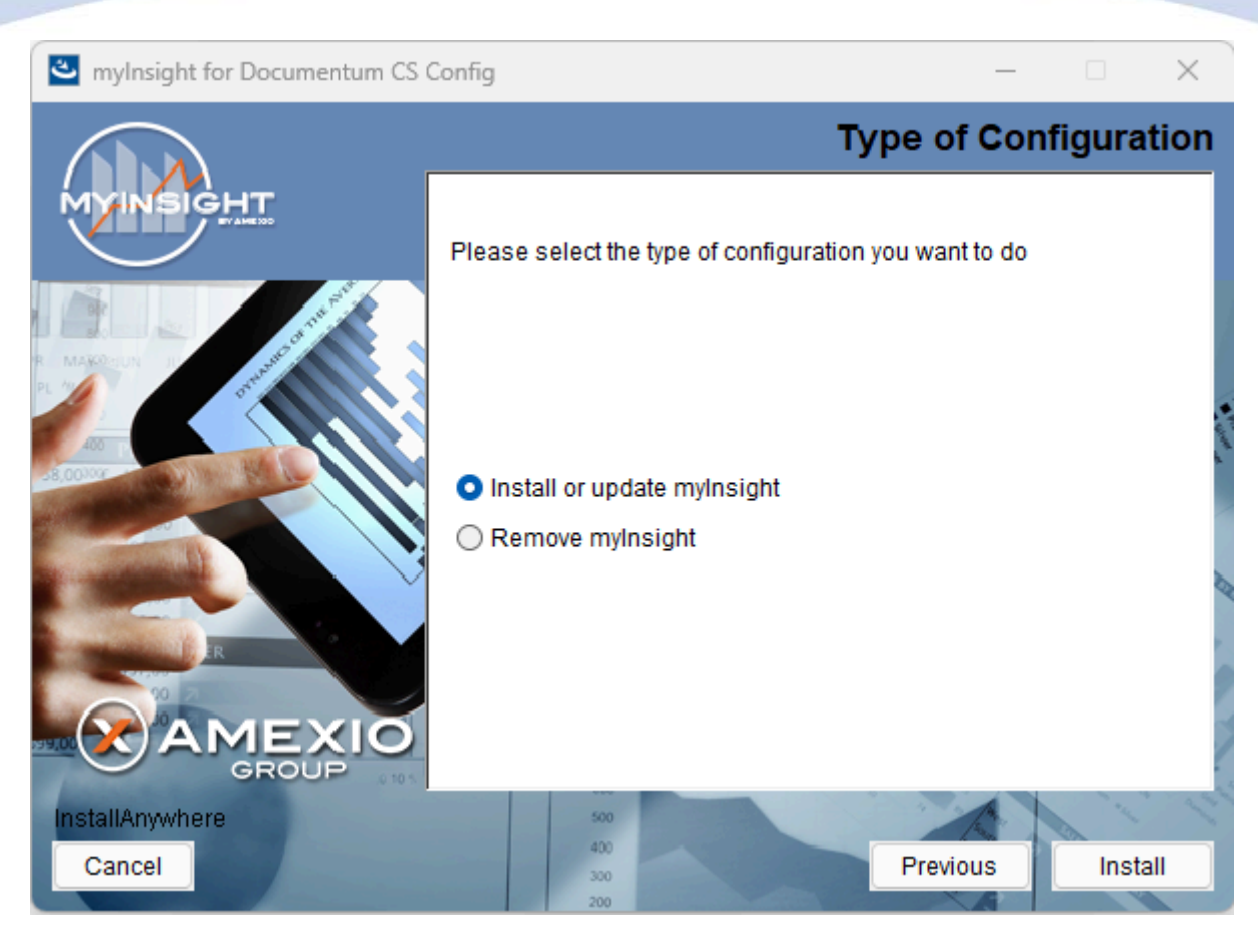

Figure 5: Selecting the type of configuration

Select the option "Install or update myInsight" and click **[Next]** to continue with the installation or update.

or

Select the option "Remove myInsight" and click **[Next]** to uninstall myInsight.

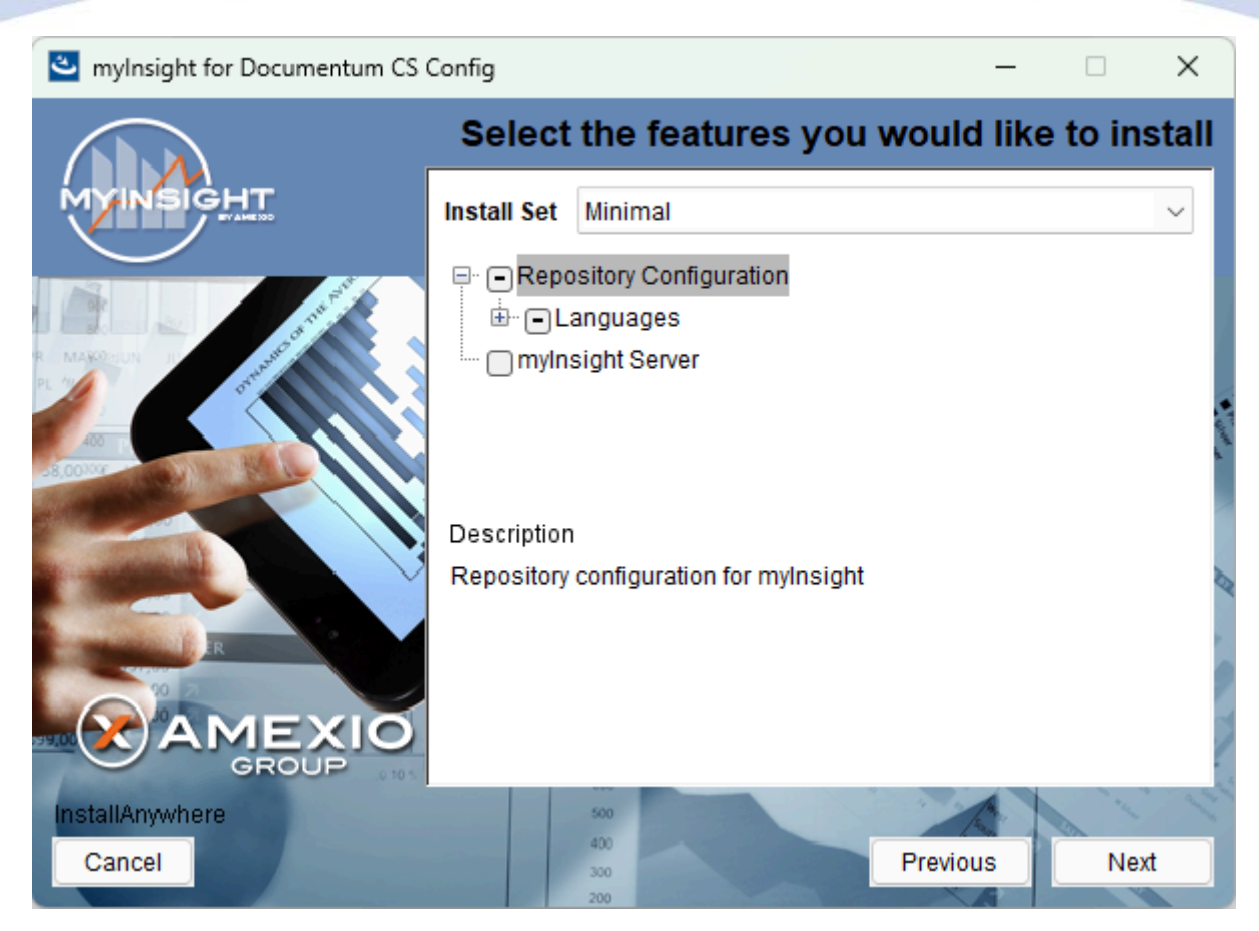

Figure 6: Selecting an installation type

This screen lets you choose additional Languages (Dutch, French, German, Spanish and Arabic). Additionally, you can select the option to install myInsight standalone.

Select the best suited Installation Type:

- Typical: installs myInsight with the language English.
- Custom: any other installation configuration.

Until myInsight v7.0, myInsight reports were always generated and stored on the same content server where Documentum was installed. This can impact the server response time, since the content server might already be occupied executing its regular tasks. Select myInsight Server in order to specify another location for the report generation tasks.

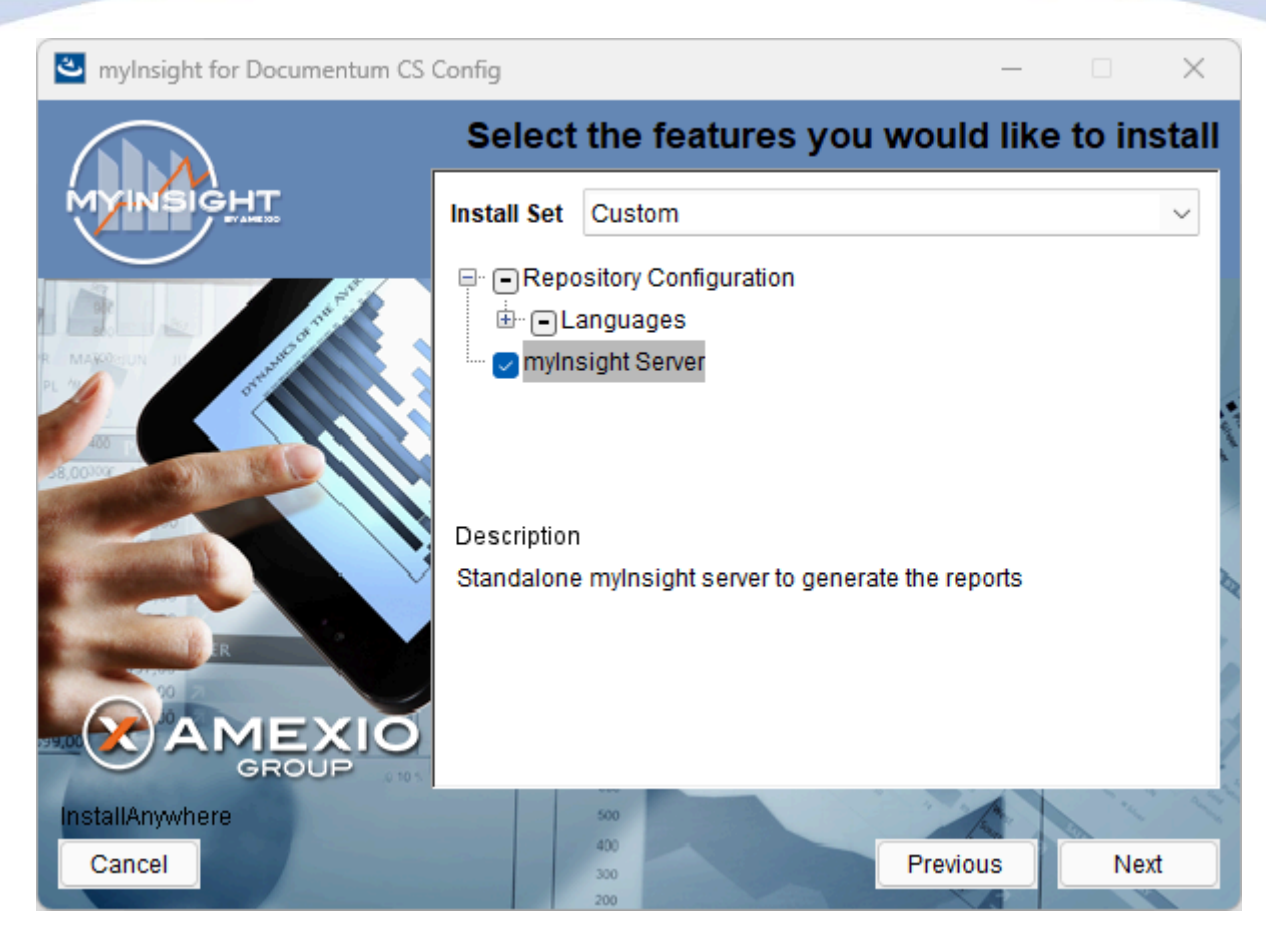

Figure 7: Selecting an installation type

Click **[Next]** to continue with the installation.

or

Click [Previous] to go to the previous screen.

or

| mylnsight for Documentum CS | Config                                   | -             |             | ×              |
|-----------------------------|------------------------------------------|---------------|-------------|----------------|
|                             | c                                        | onnecti       | on Brol     | er             |
| MYINSIGHT                   | Please enter your primary Connection Bro | oker host nan | ne and port |                |
|                             |                                          |               |             |                |
|                             | Primary Connection Broker Host Name      |               |             | a state of the |
|                             | Port Number (default = 1489)             |               |             |                |
|                             | 1489                                     |               |             | 9              |
|                             |                                          |               |             |                |
| InstallAnywhere             | 500                                      | A.            | 1º          | 12             |
| Cancel                      | 400                                      | Previous      | Next        |                |

Figure 8: The Connection Broker screen

The Connection Broker information is needed to make contact with the Repository.

Please provide the host name and port number for the connection broker before continuing.

When you've provided the necessary information, click **[Next]** to continue with the installation.

or

Click **[Previous]** to go back to the Software License Agreement.

or

| mylnsight for Documentum CS ( | Config                                                                | _       |                                                                                                    |                    |
|-------------------------------|-----------------------------------------------------------------------|---------|----------------------------------------------------------------------------------------------------|--------------------|
|                               | Select type of                                                        | f confi | iguration                                                                                                    |                    |
| MYINSIGHT                     | Please select the type of configuration you want to d                 | 0.      |                                                                                                    |                    |
|                               | <ul> <li>Install into a repository</li> </ul>                         |         |                                                                                                    |                    |
| and the second second         | Oupdate an existing installation to the current version               | sion    |                                                                                                    | 2                  |
|                               | <ul> <li>Remove an existing installation from a repository</li> </ul> |         |                                                                                                    | 1                  |
|                               | Select repository                                                     |         |                                                                                                    | Contraction of the |
| Story Williams                | repo                                                                  |         | ~                                                                                                    | •                  |
|                               |                                                                       |         |                                                                                                    | 2                  |
|                               |                                                                       |         |                                                                                                    | D                  |
| R                             |                                                                       |         |                                                                                                    |                    |
|                               |                                                                       |         |                                                                                                    |                    |
|                               |                                                                       |         |                                                                                                    | /                  |
| InstallAnywhere               | 500                                                                   |         | A L L                                                                                                    | 1 1                |
| Cancel                        | 400<br>300 Previo                                                     | us      | Next                                                                                                    |                    |
|                               | 200                                                                   | A       | No. of the second second second second second second second second second second second second second second se |                    |

Figure 9: Selecting the repository

Select 'Install into a repository' to install a new myInsight into the repository or select 'Update an existing installation to the current version' to update an existing installation in the repository.

Select the repository in which you want to install myInsight.

Click **[Next]** to continue with the installation.

or

Click [Previous] to go to the previous screen.

or

| mylnsight for Documentum CS | Config –                                                          | - 🗆     | ×    |
|-----------------------------|-------------------------------------------------------------------|---------|------|
|                             |                                                                   | Credent | ials |
| MYINSIGHT                   | Specifiy the installation owner credentials for the se repository | lected  |      |
|                             |                                                                   |         |      |
|                             | Repository: repo                                                  |         |      |
|                             | User Name: dmdadmin                                               |         |      |
|                             | Password: **********                                              |         |      |
| R                           | Domain:                                                           |         |      |
|                             |                                                                   |         | 7    |
| InstallAnywhere             | 500                                                               | 1       | 1º   |
| Cancel                      | 400<br>300<br>200                                                 | Nex     | t    |

Figure 10: Specifying owner credentials

Specify the credentials (user name, password and optional the domain) for the installation owner of the selected repository.

Click **[Next]** to continue with the installation.

or

Click [Previous] to go to the previous screen.

or

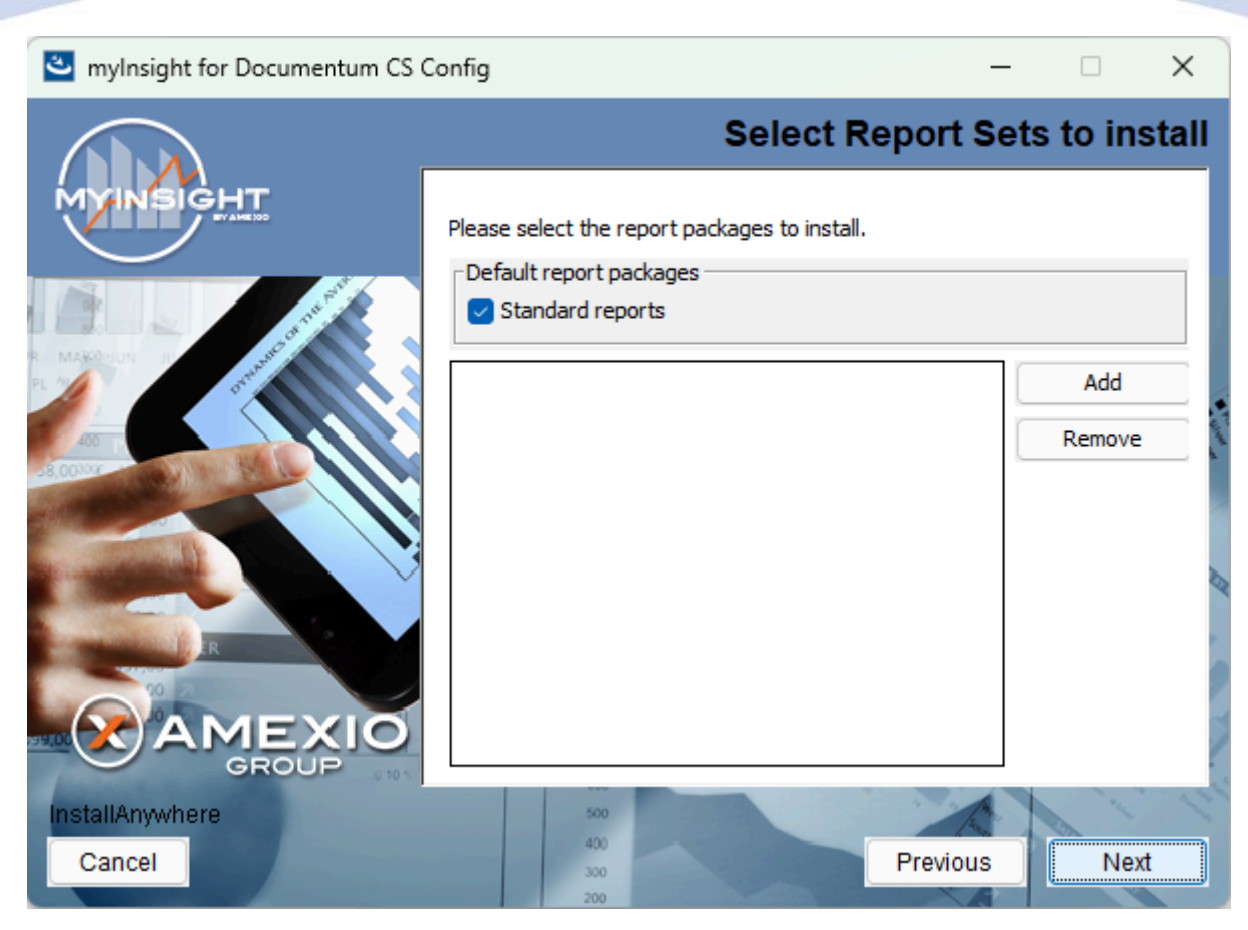

Figure 11: Importing Report Packages during installation

If the Standard reports checkbox is checked, demo reports will be included in the build.

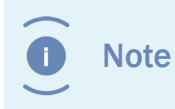

Importing additional Report Packages is optional. If you do not wish to add any Report Packages, press **[Next]** to continue with the installation.

Other report packages can be included by clicking **[Add]**. This will allow you to browse in a file explorer to a local Report Package .zip file. Included Report Packages can be removed by selecting the package and pressing **Remove**.

Click **[Next]** to continue with the installation.

or

Click **[Previous]** to go to the previous screen.

or

| a mylasiaht for Documentum CS           | Config                                                                  |                                                                  |                                      |                            | X         |
|-----------------------------------------|-------------------------------------------------------------------------|------------------------------------------------------------------|--------------------------------------|----------------------------|-----------|
|                                         | coning                                                                  |                                                                  |                                      | Cabin                      | et        |
| MYINSIGHT                               | Specify the name of<br>CS Config should<br>Note: For new insta<br>empty | of the cabinet where i<br>be installed.<br>allations the cabinet | mylnsight for Do<br>should either no | cumentum<br>It exist or be |           |
|                                         | myInsight                                                               |                                                                  |                                      |                            |           |
|                                         |                                                                         |                                                                  |                                      |                            | H . Co. C |
| GROUP CONT<br>InstallAnywhere<br>Cancel | 500<br>400<br>300                                                       |                                                                  | Previous                             | Next                       | 1         |

Figure 12: Specifying the cabinet name

Type the name of the cabinet that will be used by myInsight. The default value is "myInsight".

Click **[Next]** to continue with the installation.

or

Click [Previous] to go to the previous screen.

or

|   | Caution | To avoid problems, the cabinet specified above should be used for myInsight only!                                                                                   |
|---|---------|----------------------------------------------------------------------------------------------------|
| 0 | Note    | If you install myInsight in multiple repositories that are all accessed<br>with the same web application, the cabinet name MUST be the same in<br>all repositories. |
|   |         |                                                                                                    |

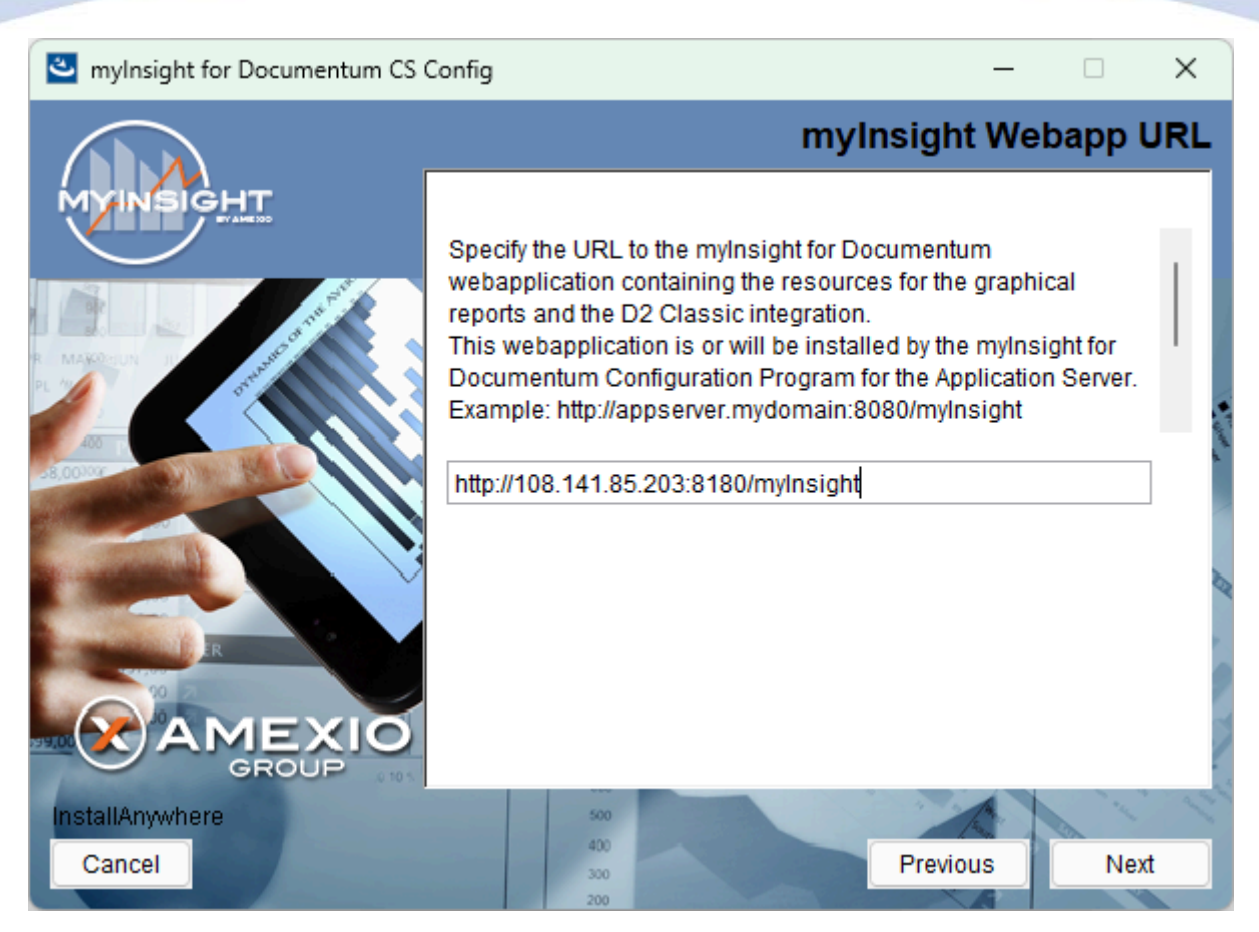

Figure 13: Specify URL to the myInsight webapplication

Type the URL to myInsight webapplication containing the resources for the graphics reports and the (D2 Classic) integration.

Make sure the users can access the URL because the demo reports will use this URL to access the resources.

The myInsight webapplication will be installed by the Web Application Configuration.

Click **[Next]** to continue with the installation.

or

Click **[Previous]** to go to the previous screen.

or

| 🕙 mylnsight for Documentum CS ( | Config                                    | —   |         | ×     |
|---------------------------------|-------------------------------------------|-----|---------|-------|
|                                 |                                           | Lic | ense    | File  |
| MYINSIGHT                       | Specify the location of the license file. |     |         |       |
|                                 |                                           |     |         |       |
|                                 | \0900001800519c6                          |     |         |       |
|                                 | Restore Default File                      |     | Choose. |       |
| AMEXIO                          |                                           |     |         | . 9 7 |
| InstallAnywhere<br>Cancel       | 500<br>400<br>300<br>Previou              | JS  | Nex     | t     |
|                                 | 200                                       | A   |         |       |

Figure 14: Specifying the path to the license file

The location of the myInsight license file needs to be specified when there is no license file available in the repository or you selected to import a different file. When a license file is specified it will be automatically uploaded to the repository.

You can use the [Choose] button to navigate to the license file.

Click **[Next]** to continue with the installation.

or

Click [Previous] to go to the previous screen.

or

| Note          | The license file is not included in the installer. A request for a license file should be directed to AmeXio by submission of a request form. The license file will be sent by e- mail. |
|---------------|----------------------------------------------------------------------------------------------------|
| <b>O</b> Note | If you didn't select the installation feature 'myInsight Server', proceed to Figure 21 on page 28.                                                                                      |

| wylnsight for Documentum CS C | Config                | _              |                                          |
|-------------------------------|-----------------------|----------------|------------------------------------------|
| Specify                       | y repository credenti | als for mylnsi | ight Server                              |
|                               | repo                  |                | ~                                        |
|                               | User Name:            | dmadmin        |                                          |
|                               | Password:             | •••••          |                                          |
| R. MARCELIN II                | Domain:               |                |                                          |
|                               | dmadmin@repo          | [              | Add<br>Remove                            |
|                               |                       |                | la la la la la la la la la la la la la l |
| AMEXIO                        |                       |                |                                          |
| InstallAnywhere               | 500                   | A.             | 1.1                                      |
| Cancel                        | 300 200               | Previous       | Next                                     |

Figure 15: Standalone myInsight application server credentials

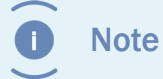

This screen will only appear if you selected myInsight Server in the selected features screen.

In this screen you should provide credentials for the myInsight Server to connect to the repository.

Select the repository, enter the user name, password and username. Click Add.

Repeat for any repository/user you would like to add.

Click **[Next]** to continue with the installation, the users will be validated.

or

Click **[Previous]** to go to the previous screen.

or

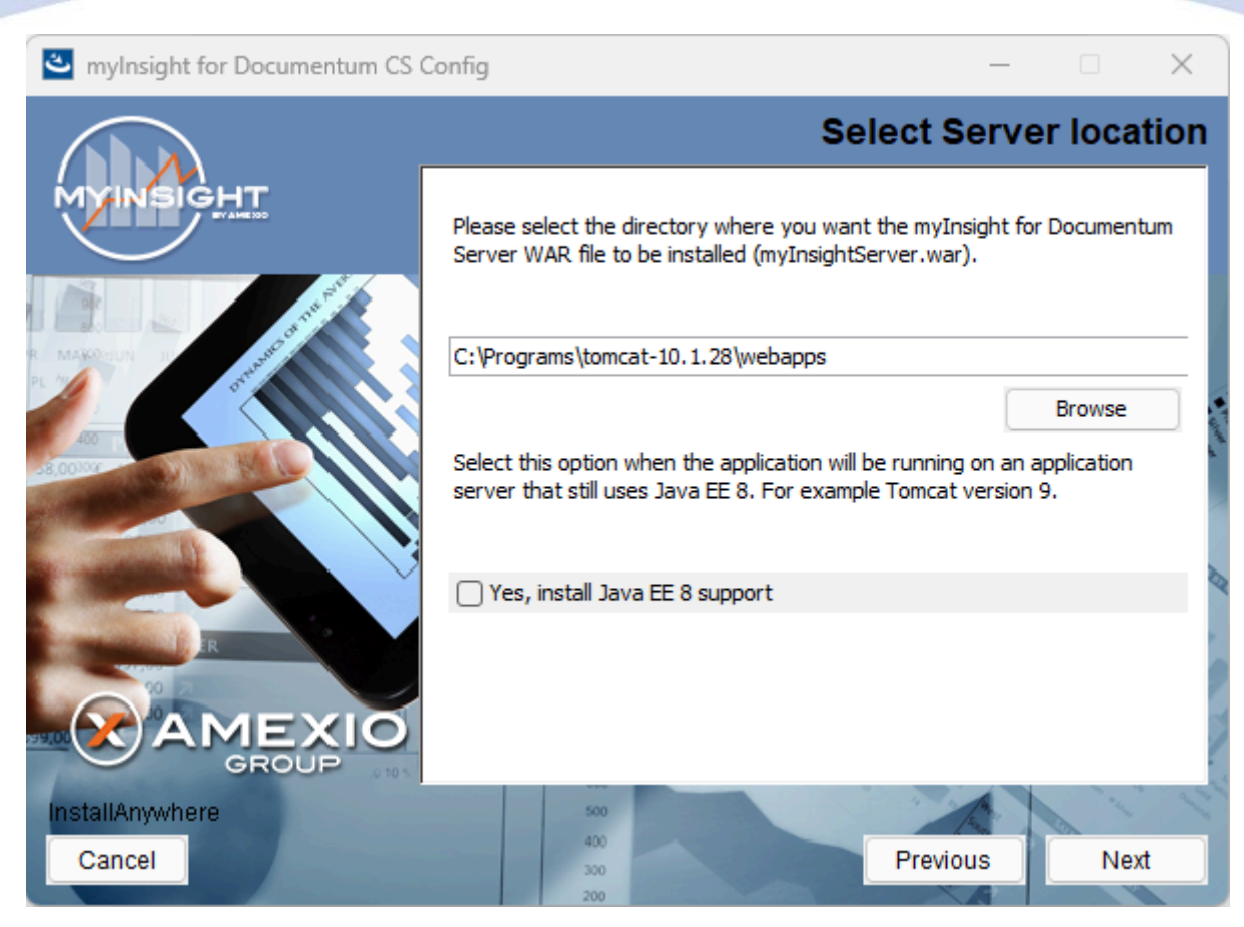

Figure 16: myInsight Server location

Note This screen will only appear if you selected myInsight Server in the selected features screen.
 Check the 'Yes, install java EE 8 support' checkbox when using an older JEE 8 like Tomcat 9. Leave this unchecked when using a JEE 9 like Tomcat 10.

Enter the desired path for the myInsight war installation directory.

Click **[Next]** to continue with the installation.

or

Click **[Previous]** to go to the previous screen.

or

| mylnsight for Documentum CS (                                                                                                    | Config                                                                                                    | _       |         | ×   |
|----------------------------------------------------------------------------------------------------|----------------------------------------------------------------------------------------------------|---------|---------|-----|
|                                                                                                    | Select                                                                                                    | DFS     | locat   | ion |
|                                                                                                    | Please select the location of on of the following directorie<br>REST or D2 application.<br>DFS SDK Location:<br>C:\Programs\emc-dfs-sdk | es: DFS | SDK, D2 | _   |
|                                                                                                    |                                                                                                    |         | Browse  |     |
| A CONTRACT OF A CONTRACT OF A CONTRACT. | Please specify the location of the dfc.properties file:                                                                                 |         |         | -   |
|                                                                                                    | C:\Programs\emc-dfs-sdk\etc                                                                                                    |         |         |     |
|                                                                                                    |                                                                                                    |         | Browse  |     |
|                                                                                                    |                                                                                                    |         |         |     |
| InstallAnywhere                                                                                                    | 500 7 1                                                                                                    |         | A. M.   | 1   |
| Cancel                                                                                                    | 300 Previous                                                                                                    |         | Next    |     |

Figure 17: myInsight Server DFC and dfc location

Note This screen will only appear if you selected myInsight Server in the selected features screen.

Enter the directory for one of the DFS SDK, D2 REST or D2 applications and specify the path of the dfc.properties.

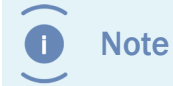

If you select a DFS SDK location then the use of D2 dictionaries to translate report values is not supported.

Click **[Next]** to continue with the installation.

or

Click **[Previous]** to go to the previous screen.

or

| a mylnsight for Documentum CS | Config                                                                | _                 |           | ×         |
|-------------------------------|-----------------------------------------------------------------------|-------------------|-----------|-----------|
|                               |                                                                       | Speci             | fy Cabir  | net       |
| MYINBIGHT                     | Specify the name of the cabinet where is installed in the repository. | e mylnsight for D | ocumentum |           |
|                               | myInsight                                                             |                   |           | S. Market |
|                               |                                                                       |                   |           | 11        |
|                               | 500                                                                   |                   | 1         | 11        |
| Cancel                        | 400 300 200                                                           | Previous          | Next      |           |

Figure 18: Specifying the cabinet name

Note

This screen will only appear if you selected myInsight Server in the selected features screen.

Type the name of the cabinet that will be used by myInsight. The default value is "myInsight".

Click **[Next]** to continue with the installation.

or

Click [Previous] to go to the previous screen.

or

Click **[Cancel]** to abort the installation.

Caution To avoid problems, the cabinet specified above should be used for myInsight only!

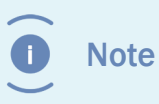

If you install myInsight in multiple repositories that are all accessed with the same web application, the cabinet name MUST be the same in all repositories.

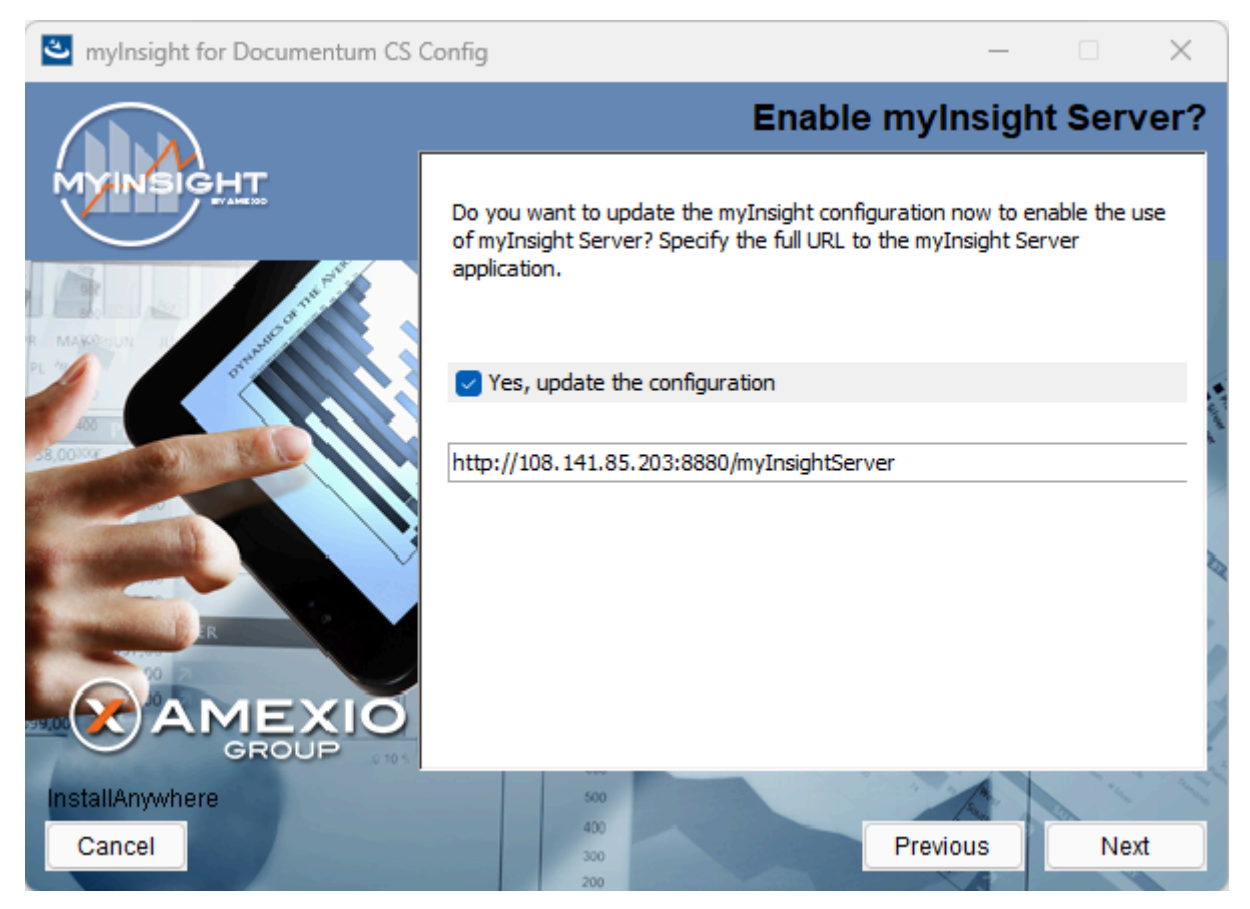

Figure 19: Specify the mylnsight server URL and enable the configuration

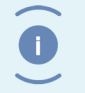

Note

This screen will only appear if you selected myInsight Server in the selected features screen.

Select the checkbox 'Yes, update the configuration' if you want to activate the myInsight Server configuration.

Enter the URL of the myInsight Server, e.g. 'http://appserver:8080/myInsightServer

Click **[Next]** to continue with the installation.

or

Click [Previous] to go to the previous screen.

or

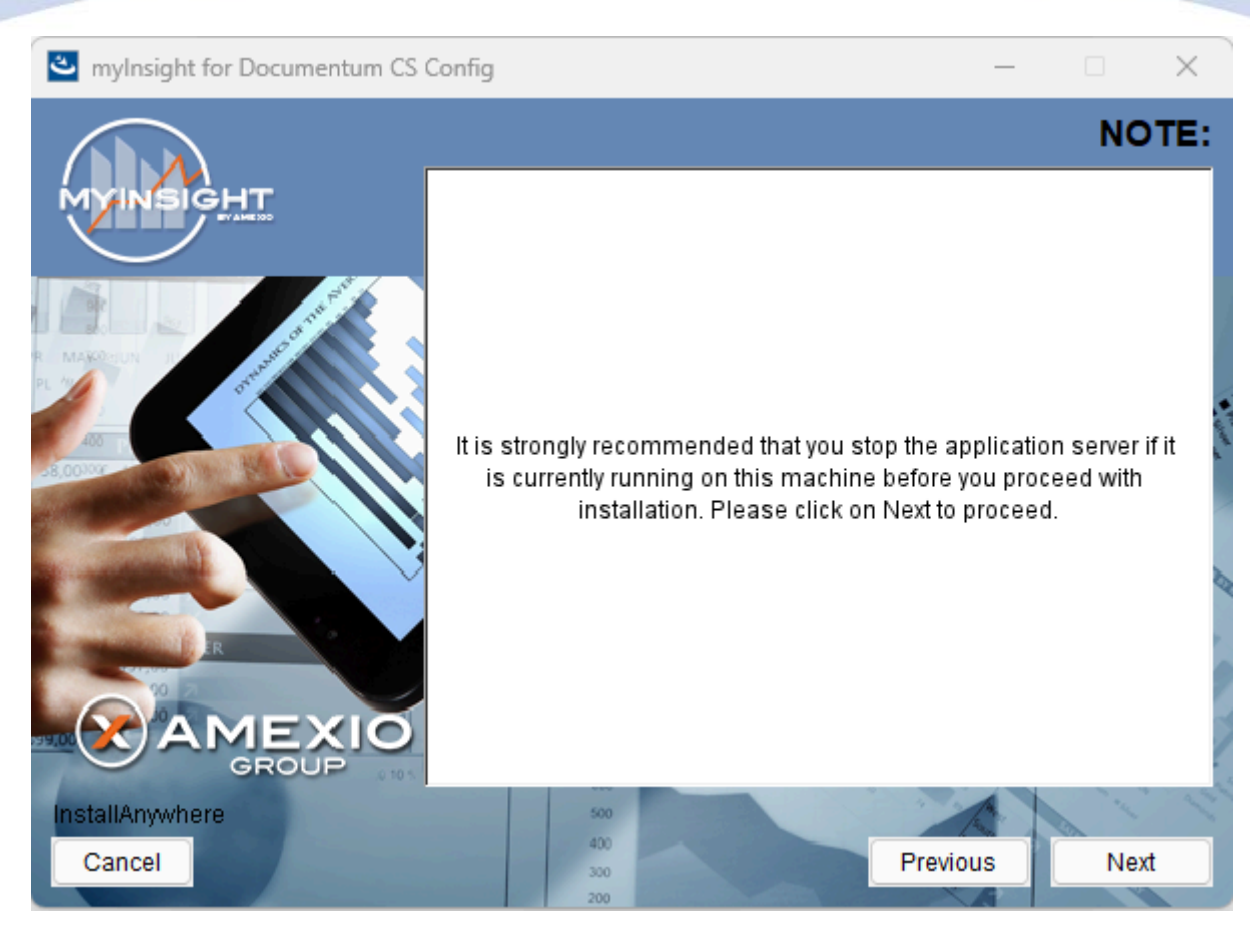

Figure 20: Stop the application server

Click **[Next]** to continue with the installation.

or

Click **[Previous]** to go to the previous screen.

or

Click [Cancel] to abort the installation.

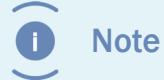

This screen will only appear if you selected myInsight Server in the selected features screen.

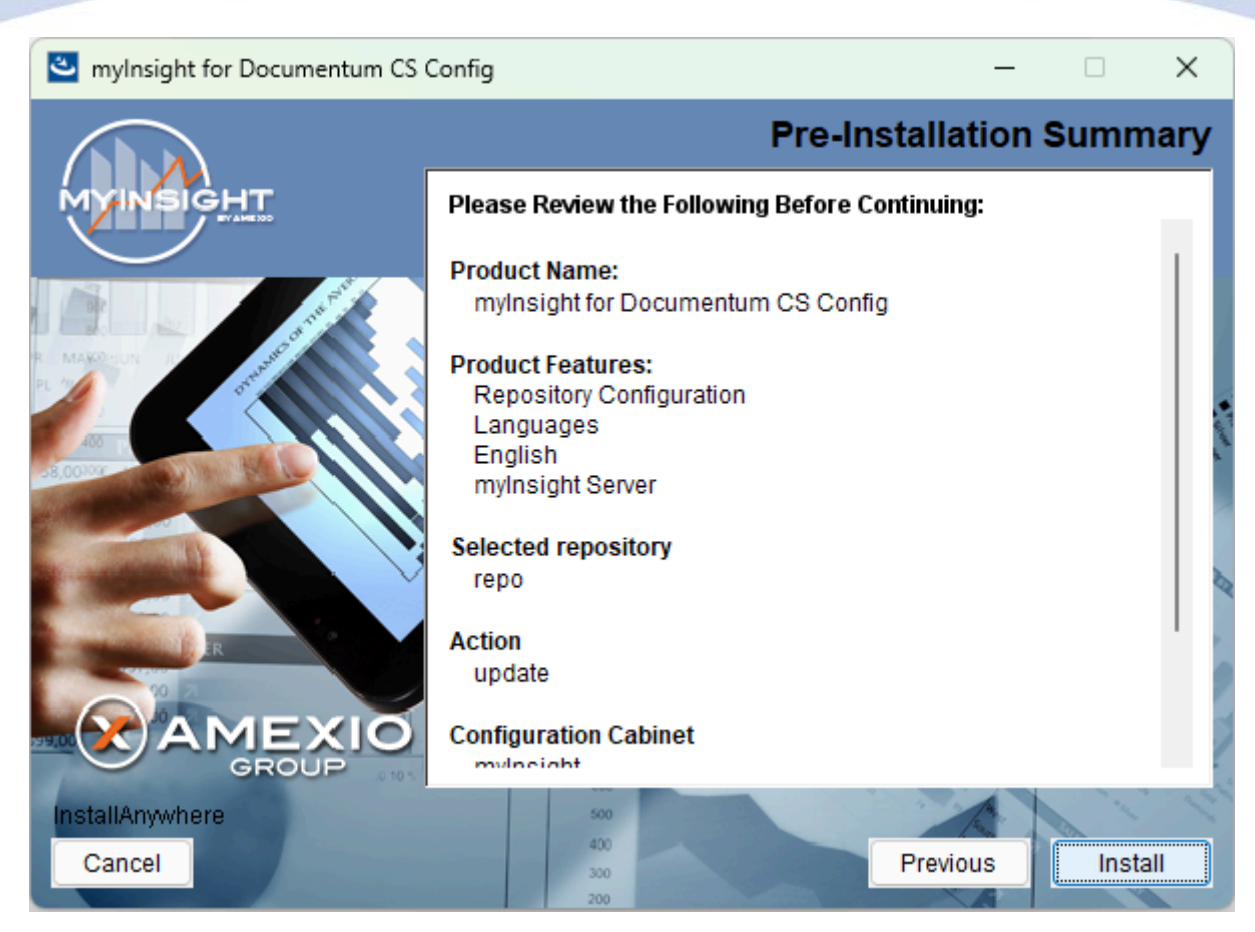

Figure 21: The installation summary

The installation summary screen is shown, listing all details of the upcoming installation.

Click **[Continue]** to continue with the installation.

or

Click **[Previous]** to go to the previous screen.

or

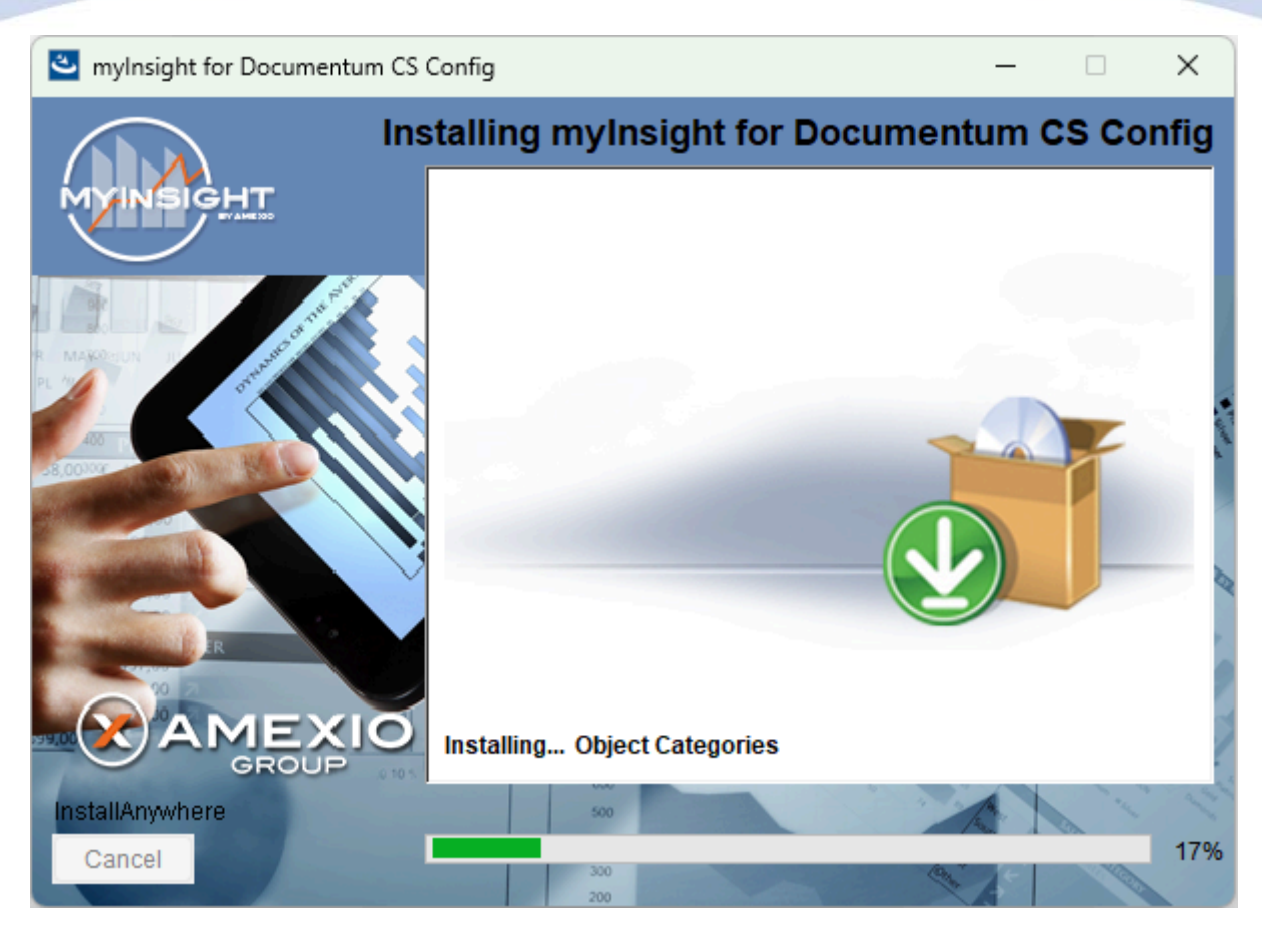

Figure 22: Installation progress

myInsight is installed into the selected repository.

Wait until the installation is completed.

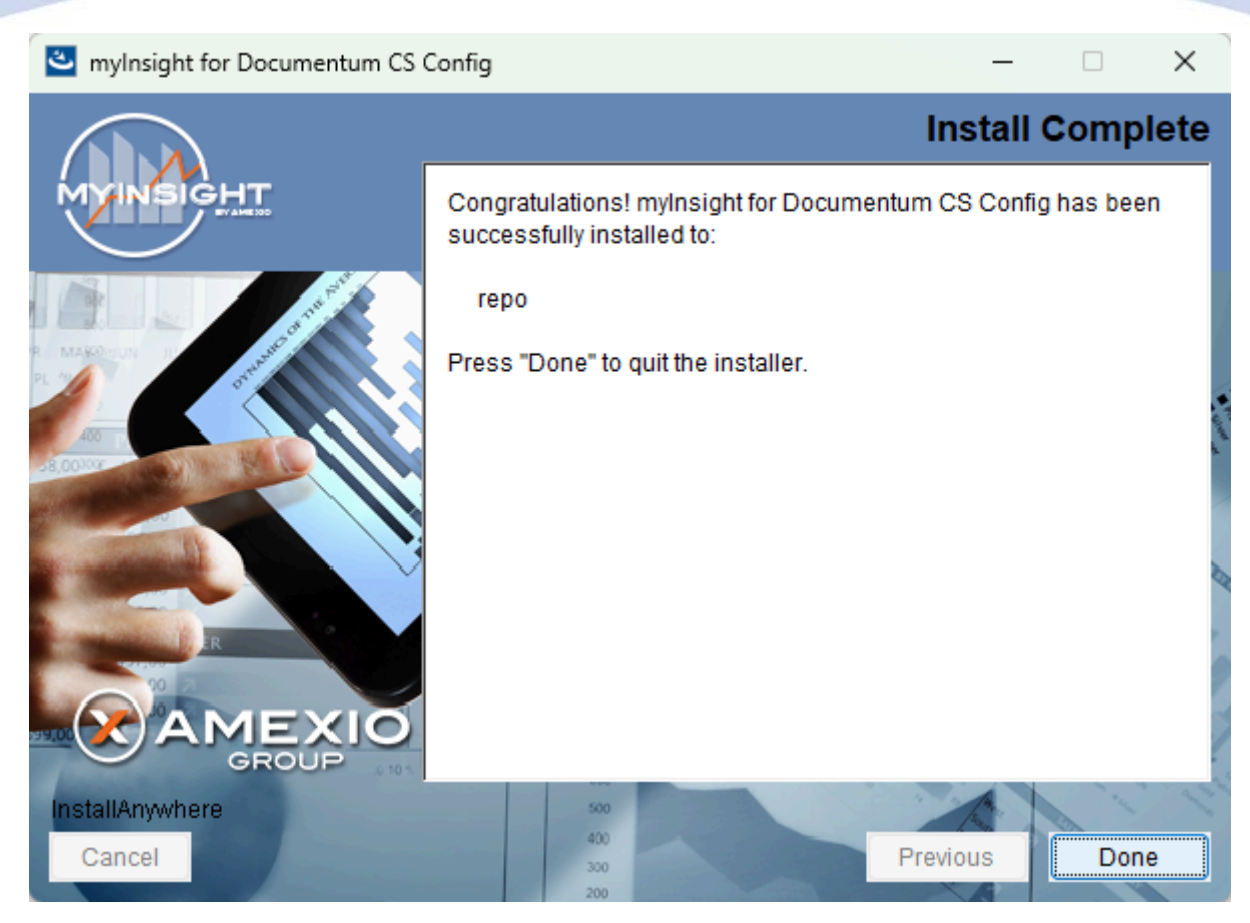

Figure 23: Installation completed

When the installation is completed, a Final screen is shown.

Click **[Done]** to close the configuration program.

Check the log file (myInsight\_for\_Documentum\_CS\_Config\_Install\_...log), search for the block list the number of warnings and errors:

92 Successes

- 0 Warnings
- 0 NonFatalErrors
- 0 FatalErrors

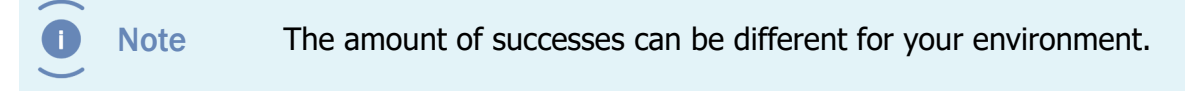

The installation of myInsight for Documentum in one or more repositories is now complete!

#### **3.3.4. Repository Configuration - Upgrade/Update**

To upgrade a previously installed version of myInsight to the current version, you can run the installers the same way as described below but please choose the upgrade options when asked for the type of installation.

It is recommended that users do not use myInsight during the upgrade.

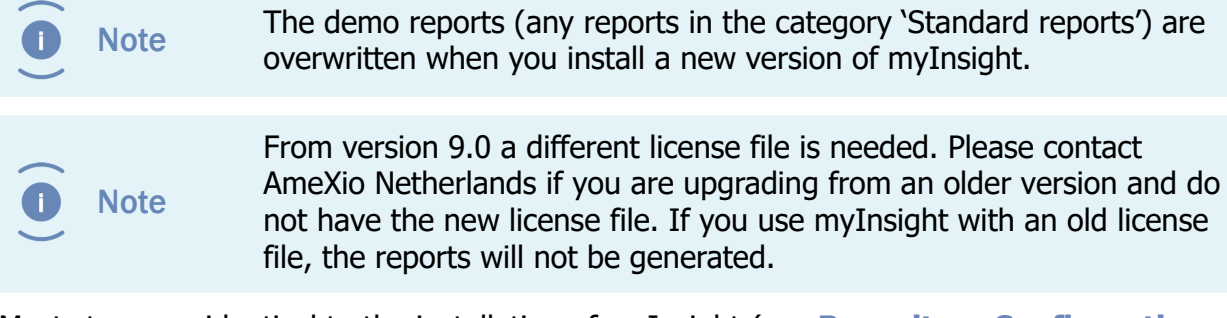

Most steps are identical to the installation of myInsight (see **Repository Configuration -Installation** on page 9 for details and screenshots).

The steps which differ from the installation process, are shown below.

- **1.** Start the Repository Configuration program. The program is initializing, please wait.
- **2.** The 'Welcome Screen' is displayed. Click **[Next]** to continue.
- **3.** The License agreement is displayed. Accept this by selecting the option "I accept the terms of the license agreement". Click **[Next]** to continue.
- 4. Connection broker details.Enter the hostname and port number of the connection broker.Click [Next] to continue.

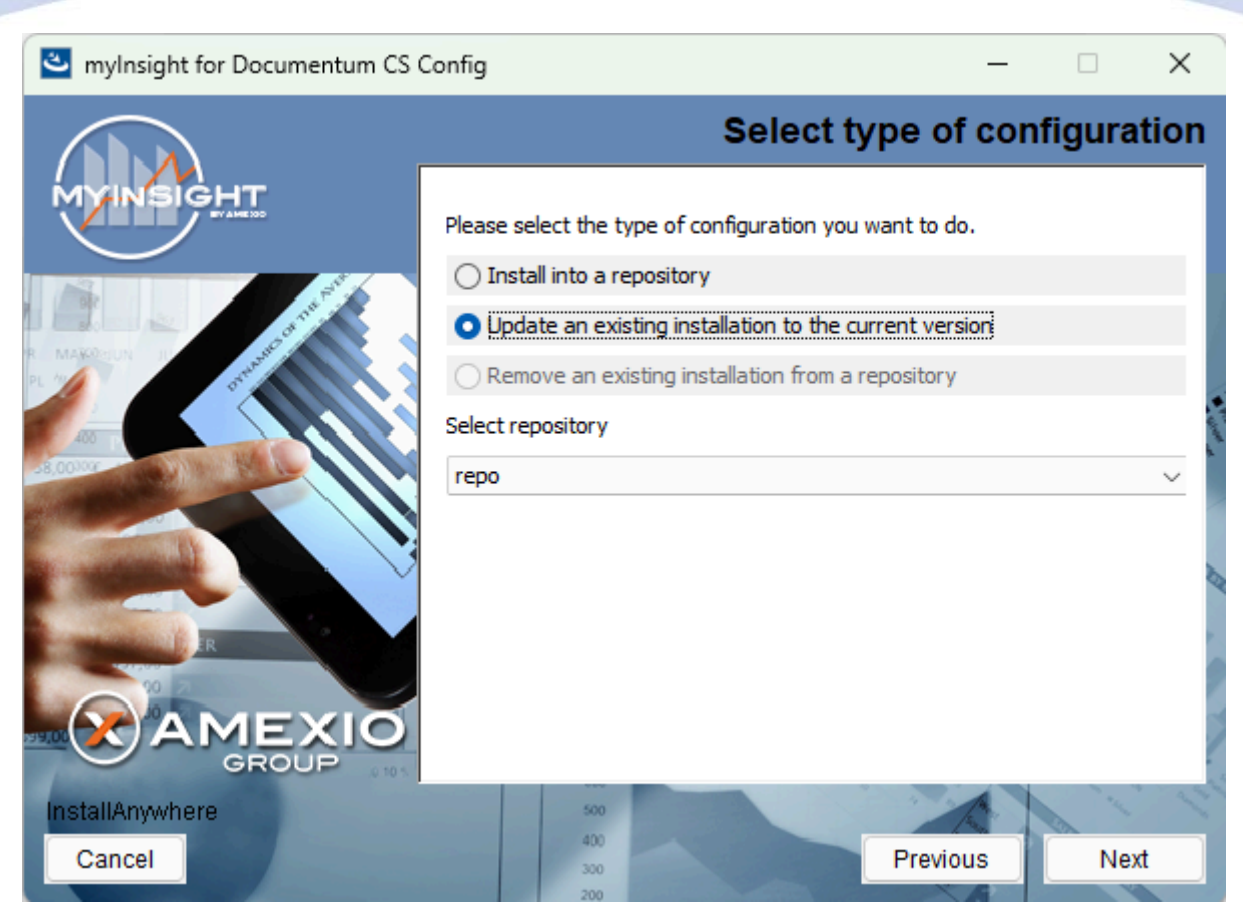

Figure 24: Type of configuration

**1.** Select a repository and check the option "Update an existing installation to the current version".

Click **[Next]** to continue.

- **2.** Install owner credentials. Click **[Next]** to continue.
- **3.** Installation type.

Select one of the three types available (Typical, Custom or Full). Click **[Next]** to continue.

- Features selection if custom type is chosen. Click **[Next]** to continue.
- myInsight Cabinet name.
   Type the name of the cabinet that will be used by myInsight.
   Click [Next] to continue.
- **5.** myInsight Webapplication URL.

Type the URL to myInsight webapplication containing the resources for the graphics reports and the D2 Classic integration. Click **[Next]** to continue.

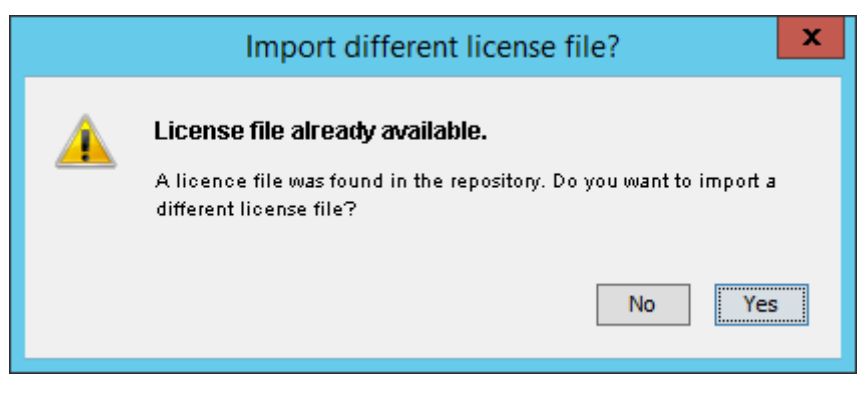

Figure 25: Existing license file found

If the installer finds an already installed license file you will get this dialog.

- Click **[No]** to keep the existing license file.
- Click [Yes] to import a new license file.
   Specify the location of the license file to import. Click [Next >] to continue

The installation summary screen is shown, listing all details of the upcoming installation.

Click the **[Continue]** button to continue with the installation.

or

Click [Back] to go to the previous screen.

or

Click **[Cancel]** to abort the installation.

• Progress screen/bar. The installation is busy.

Please wait until the update/upgrade process is completed.

• Installation completed screen. Click the [Done] button to exit.

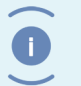

Note

Always check myInsight\_for\_Documentum\_CS\_Config\_Install\_...log file for errors and/or warnings.

The installation of myInsight in one or more repositories is now complete!

#### **3.3.5.** Aborting/Cancelling Installation/Update/Uninstallation

When during the installation process the **[Cancel]** button is clicked, the following confirmation screen appears.

|                                                                                                    | Cancel Installation × |
|----------------------------------------------------------------------------------------------------|-----------------------|
| Installation Not Complete<br>If you cancel the installation now, mylnsight for Documentum CS<br>Config will not be installed. To continue with the installation, click<br>'Resume'. To cancel the installation, click 'Quit'. |                       |
|                                                                                                    | Quit <u>R</u> esume   |

Figure 26: Cancel confirmation screen

By clicking the **[Quit]** button, you confirm the aborting/cancellation of the installer. The installer will be closed.

By clicking the **[Resume]** button, you dismiss the abortion trigger and return to the previous screen.

#### 3.3.6. Silent/Unattended Installation

The installation software can also be executed in a silent/unattended mode.

Create a file name installer.properties and place it in the same directory as the installation software.

Fill in the following properties in the created file:

CHOSEN\_ACTION One of the following values: install – to install myInsight in a new repository update – to update an existing installation remove – to remove an existing installation

CHOSEN FEATURE LIST The features to install separated by a comma. The following features are available: FeatureRepo - Install the myInsight configuration for the Repository FeatureLang\_en - The English language pack (REQUIRED if you selected FeatureRepo) FeatureLang\_de - The German language (only available if you selected FeaturRepo) FeatureLang\_es – The Spanish language pack (only available if you selected FeaturRepo) FeatureLang\_fr – The French language pack (only available if you selected FeaturRepo) FeatureLang nl – The Dutch language pack (only available if you selected FeaturRepo) FeatureLand\_ar – The Arabic language pack (only available if you selected FeaturRepo) FeatureServer – Install the myInsight Server CHOSEN\_INSTALL\_FEATURE\_LIST Same as CHOSEN FEATURE LIST The host name of the connection broker CONNECTIONBROKER HOST CONNECTIONBROKER\_PORT The port number of the connection broker SELECTED REPOSITORY<sup>1)</sup> The name of the repository to use USER\_NAME 1) The login name of the installation owner PASSWORD<sup>1)</sup> The password of the installation owner DOMAIN<sup>1)</sup> The domain of the installation owner (optional) SELECTED EMBEDDED REPORTSETS 1) Fill in Standard Reports if you want to install the Standard Report package SELECTED\_REPORTSETS 1) The full path to the report set you want to import, if you don't want to import a report set don't include this parameter CABINET NAME The name of the cabinet myInsight must be installed into INCLUDE\_URL 1) The URL to the resources for the graphical reports web application IMPORT LICENSE 1) true – to import a license file false – to not import a license file

| LICENSE_FOLDER <sup>1)</sup>                | The directory on the local file system<br>withthe license file with the trailing slash or<br>backslash. (only used if IMPORT_LICENSE is<br>true)                          |
|---------------------------------------------|----------------------------------------------------------------------------------------------------|
| LICENSE_FILE <sup>1)</sup>                  | The file name of the license file. (only used if IMPORT_LICENSE is true)                                                                                                  |
| SERVER_CREDENTIALS <sup>2)</sup>            | The superuser credentials to the repositories this myInsight server is used for. Syntax:                                                                                  |
|                                             | REPOSITORY_NAME,USER_NAME,<br>USER_PASSWORD,DOMAIN                                                                                                    |
|                                             | To enter multiple superuser credentials separate them by the pipe character ' '.                                                                                          |
| SERVER_TARGET_DIR <sup>2)</sup>             | The full path to the folder where myInsightServer.war file should be placed.                                                                                              |
| DFS_LOCATION <sup>2)</sup>                  | Full path to the DFS SDK location.                                                                                                    |
| DFC_LOCATION <sup>2)</sup>                  | Full path to the folder with the dfc.properties file.                                                                                                    |
| CONFIG_MYINSIGHT_SERVER_URL <sup>2)</sup>   | The URL of the myInsight Server.                                                                                                    |
| SERVER_TARGET_IS_JEE8 <sup>2)</sup>         | Set this to true when myInsight Server is<br>installed on a JEE 8 application server and to<br>false when myInsight Server is installed on a<br>JEE 9 application server. |
| <sup>1)</sup> Only if FeatureRepo is used   |                                                                                                    |
| <sup>2)</sup> Only if FeatureServer is used |                                                                                                    |

#### CHOSEN\_ACTION=install

CHOSEN\_FEATURE\_LIST=FeatureRepo,FeatureLanguages,FeatureLang\_en

CONNECTIONBROKER\_HOST=192.168.111.2

CONNECTIONBROKER\_PORT=1489

SELECTED\_REPOSITORY=my\_Dev

USER\_NAME=dmadmin

PASSWORD=mypassword

DOMAIN=

SELECTED\_EMBEDDED\_REPORTSETS=Standard Reports

SELECTED\_REPORTSETS=C:\\Users\\dmadmin\\Desktop\\demo.zip
CABINET\_NAME=myInsight

INCLUDE\_URL=http://appserver:8080/myInsight

IMPORT\_LICENSE=true

LICENSE\_FOLDER=C:\\

LICENSE\_FILE=myInsight.license

CHOSEN\_ACTION=install

CHOSEN\_FEATURE\_LIST=FeatureServer

CONNECTIONBROKER\_HOST=192.168.111.2

CONNECTIONBROKER\_PORT=1489

CABINET\_NAME=myInsight

SERVER\_CREDENTIALS=my\_Dev,dmadmin,mypassword,

SERVER\_TARGET\_DIR=D:\\Tomcat\\webapps

DFS\_LOCATION=E:\emc-dfs-sdk-7.2

DFC\_LOCATION= E:\emc-dfs-sdk-7.2\etc

CONFIG\_MYINSIGHT\_SERVER\_URL=http://192.168.111.3:8080/myInsightServer

Start the installation software from the command line with the -i silent switch: RepositoryConfiguration.exe -i silent

or

./RepositoryConfiguration.bin -i silent

These commands will complete immediately and the installation will run in the background.

Check the logfiles after the installation completes.

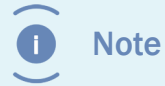

If want to you use a  $\$  character in the installer.properties file you need to enter it twice:  $\$ .

#### **3.4. Web Application Configuration - Installation**

Choose your Operating System:

| Operating System        | Installation Program    |
|-------------------------|-------------------------|
| Microsoft Windows       | WebAppConfiguration.exe |
| Other Operating Systems | WebAppConfiguration.bin |

Because the application server installer requires access to the file system of the application server, this installation must be performed by the user that runs the application server!

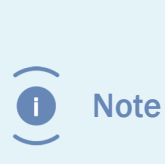

The web application configuration, can be installed in both an expanded web application as in a single WAR file. If your web application is installed as a single WAR file, it will be unpacked in the temp directory and recreated on the original location (a backup of the original WAR file will be available too). Make sure there is enough free space in both the temp directory as in the installation directory, to contain a copy of this WAR file.

#### 3.4.1. Microsoft Windows

Double-click the installation program "WebAppConfiguration.exe" to start the installer.

The installer starts and initializes the wizard. Please wait until its fully started and the welcome page of the installer is shown.

| InstallAnywhere                         |                 |        |  |  |
|-----------------------------------------|-----------------|--------|--|--|
| InstallAnywhere is preparing to install |                 |        |  |  |
|                                         | 35%             |        |  |  |
|                                         |                 | Cancel |  |  |
| (C) 2014 Flexer                         | ra Software LLC |        |  |  |

Figure 27: Initializing installer

Continue with the installation:

- 1. Installation Options for Smart View on page 39
- 2. Installation Options for D2 Config on page 49
- 3. Installation Options for D2 Classic or myInsight Standalone on page 61
- 4. Installation Options for myInsight Documentum REST Services on page 72
- 5. Installation Options for Webtop or DA on page 84
- 6. Installation Options for xCP on page 96

#### 3.4.2. Non Microsoft Windows

Start the installation program "WebAppConfiguration.bin" by using the following command line **./WebAppConfiguration.bin** 

Continue with the installation:

- 1. Installation Options for Smart View on page 39
- 2. Installation Options for D2 Config on page 49
- 3. Installation Options for D2 Classic or myInsight Standalone on page 61
- 4. Installation Options for myInsight Documentum REST Services on page 72
- 5. Installation Options for Webtop or DA on page 84
- 6. Installation Options for xCP on page 96

#### 3.4.3. Installation Options for Smart View

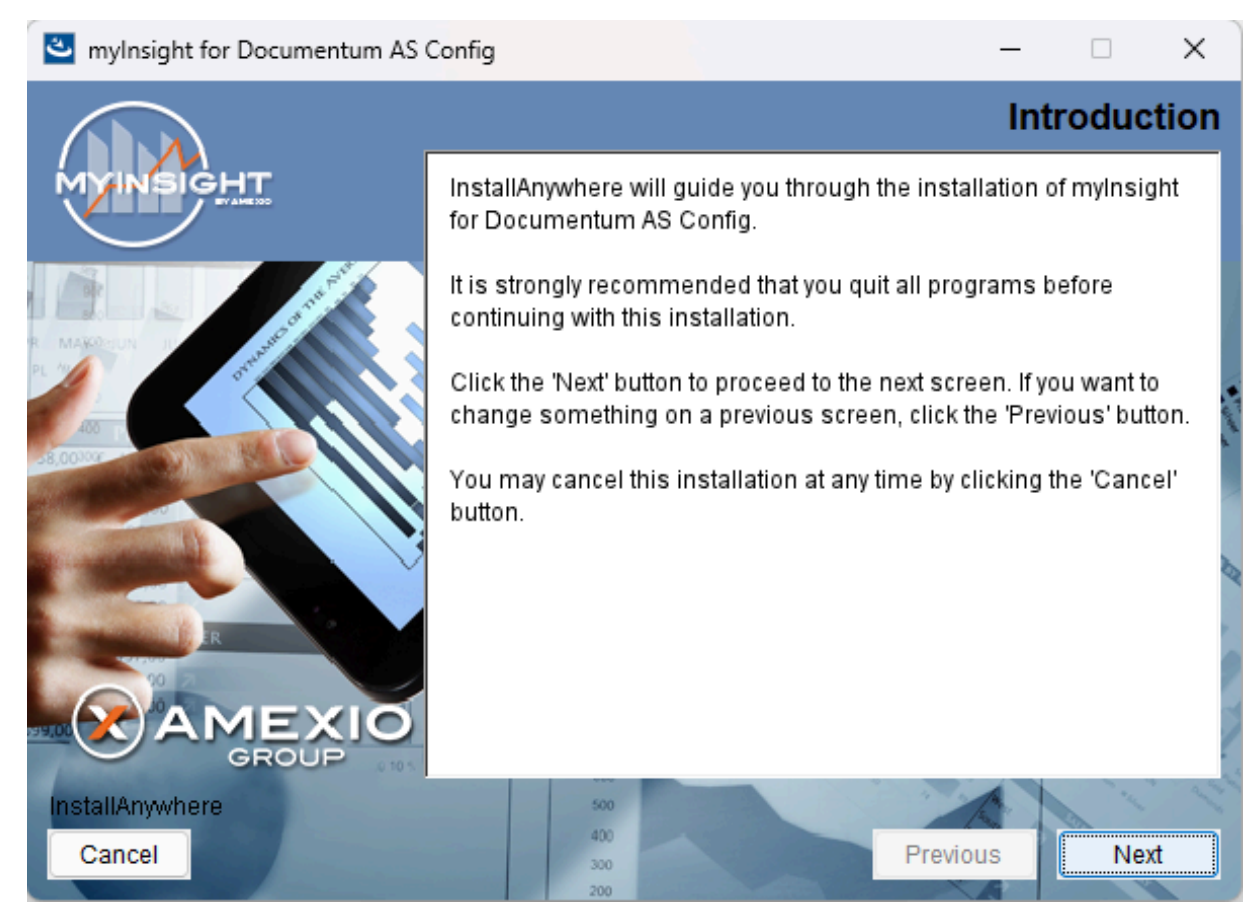

Figure 28: The welcome screen

The 'Welcome Screen' is displayed.

Click **[Next]** to continue with the installation.

or

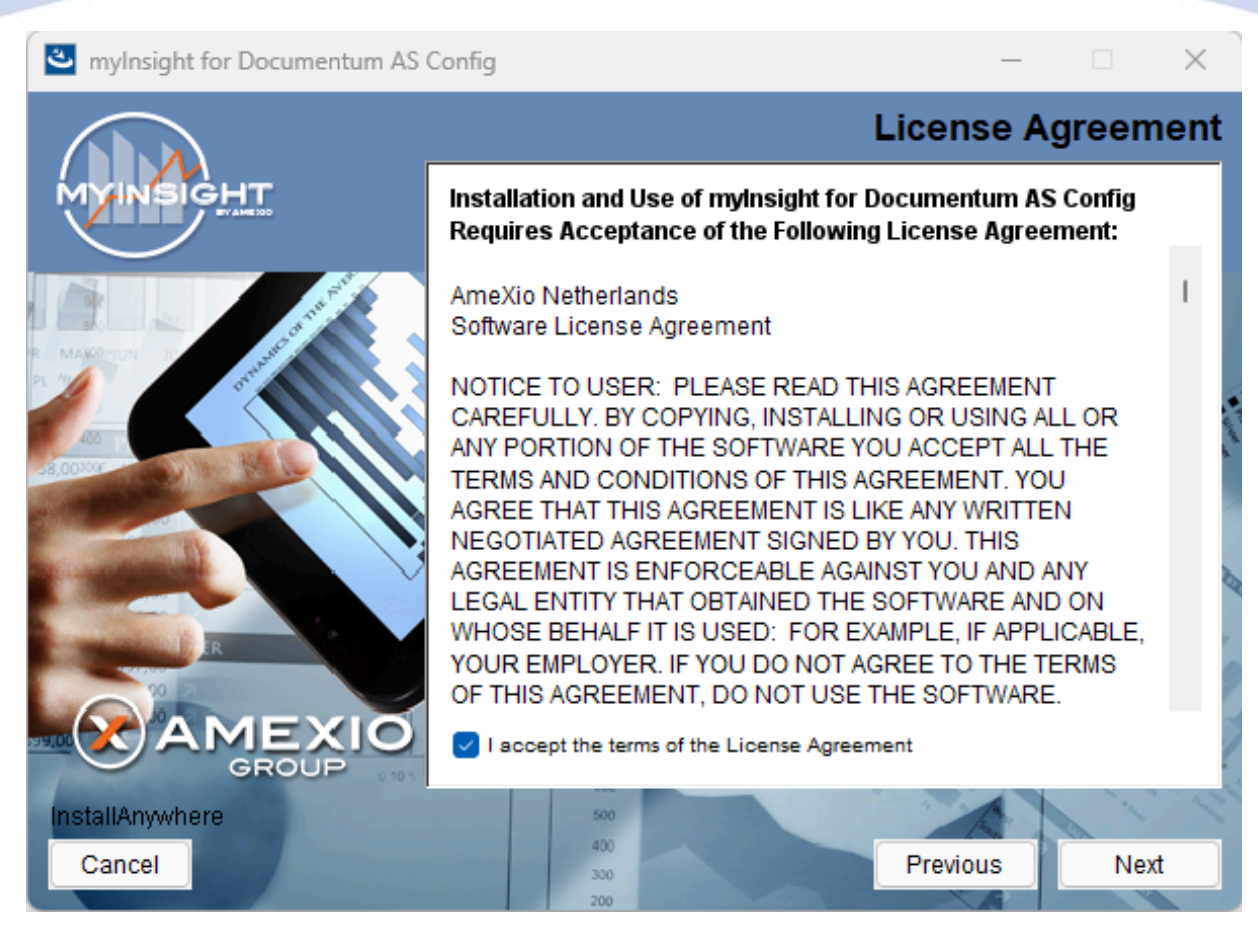

Figure 29: The License Agreement screen

The Software License Agreement appears. Take time to read it completely, select the option "I accept the terms of the license agreement" when agreed and click **[Next]** to continue with the installation.

or

Click [Previous] to go back to the Welcome screen.

or

When you don't agree with this license agreement, select the option "I do not accept the terms of the license agreement" and you can't continue with the installation. Click **[Cancel]** to abort the installation.

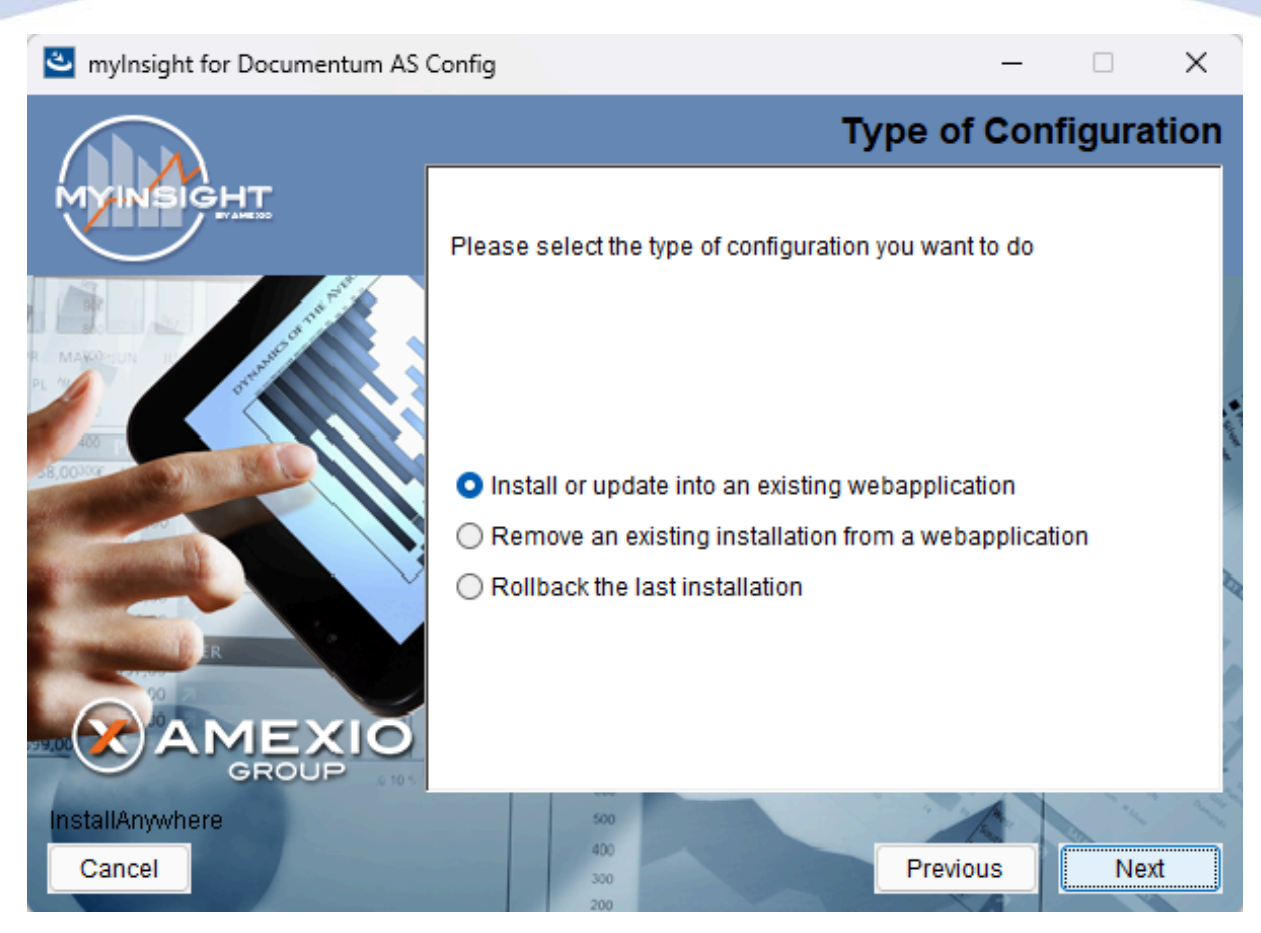

Figure 30: Selecting the type of configuration

Select the configuration type "Install or update into an existing webapplication" and click **[Next]** to continue with the installation.

or

Click **[Previous]** to go to the previous screen.

or

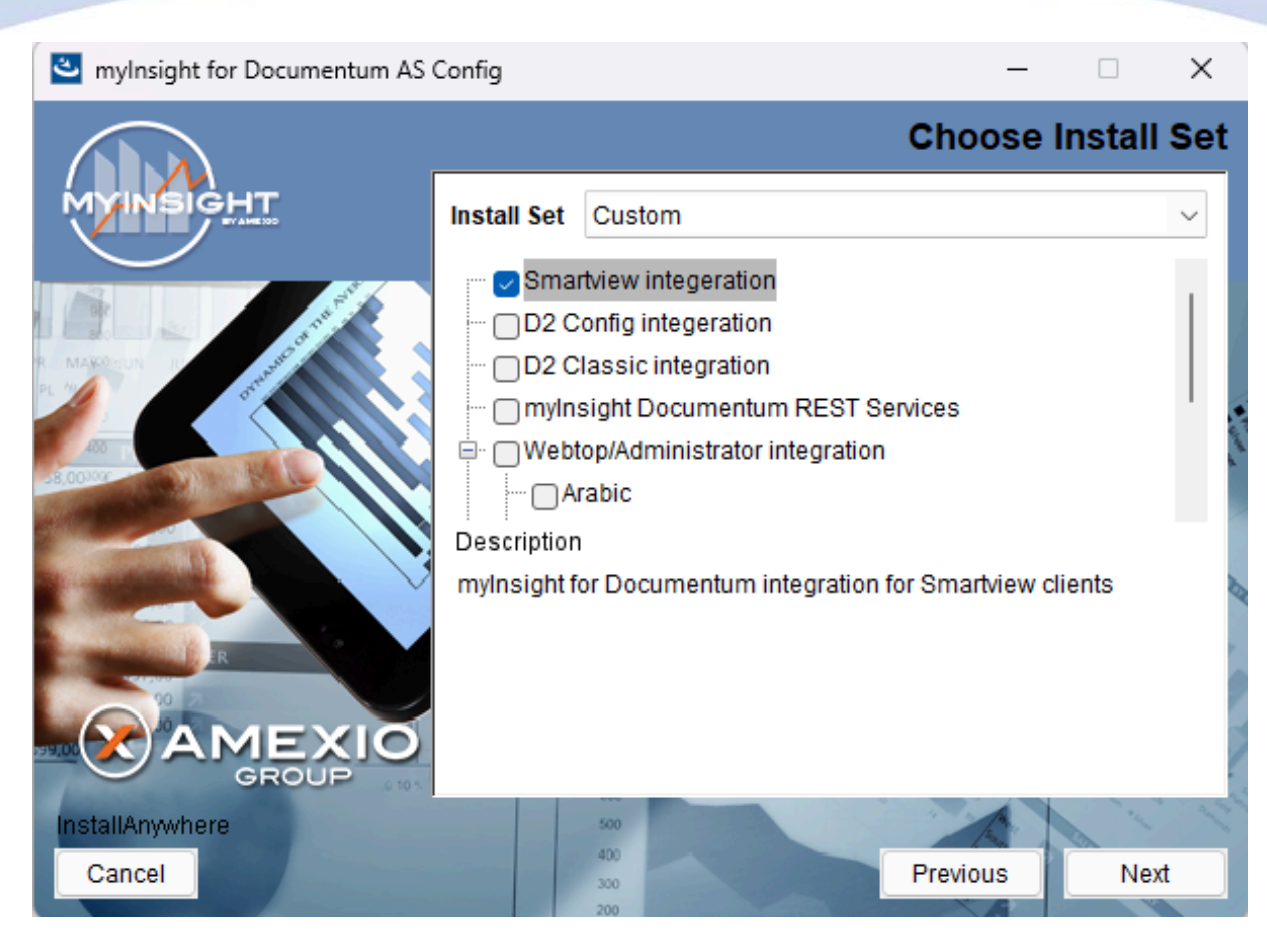

Figure 31: Selecting an installation type

Select "Smartview integration" and **[Next]** to continue with the installation.

or

Click **[Previous]** to go to the previous screen.

or

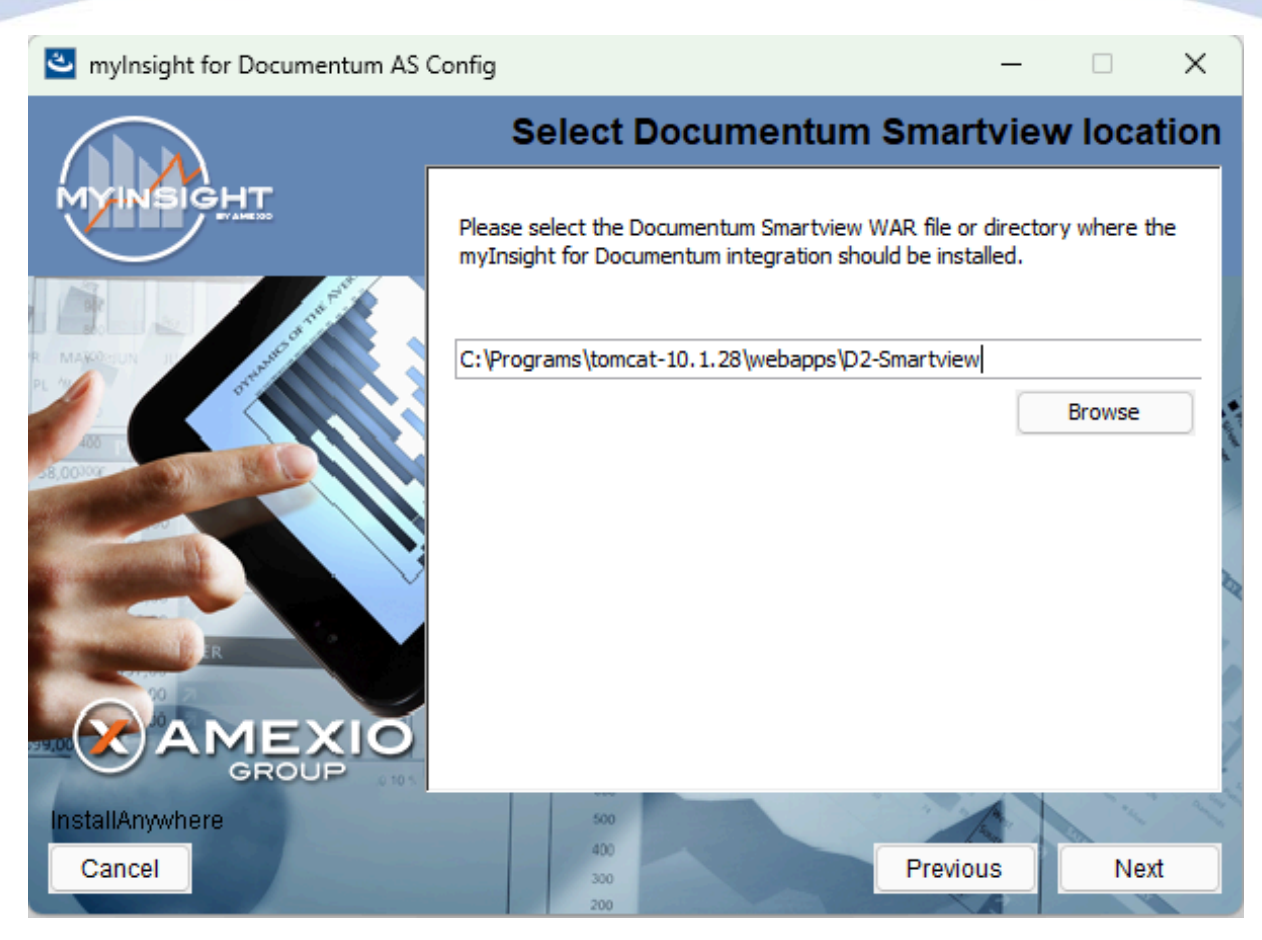

Figure 32: Select the webapplication installation directory

The application server screen appears, asking the location of the myInsight Smartview application should be installed in.

or

Click [Previous] to go to the previous screen.

or

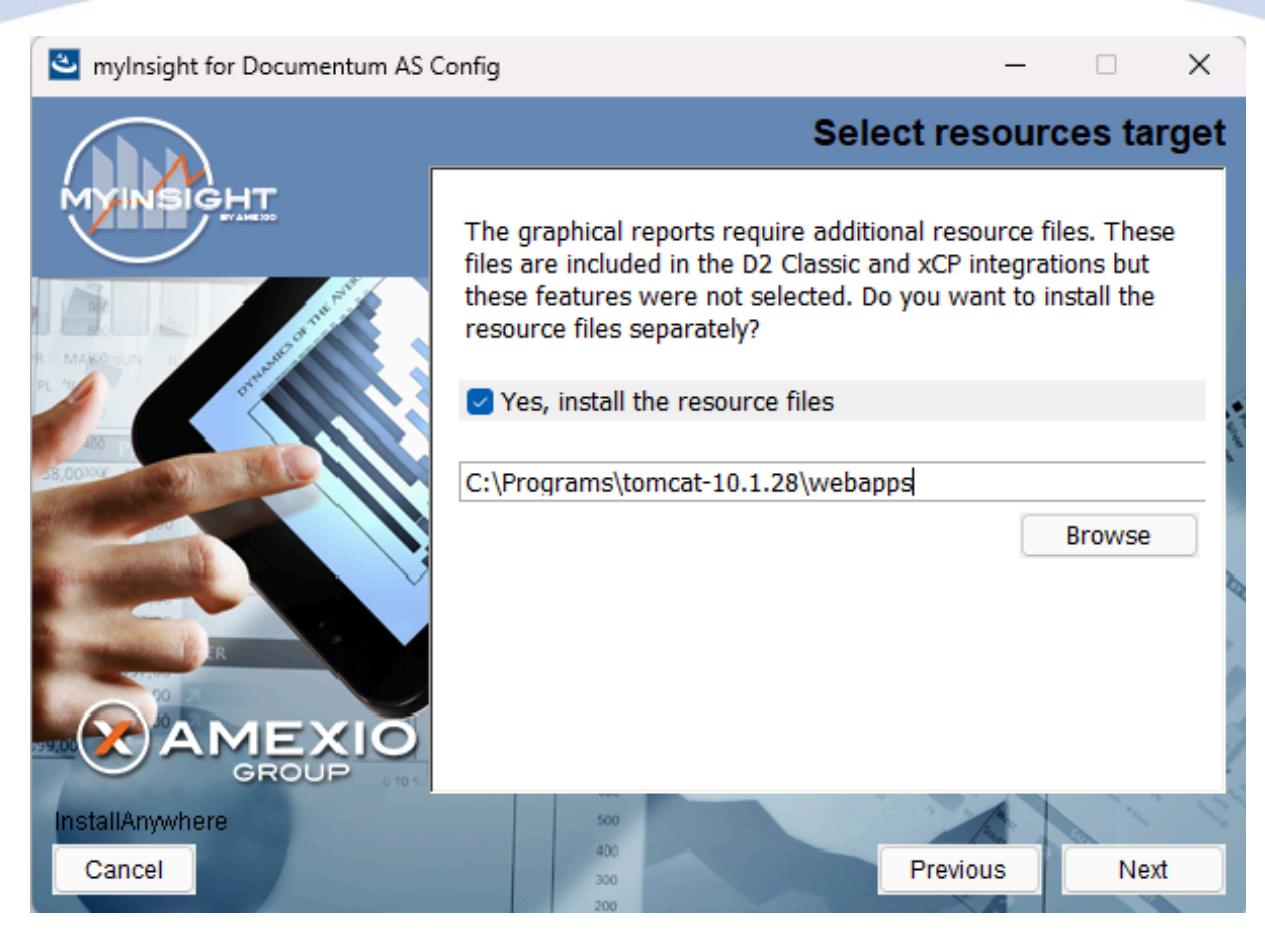

Figure 33: Specify separate resources and target directory

Select if you want to install the resources application for the graphical reports.

Enter the directory where you want to install the resources application. A .war file named myInsight.war will be installed at this location. The URL to this application needs to be entered during the installation on the content server

Click **[Next]** to continue with the installation.

or

Click [Previous] to go to the previous screen.

or

Click **[Cancel]** to abort the installation.

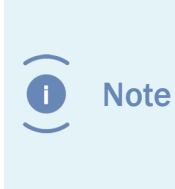

myInsight integration for D2 Classic application is also named myInsight.war and also contains the resources for the graphical reports. Do not install the resources for the graphical reports application if you are also installing myInsight integration for D2 Classic on the same server.

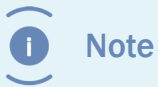

The following screen is only shown if you have checked the box earlier to include additional resources.

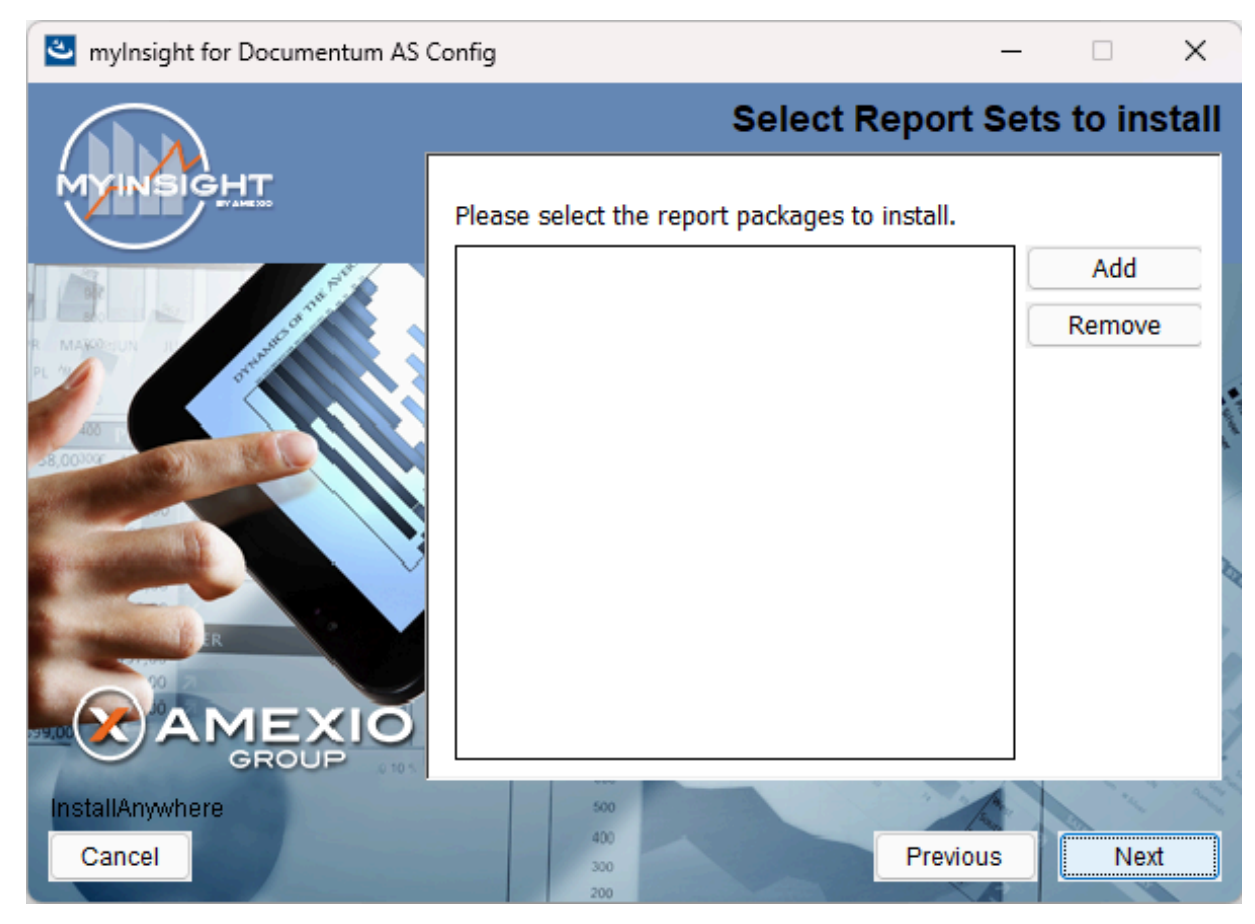

Figure 34: Selecting Report Packages to import

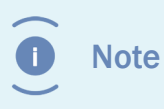

Importing additional Report Packages is optional. If you do not wish to add any Report Packages, press **[Next]** to continue with the installation.

Other report packages can be included by clicking **[Add]**. This will allow you to browse in a file explorer to a local Report Package .zip file. Included Report Packages can be removed by selecting the package and pressing **Remove**.

Click **[Next]** to continue with the installation.

or

Click **[Previous]** to go to the previous screen.

or

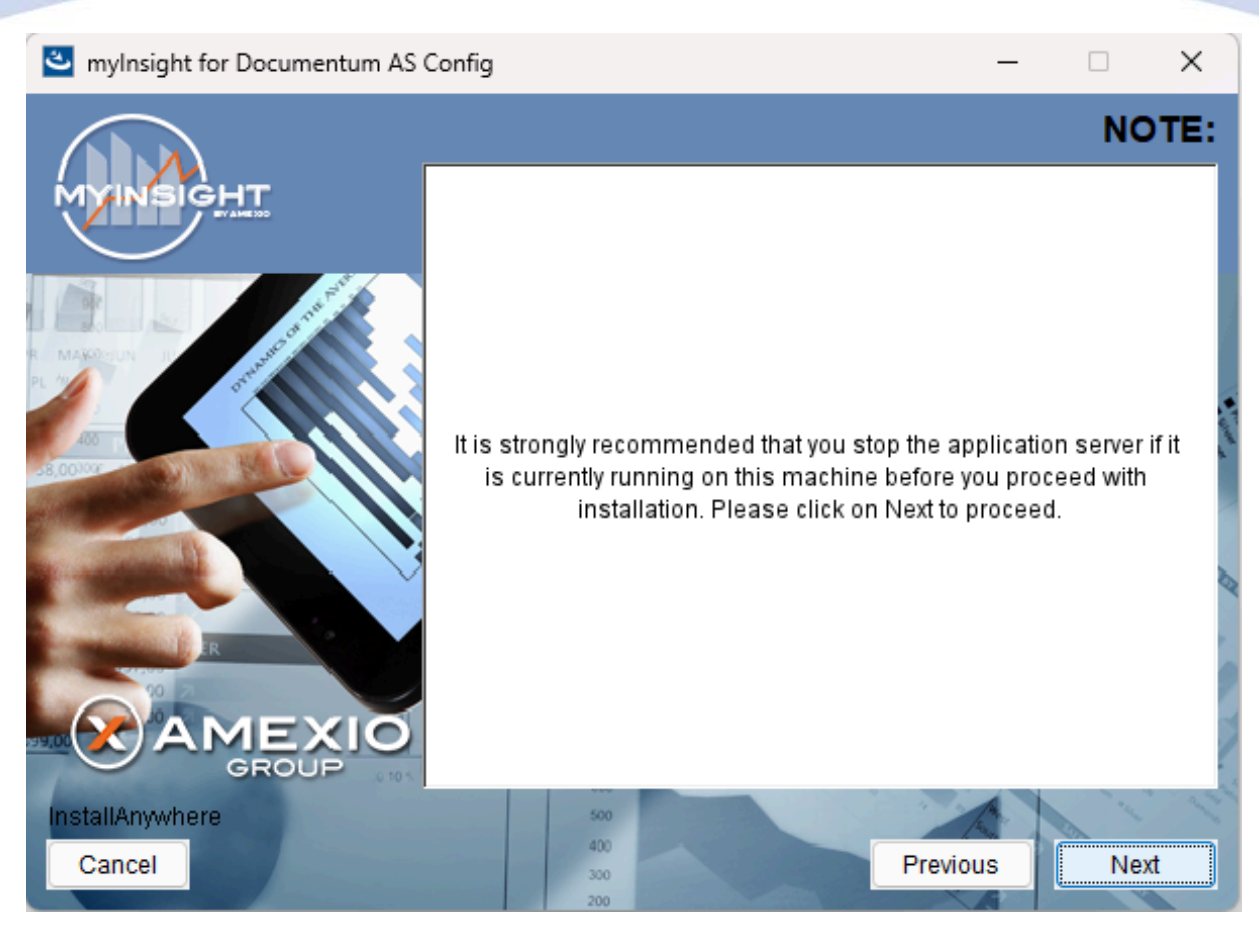

Figure 35: Recommendation to stop the application server

A recommendation screen appears, asking to stop the used application server.

If this server is still running, stop the application server and continue here.

Click **[Next]** to continue with the installation.

or

Click [Previous] button to go to the previous screen.

or

Click [Cancel] to abort the installation.

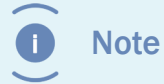

The application server must NOT be running during the installation. If it is still running, stop it first.

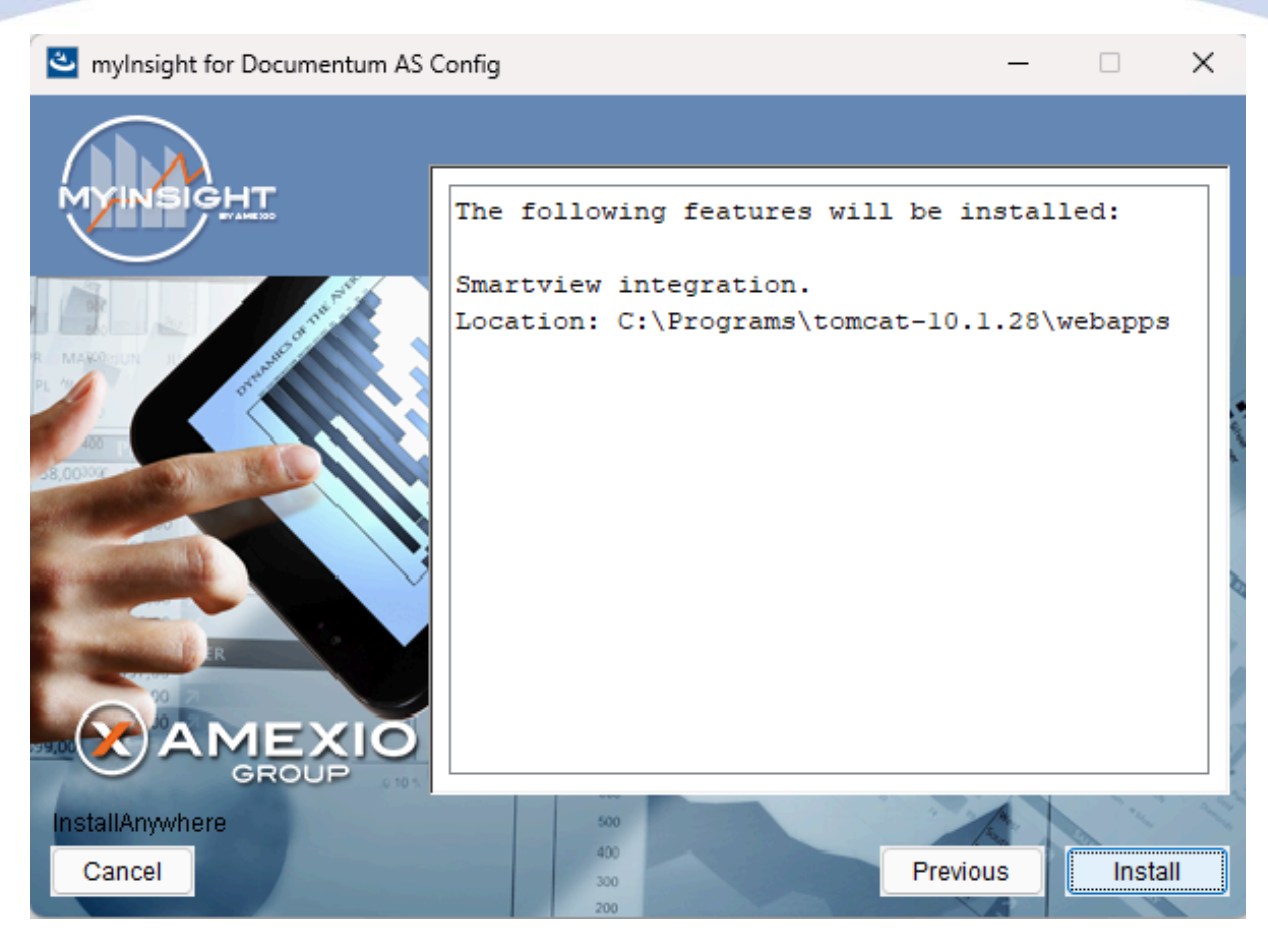

Figure 36: The installation summary

The installation summary screen is shown, listing all details of the upcoming installation.

Click **[Continue]** to continue with the installation.

or

Click **[Previous]** to go to the previous screen.

or

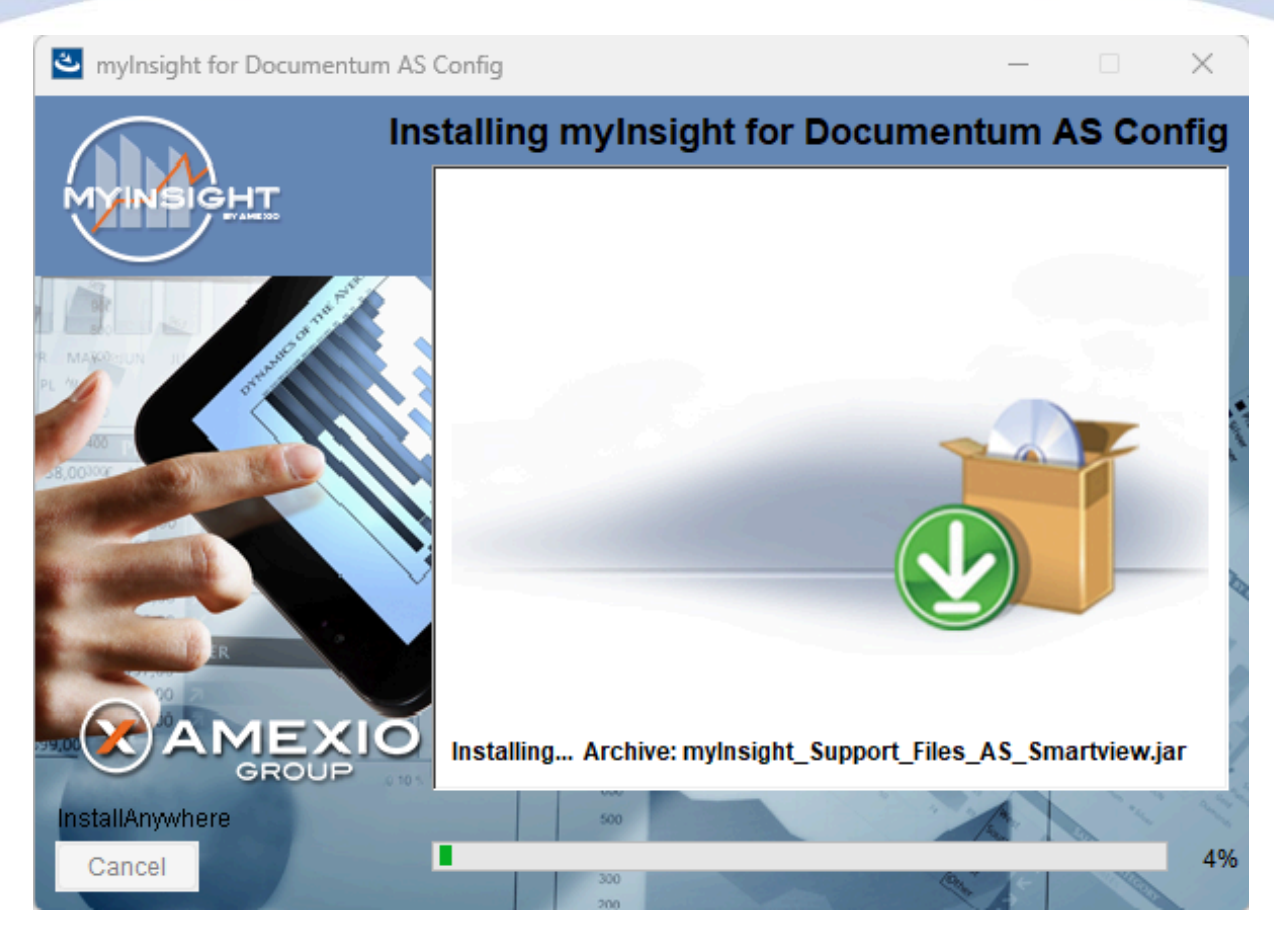

Figure 37: Installation progress

myInsight is installed into the selected location.

Wait until the installation is completed.

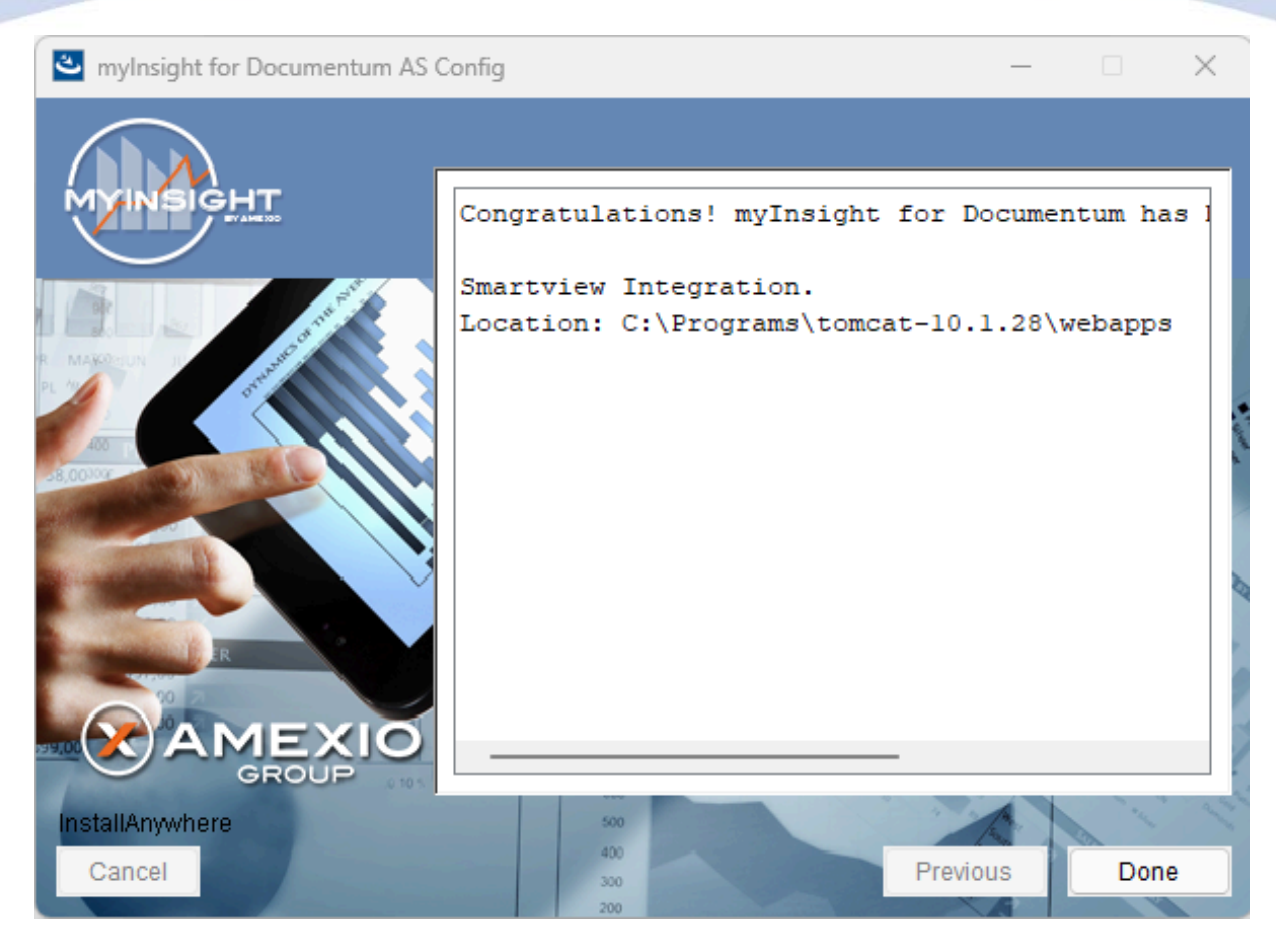

Figure 38: Installation completed

When the installation is completed, a final screen is shown.

Click **[Done]** to close the configuration program.

Check the log file (myInsight\_for\_Documentum\_AS\_Config\_Install\_...log), search for the block list the number of warnings and errors:

1599 Successes 0 Warnings 0 NonFatalErrors 0 FatalErrors

**I** Note The amount of successes can be different for your environment.

The installation of myInsight in one or more web applications is now complete!

#### 3.4.4. Installation Options for D2 Config

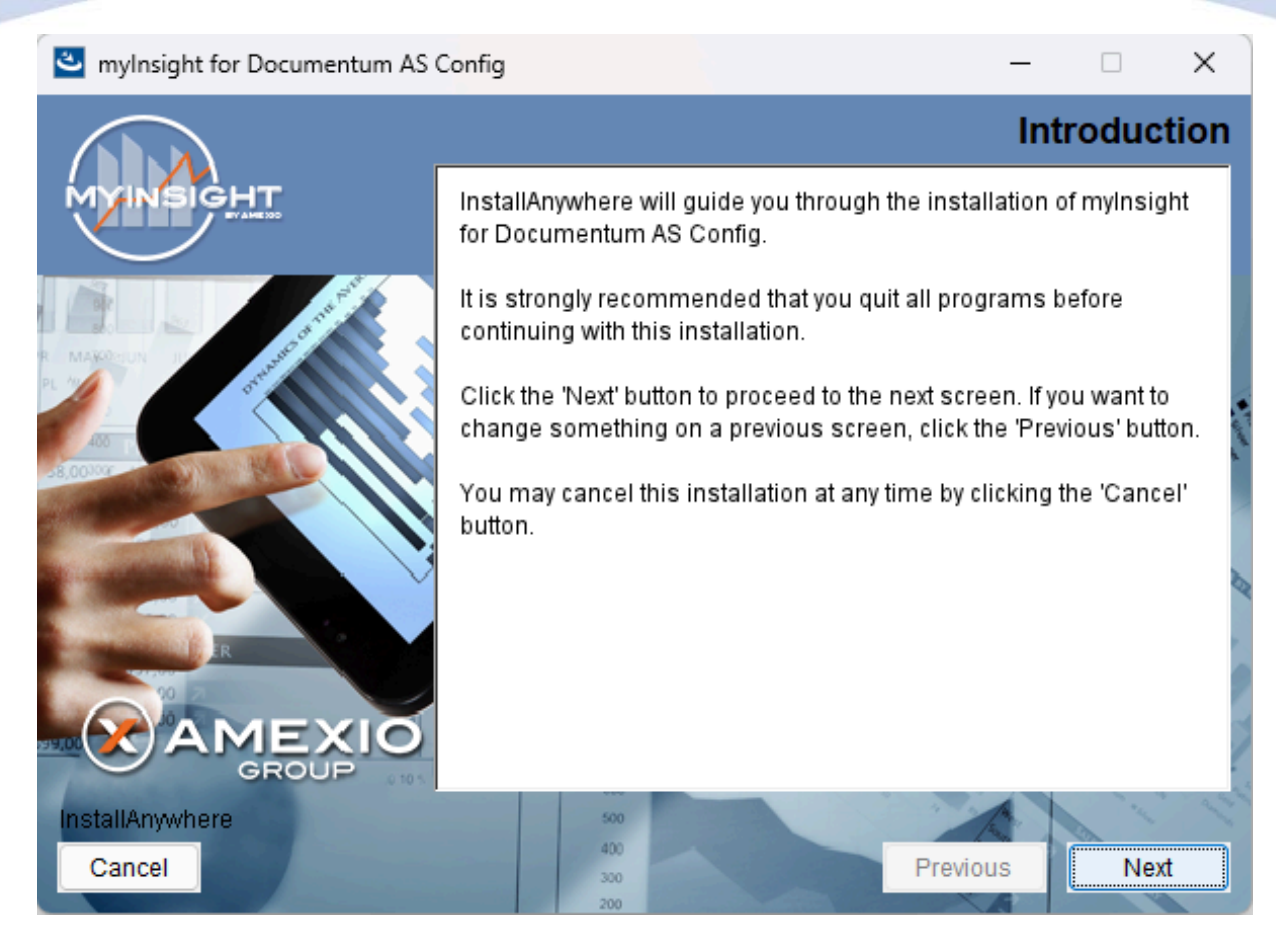

Figure 39: The welcome screen

The 'Welcome Screen' is displayed.

Click **[Next]** to continue with the installation.

or

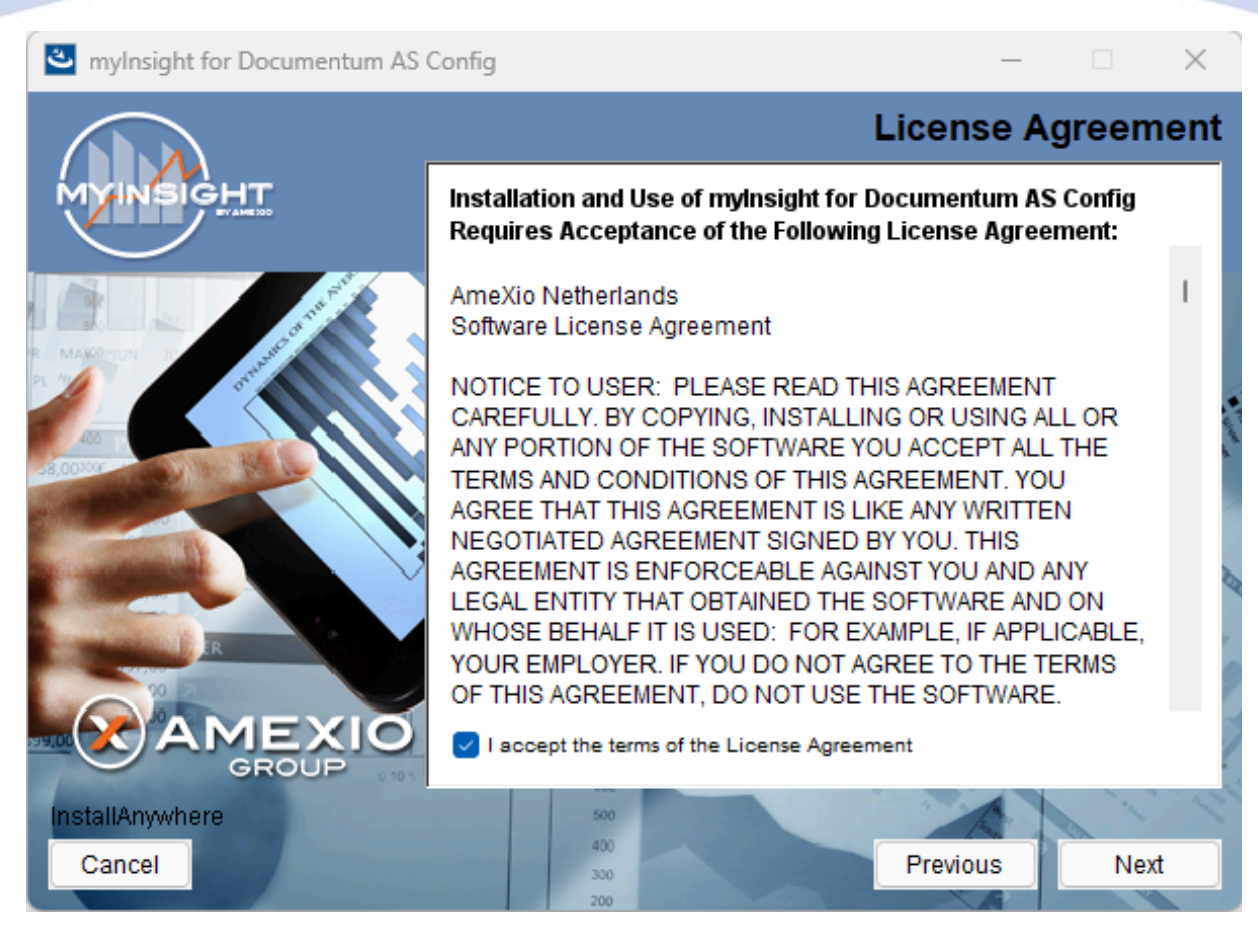

Figure 40: The License Agreement screen

The Software License Agreement appears. Take time to read it completely, select the option "I accept the terms of the license agreement" when agreed and click **[Next]** to continue with the installation.

or

Click [Previous] to go back to the Welcome screen.

or

When you don't agree with this license agreement, select the option "I do not accept the terms of the license agreement" and you can't continue with the installation. Click **[Cancel]** to abort the installation.

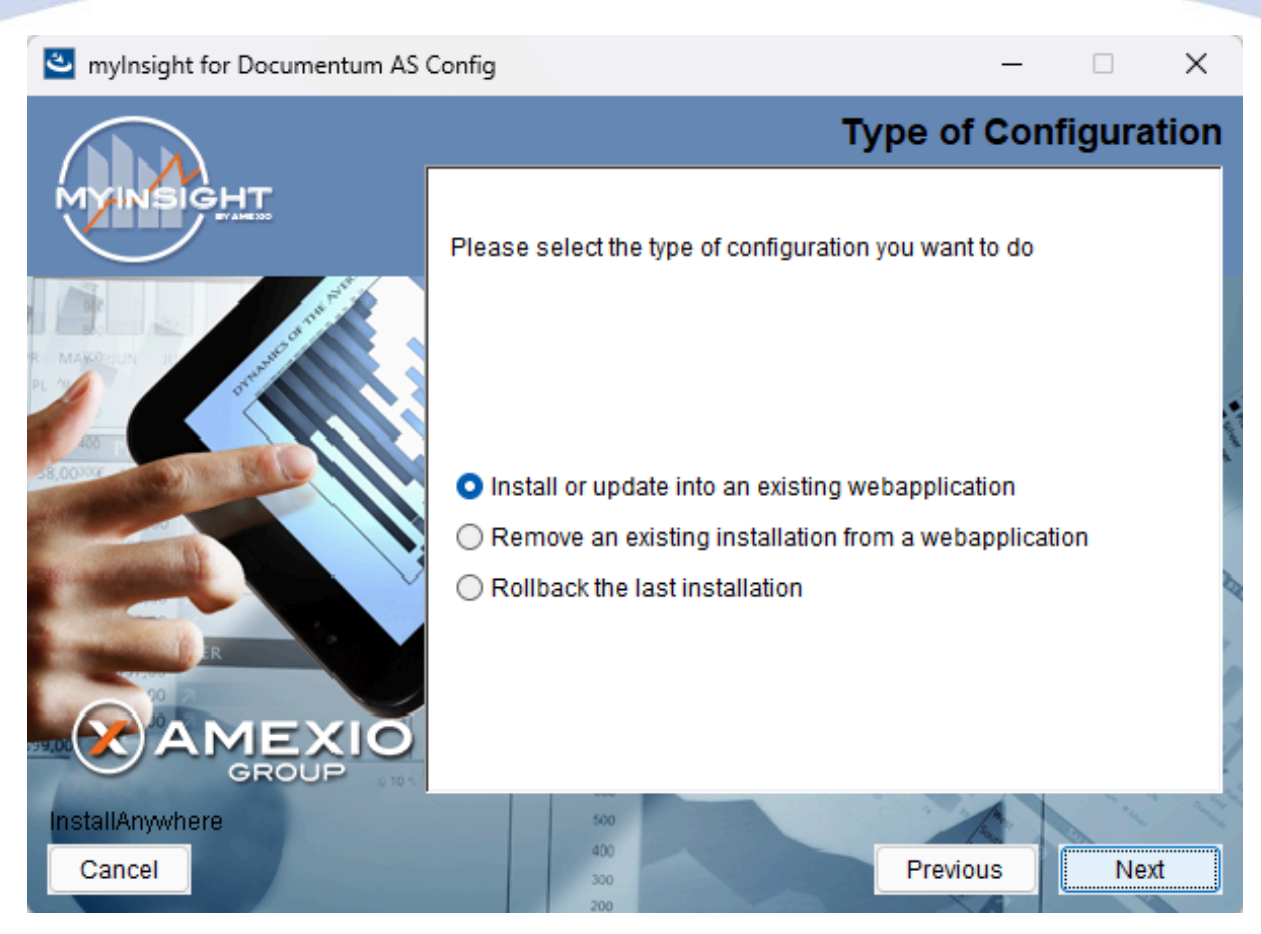

Figure 41: Selecting the type of configuration

Select the configuration type "Install or update into an existing webapplication" and click **[Next]** to continue with the installation.

or

Click **[Previous]** to go to the previous screen.

or

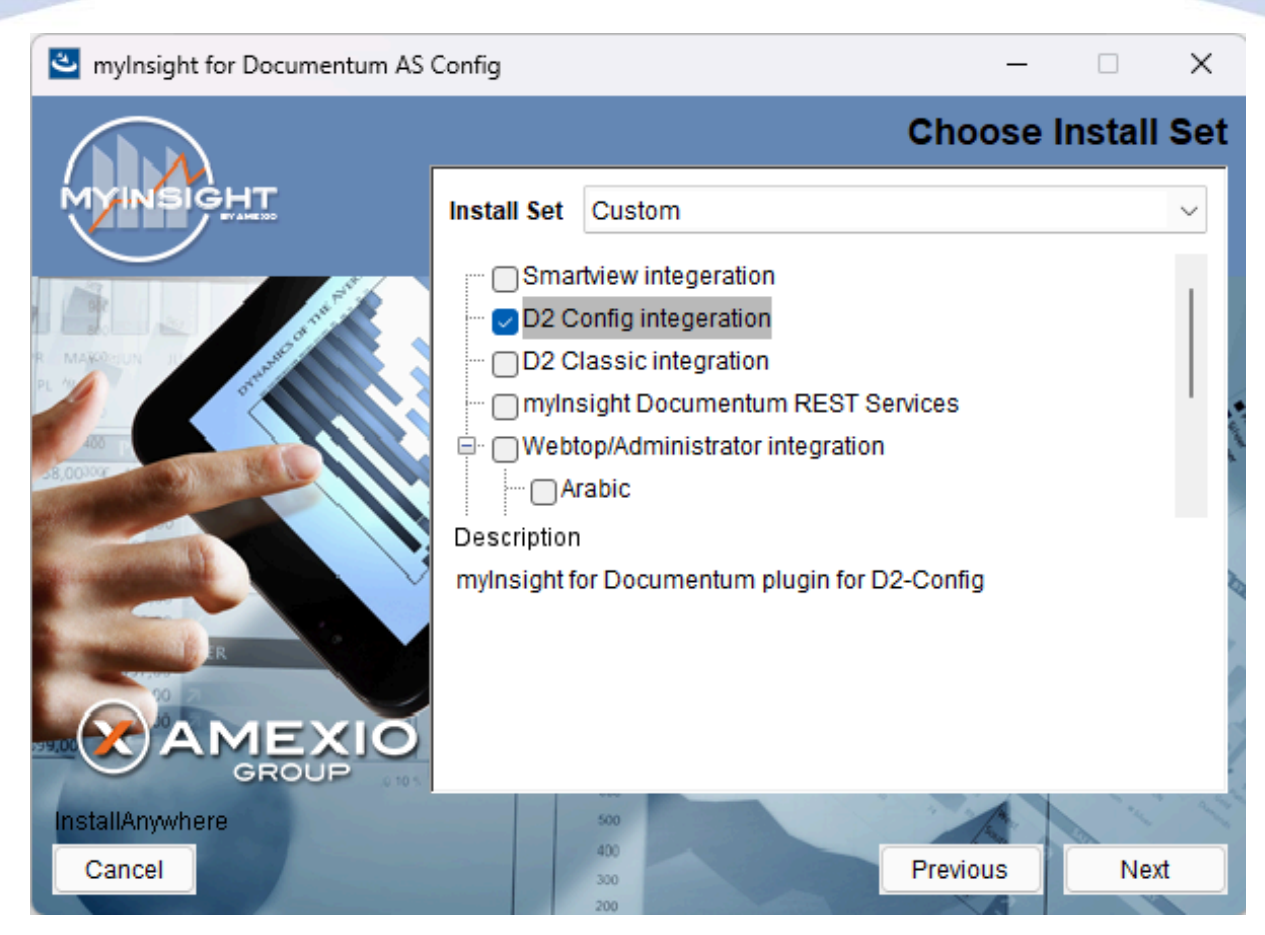

Figure 42: Selecting an installation type

Select "D2 Config" and **[Next]** to continue with the installation.

or

Click **[Previous]** to go to the previous screen.

or

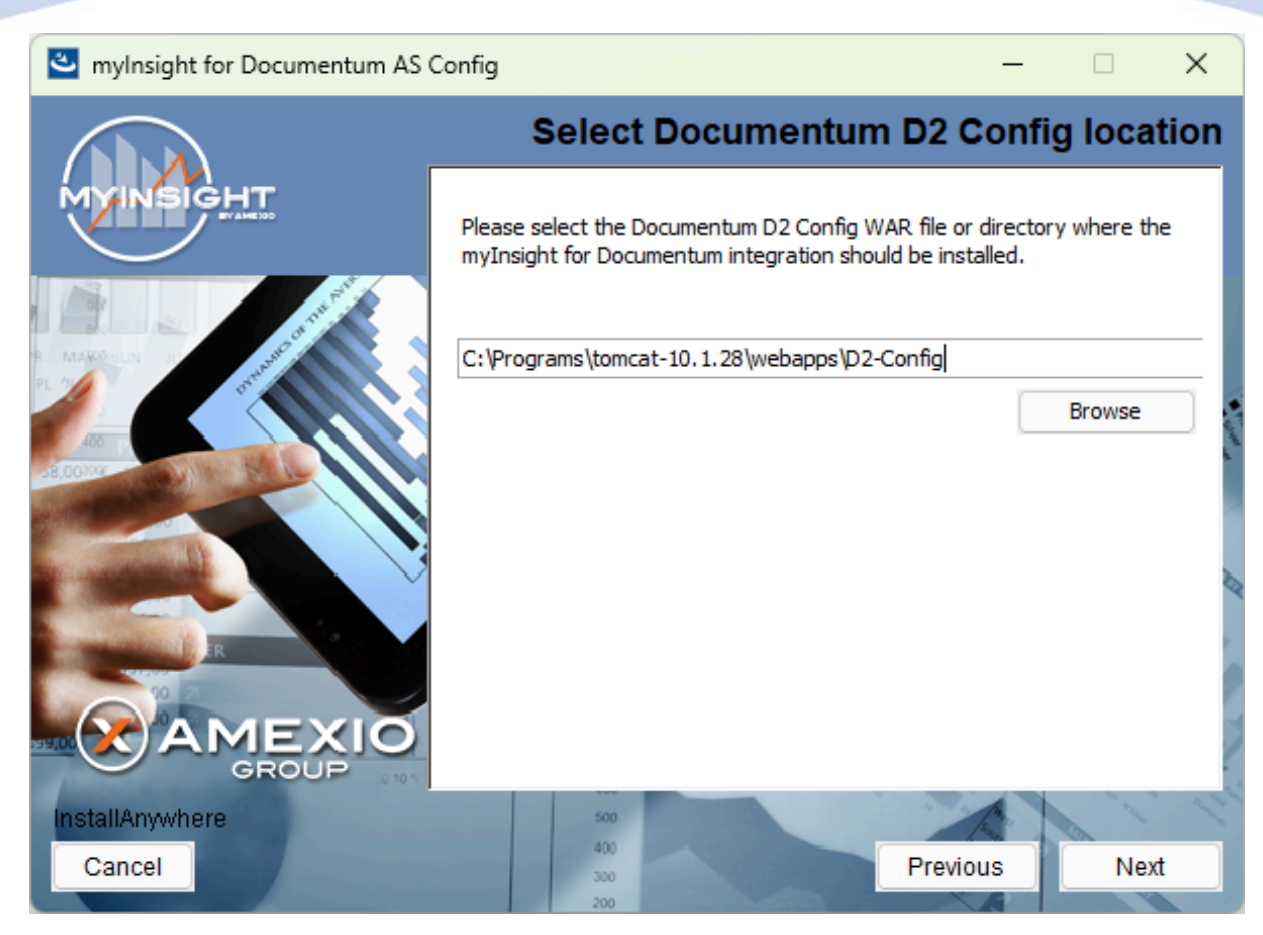

Figure 43: Select the webapplication installation directory

The application server screen appears, asking the location of the myInsight Smartview application should be installed in.

or

Click **[Previous]** to go to the previous screen.

or

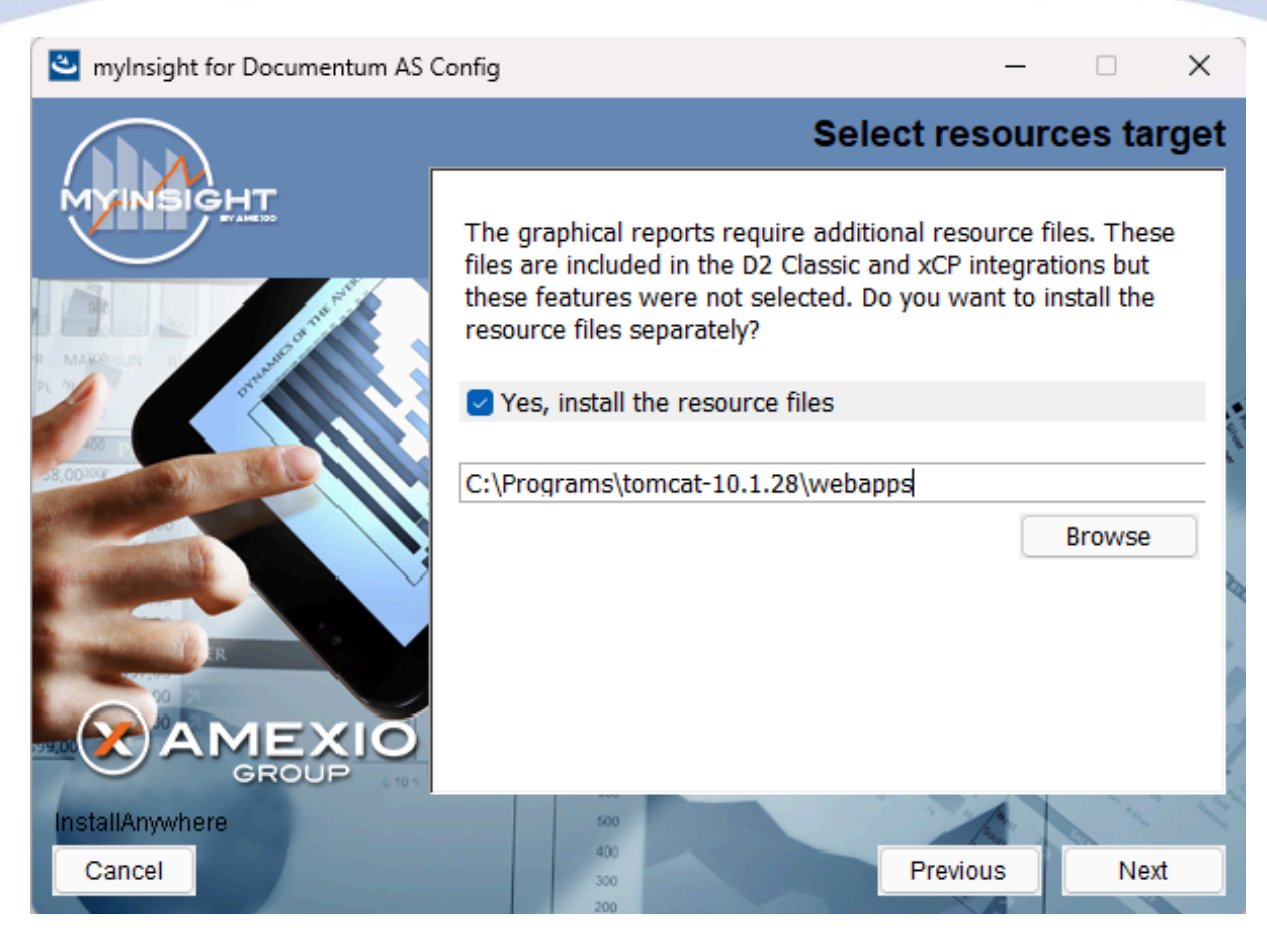

Figure 44: Specify separate resources and target directory

Select if you want to install the resources application for the graphical reports.

Enter the directory where you want to install the resources application. A .war file named myInsight.war will be installed at this location. The URL to this application needs to be entered during the installation on the content server

Click **[Next]** to continue with the installation.

or

Click [Previous] to go to the previous screen.

or

Click **[Cancel]** to abort the installation.

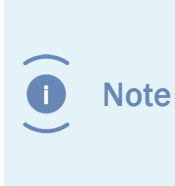

myInsight integration for D2 Classic application is also named myInsight.war and also contains the resources for the graphical reports. Do not install the resources for the graphical reports application if you are also installing myInsight integration for D2 Classic on the same server.

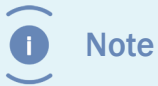

The following screen is only shown if you have checked the box earlier to include additional resources.

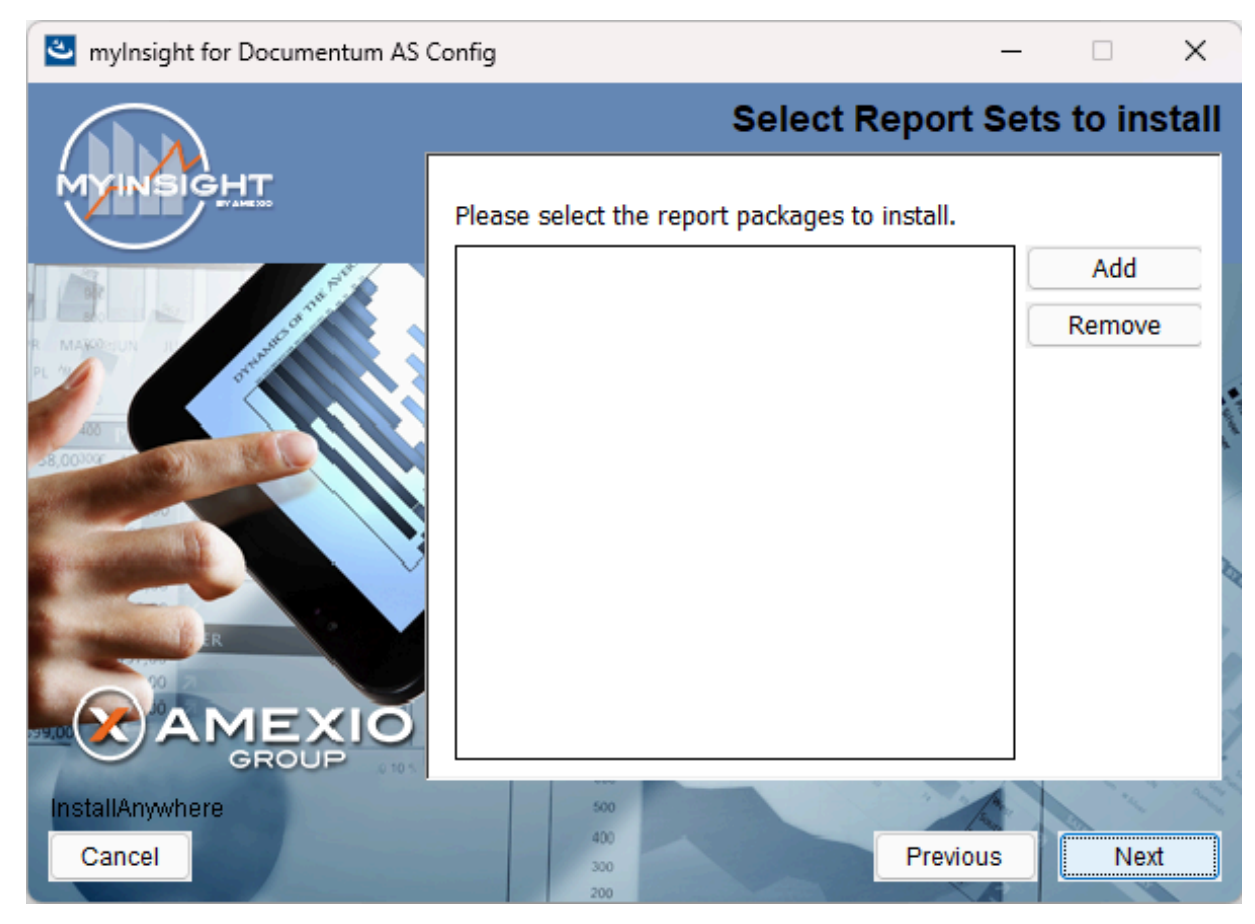

Figure 45: Selecting Report Packages to import

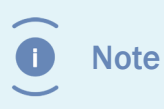

Importing additional Report Packages is optional. If you do not wish to add any Report Packages, press **[Next]** to continue with the installation.

Other report packages can be included by clicking **[Add]**. This will allow you to browse in a file explorer to a local Report Package .zip file. Included Report Packages can be removed by selecting the package and pressing **Remove**.

Click **[Next]** to continue with the installation.

or

Click **[Previous]** to go to the previous screen.

or

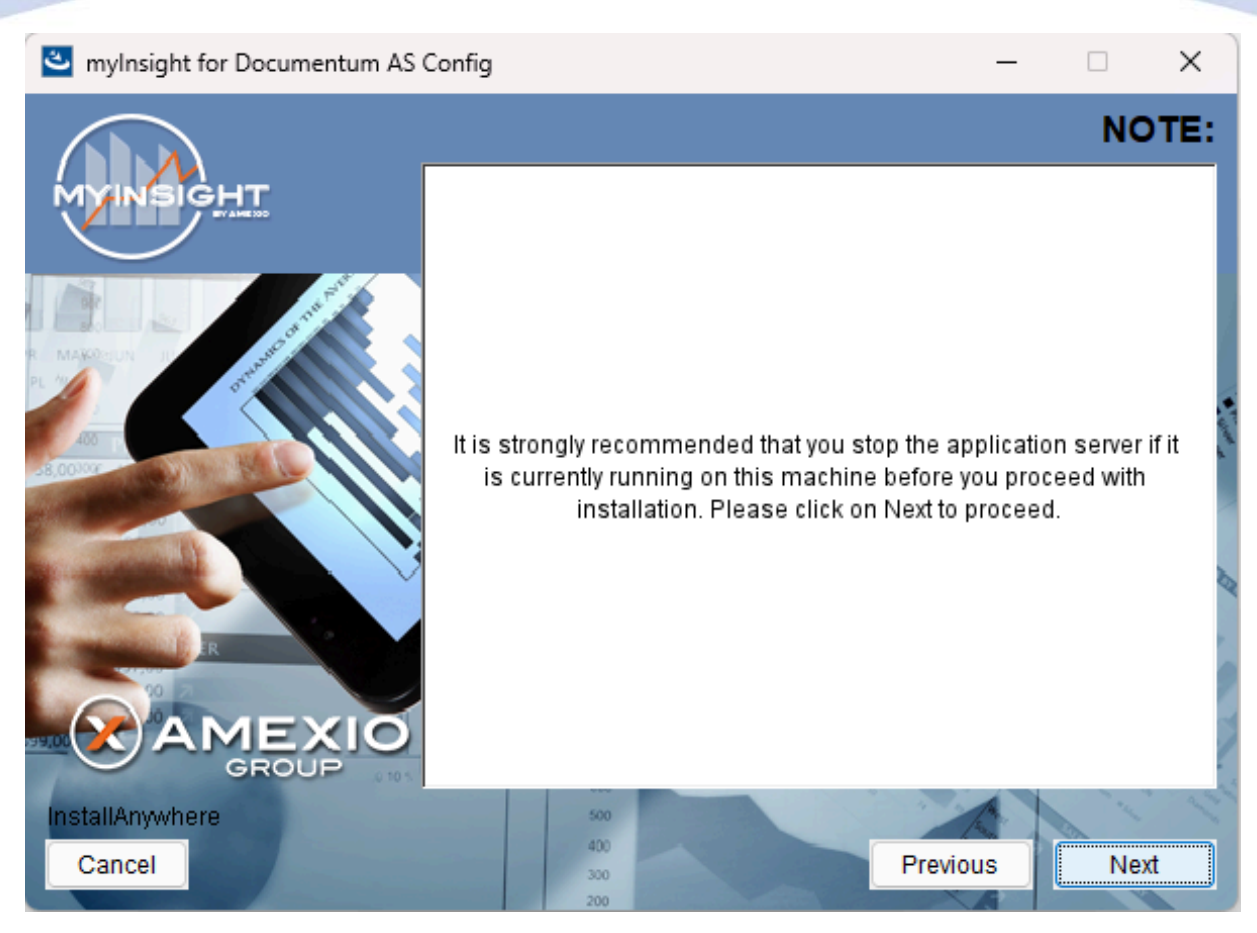

Figure 46: Recommendation to stop the application server

A recommendation screen appears, asking to stop the used application server.

If this server is still running, stop the application server and continue here.

Click **[Next]** to continue with the installation.

or

Click [Previous] button to go to the previous screen.

or

Click [Cancel] to abort the installation.

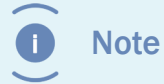

The application server must NOT be running during the installation. If it is still running, stop it first.

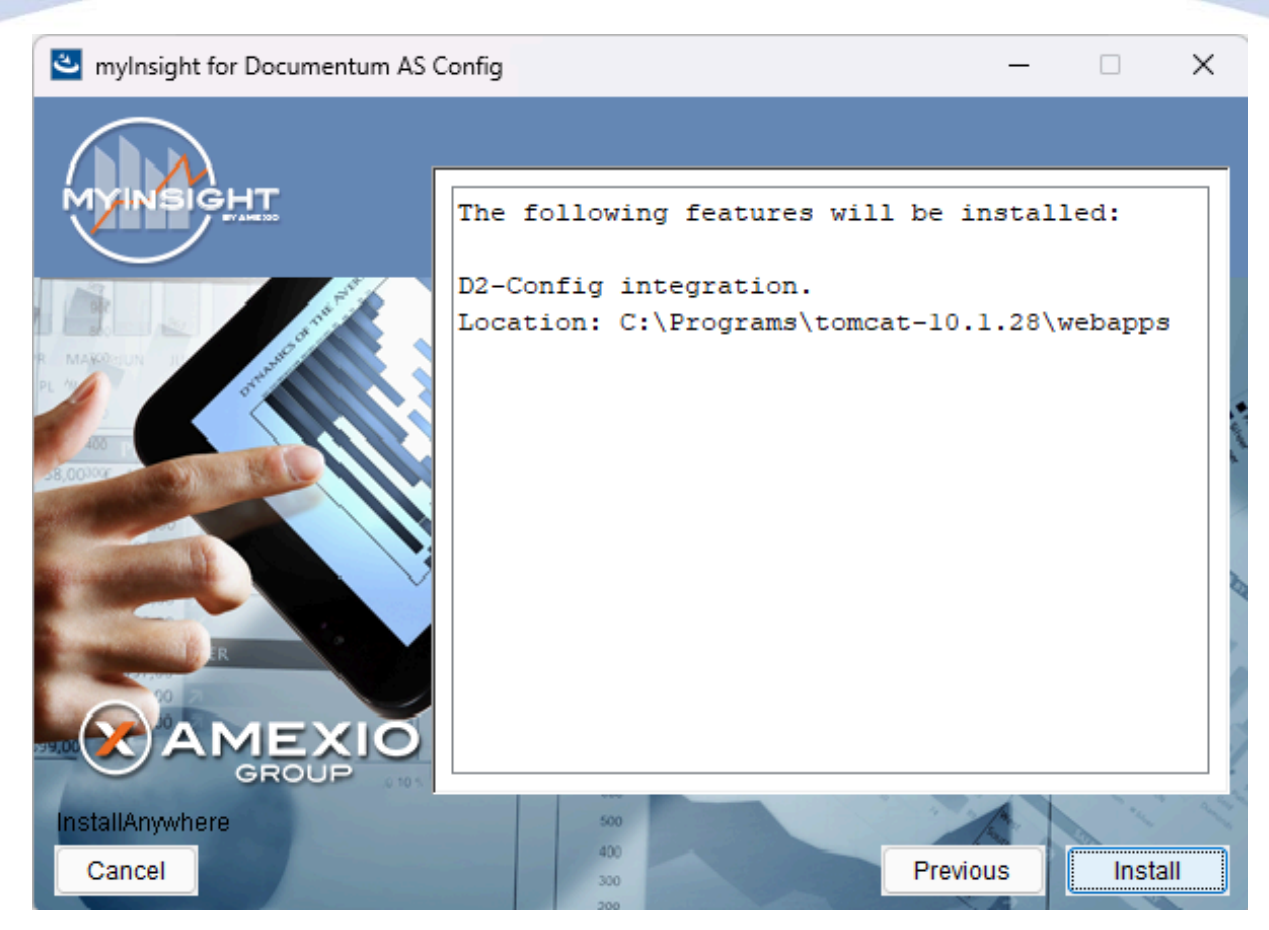

Figure 47: The installation summary

The installation summary screen is shown, listing all details of the upcoming installation.

Click **[Continue]** to continue with the installation.

or

Click **[Previous]** to go to the previous screen.

or

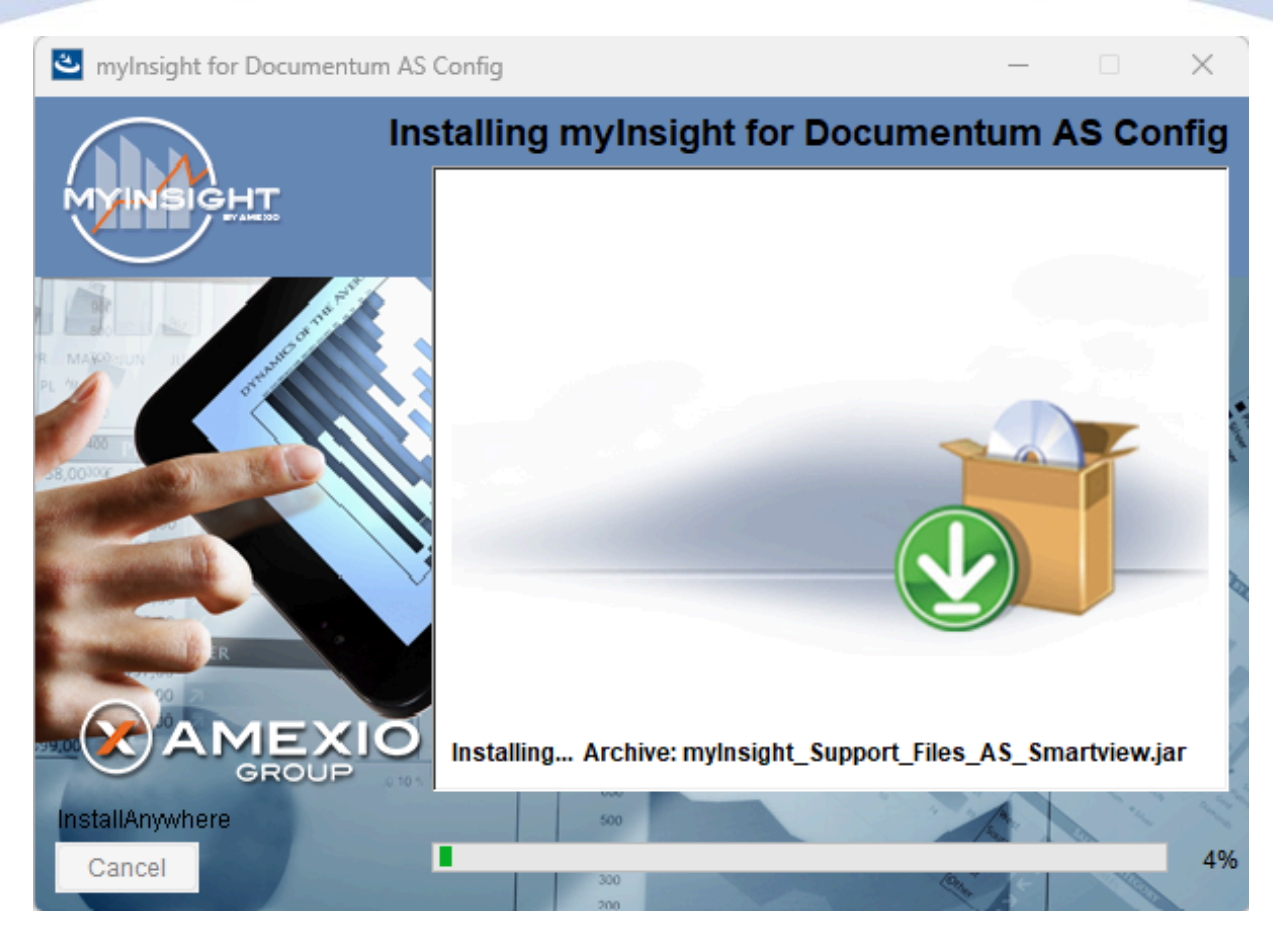

Figure 48: Installation progress

myInsight is installed into the selected location.

Wait until the installation is completed.

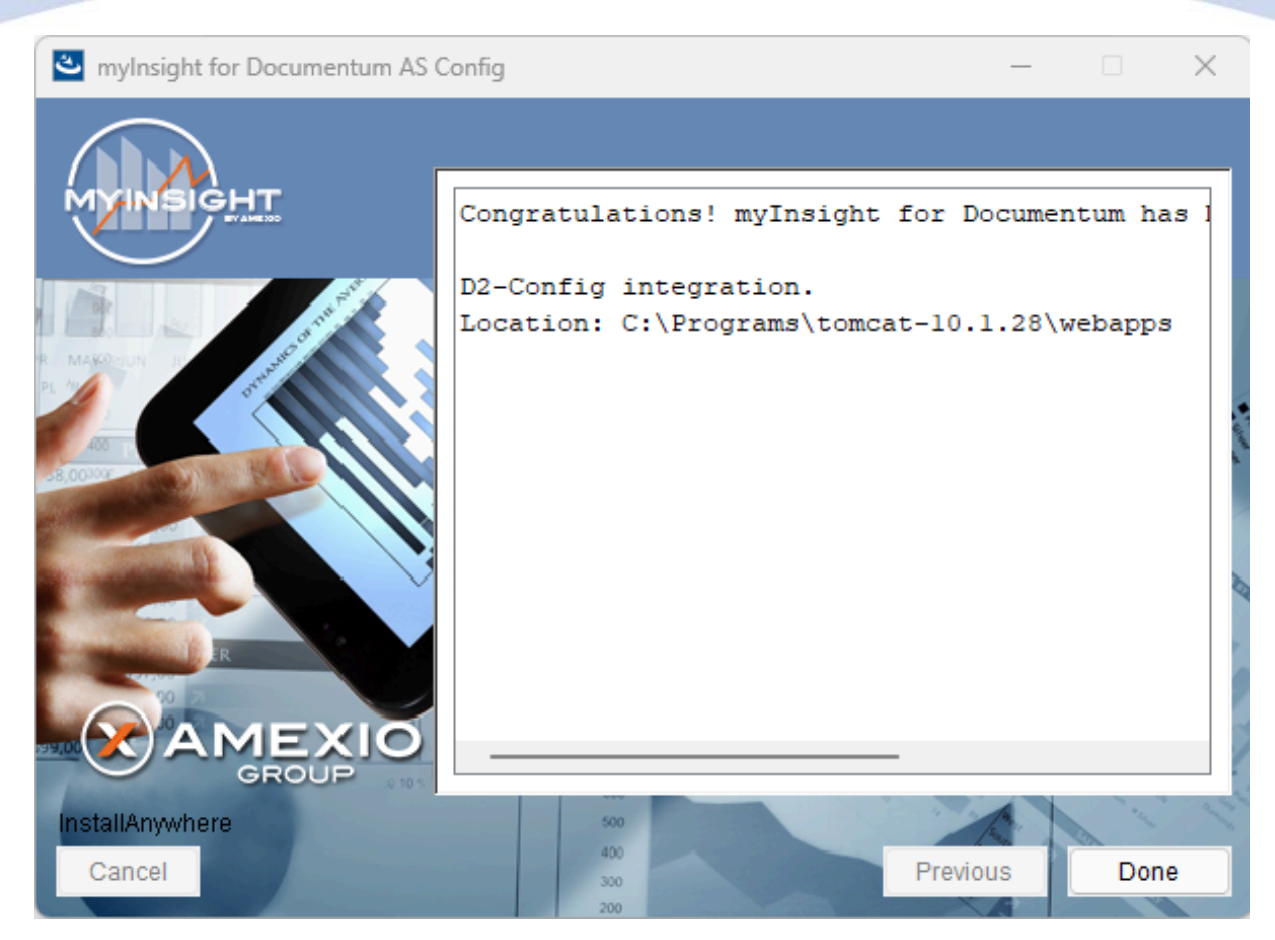

Figure 49: Installation completed

When the installation is completed, a final screen is shown.

Click **[Done]** to close the configuration program.

Check the log file (myInsight\_for\_Documentum\_AS\_Config\_Install\_...log), search for the block list the number of warnings and errors:

1599 Successes0 Warnings0 NonFatalErrors0 FatalErrors

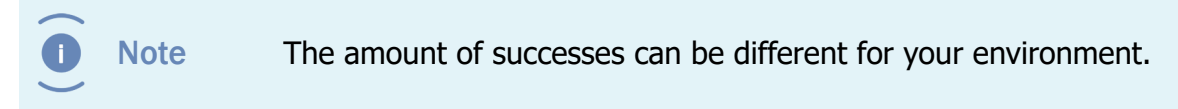

The installation of myInsight in one or more web applications is now complete!

#### 3.4.5. Installation Options for D2 Classic or mylnsight Standalone

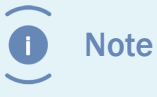

Even when not using D2 classic, this installation should be performed if you want to be able to edit reports.

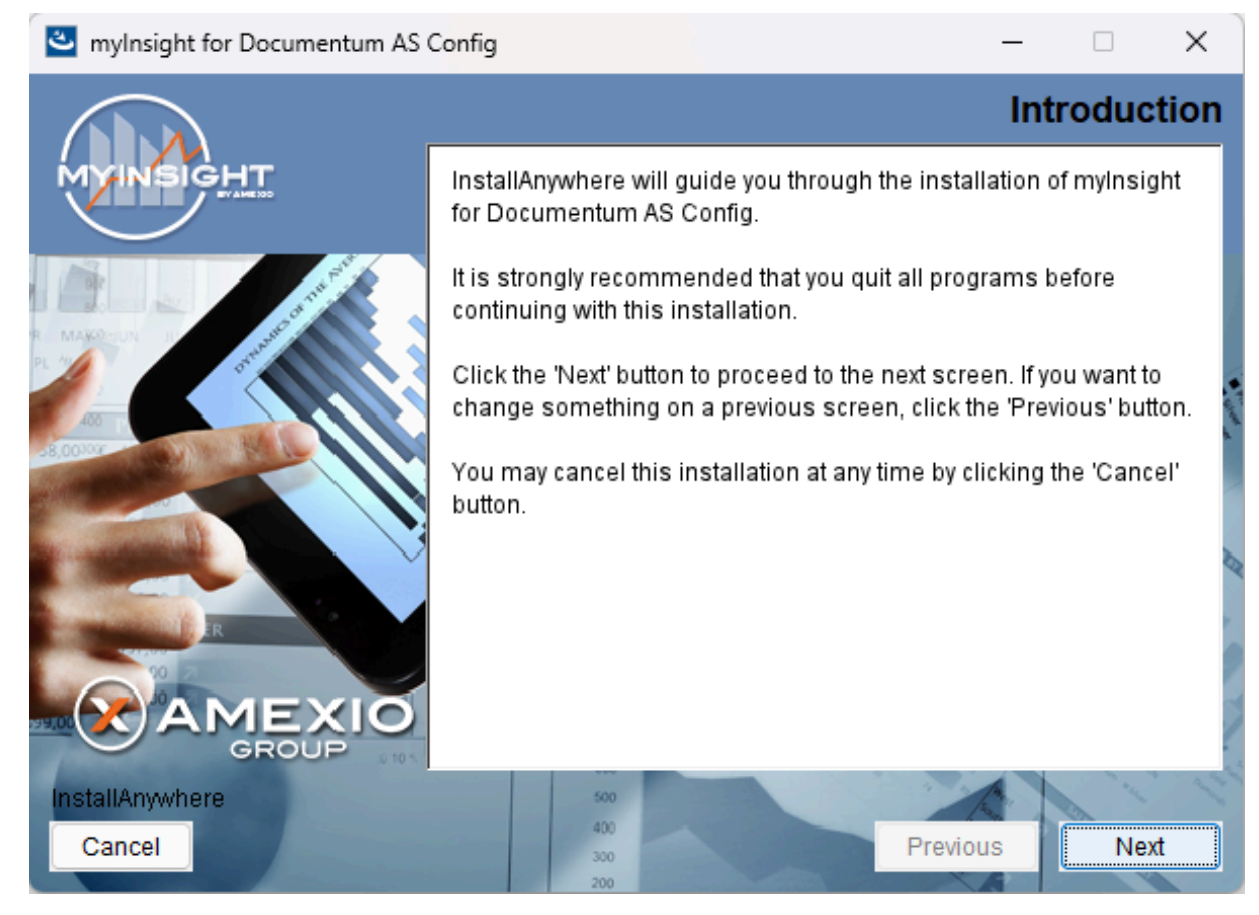

Figure 50: The welcome screen

The 'Welcome Screen' is displayed.

Click **[Next]** to continue with the installation.

or

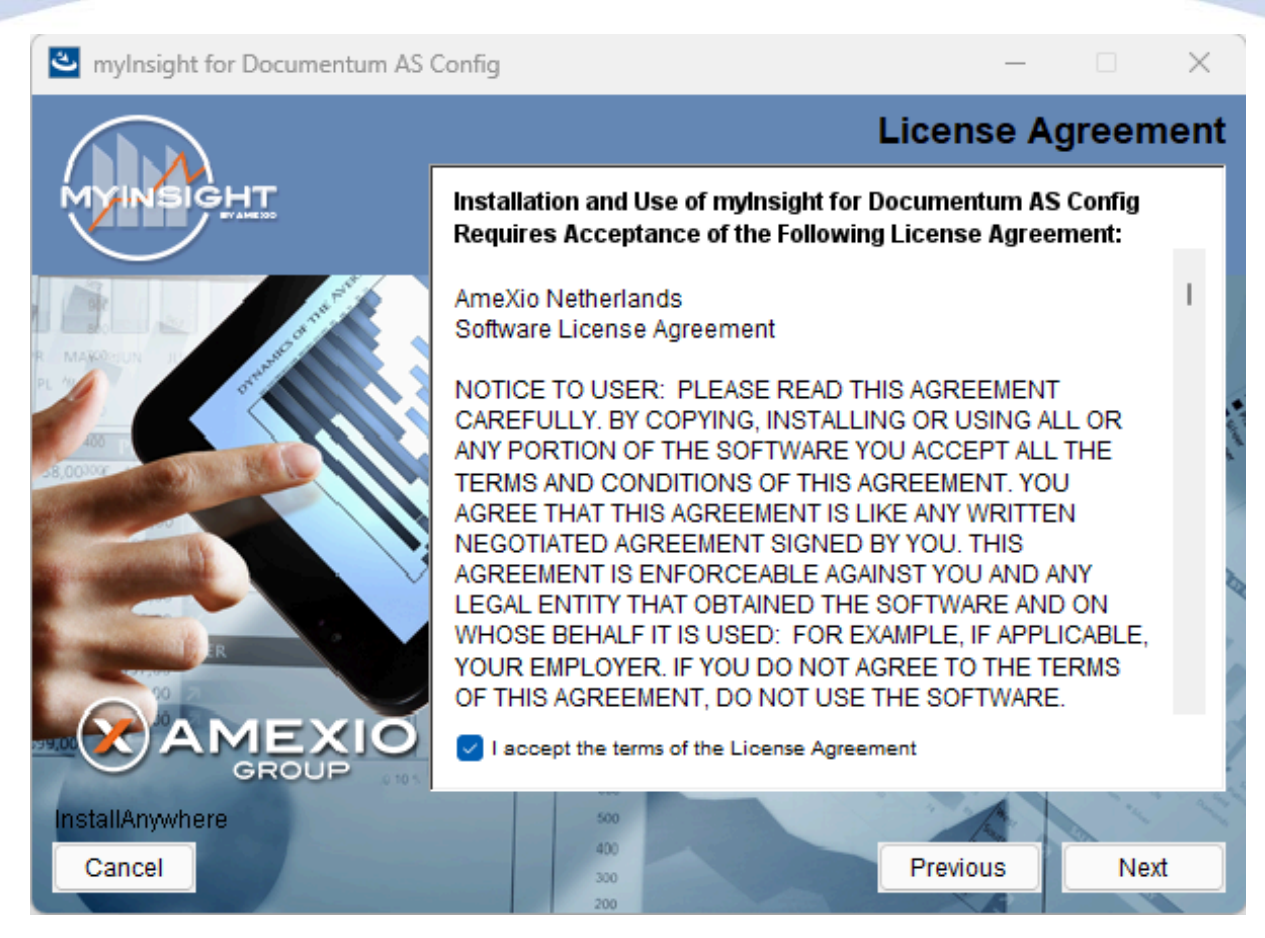

Figure 51: The License Agreement screen

The Software License Agreement appears. Take time to read it completely, select the option "I accept the terms of the license agreement" when agreed and

click **[Next]** to continue with the installation.

or

Click [Previous] to go back to the Welcome screen.

or

When you don't agree with this license agreement, select the option "I do not accept the terms of the license agreement" and you can't continue with the installation. Click **[Cancel]** to abort the installation.

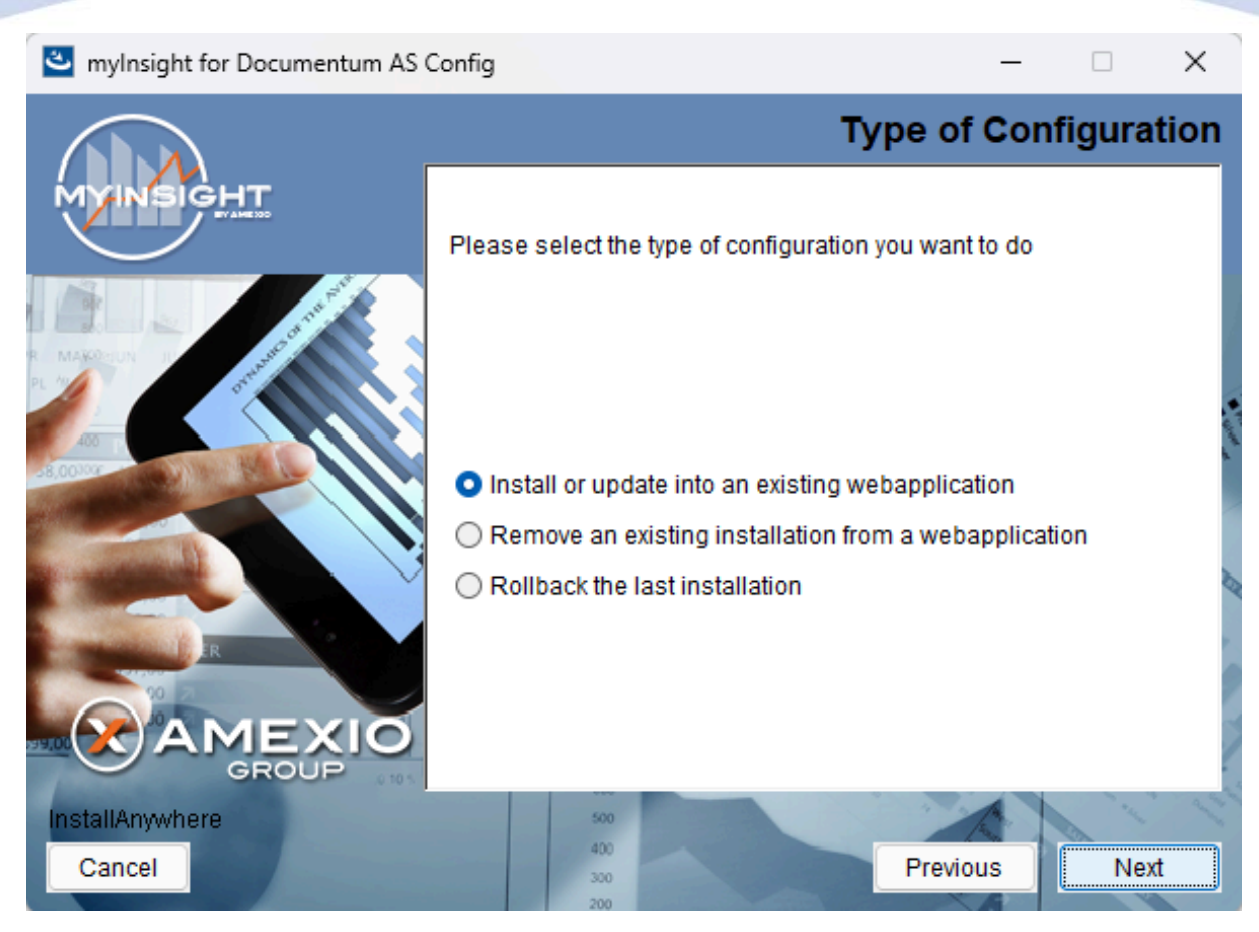

Figure 52: Selecting the type of configuration

Select the configuration type "Install or update into an existing webapplication" and click **[Next]** to continue with the installation.

or

Click **[Previous]** to go to the previous screen.

or

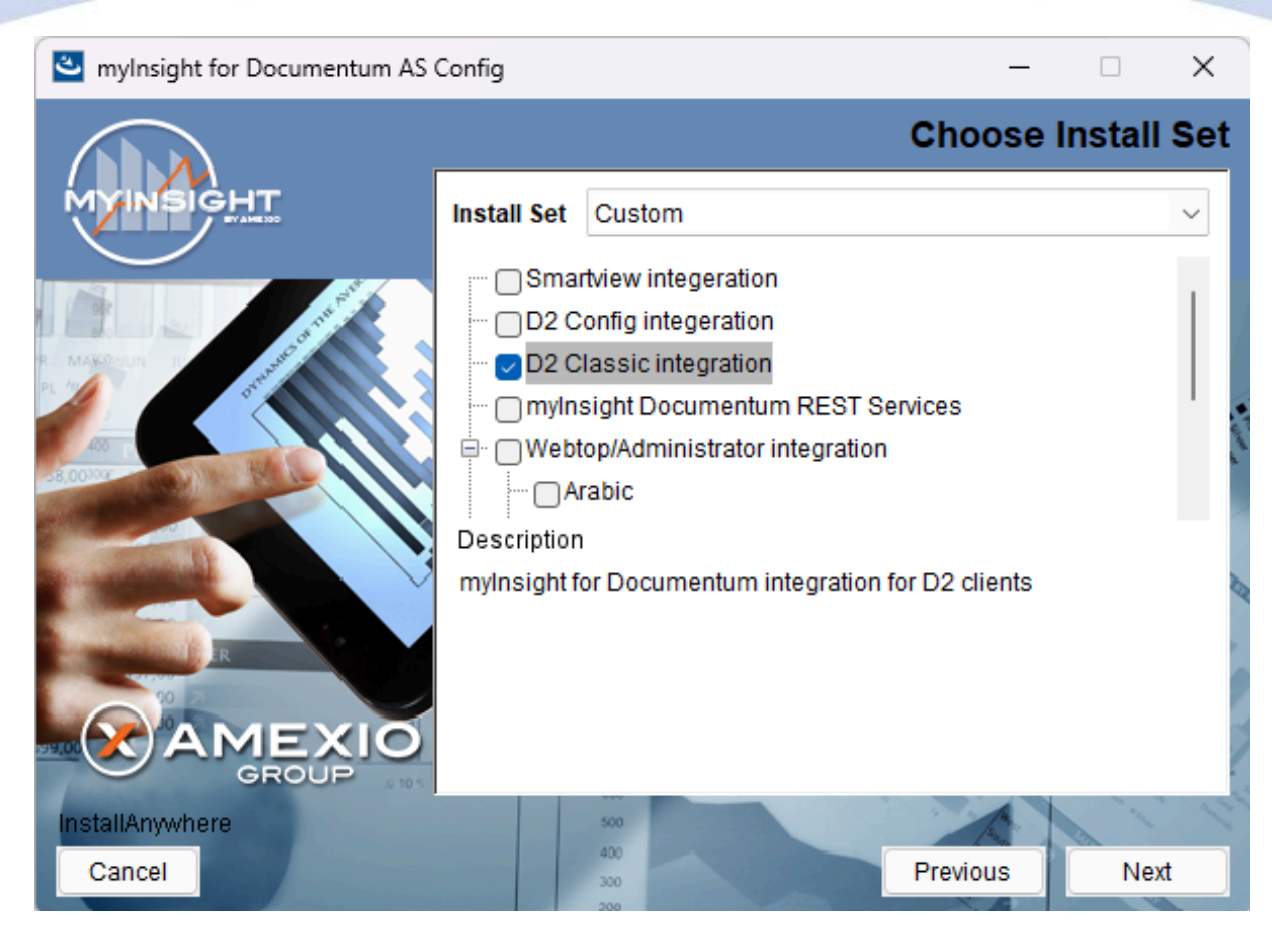

Figure 53: Selecting an installation type

Select the D2 Classic application and click **[Next]** to continue with the installation.

or

Click **[Previous]** to go to the previous screen.

or

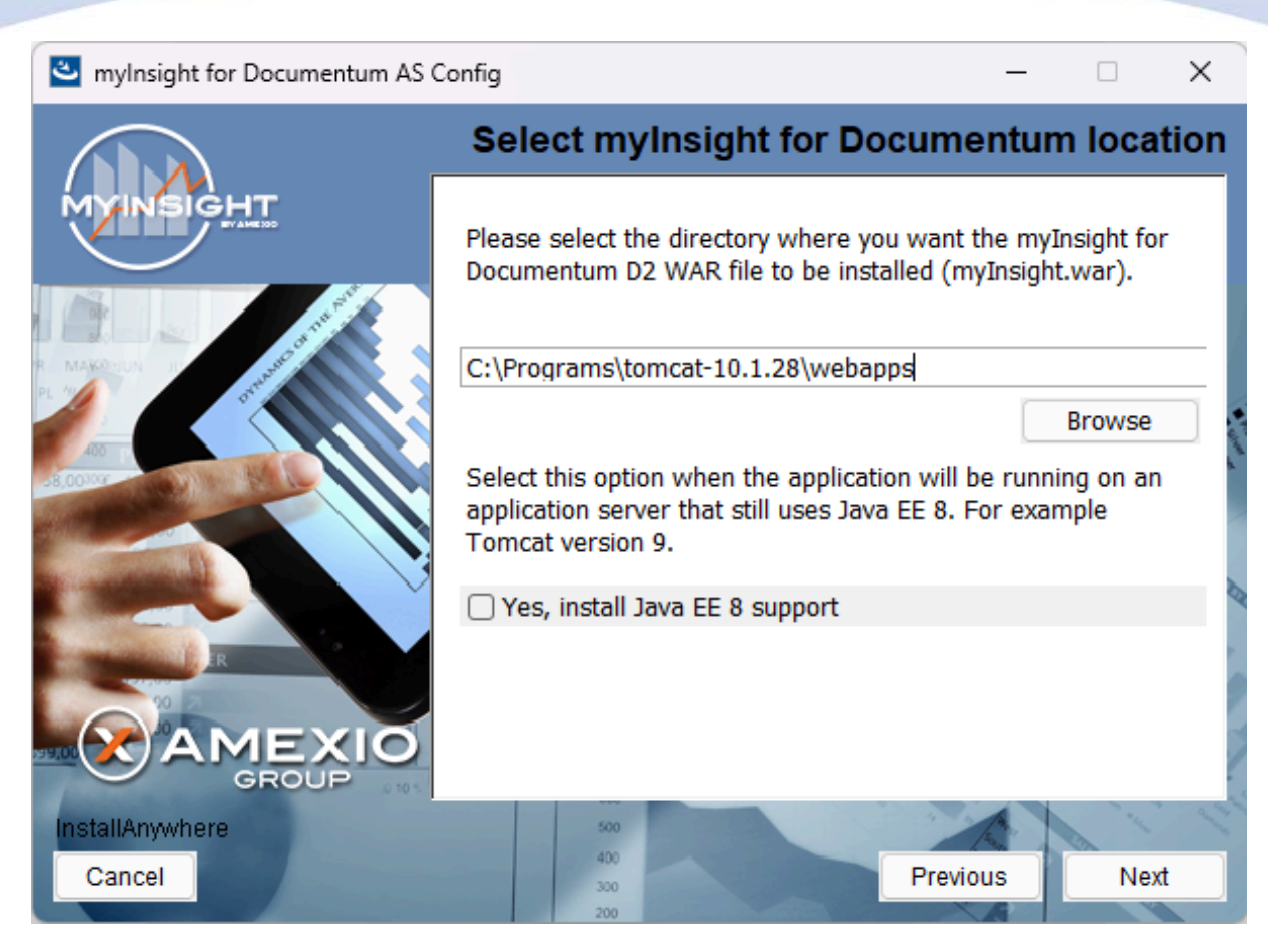

Figure 54: Select the .war installation directory

The application server screen appears, asking for the location where the WAR file has to be installed.

Provide the complete path to the deployment directory of your webapp server.

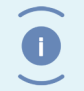

Note

If D2 Classic is not installed, provide the to the path to the D2-REST application instead.

Click **[Next]** to continue with the installation.

or

Click **[Previous]** to go to the previous screen.

or

Click **[Cancel]** to abort the installation.

Note

Check the 'Yes, install java EE 8 support' checkbox when using an older JEE 8 like Tomcat 9. Leave this unchecked when using a JEE 9 like Tomcat 10.

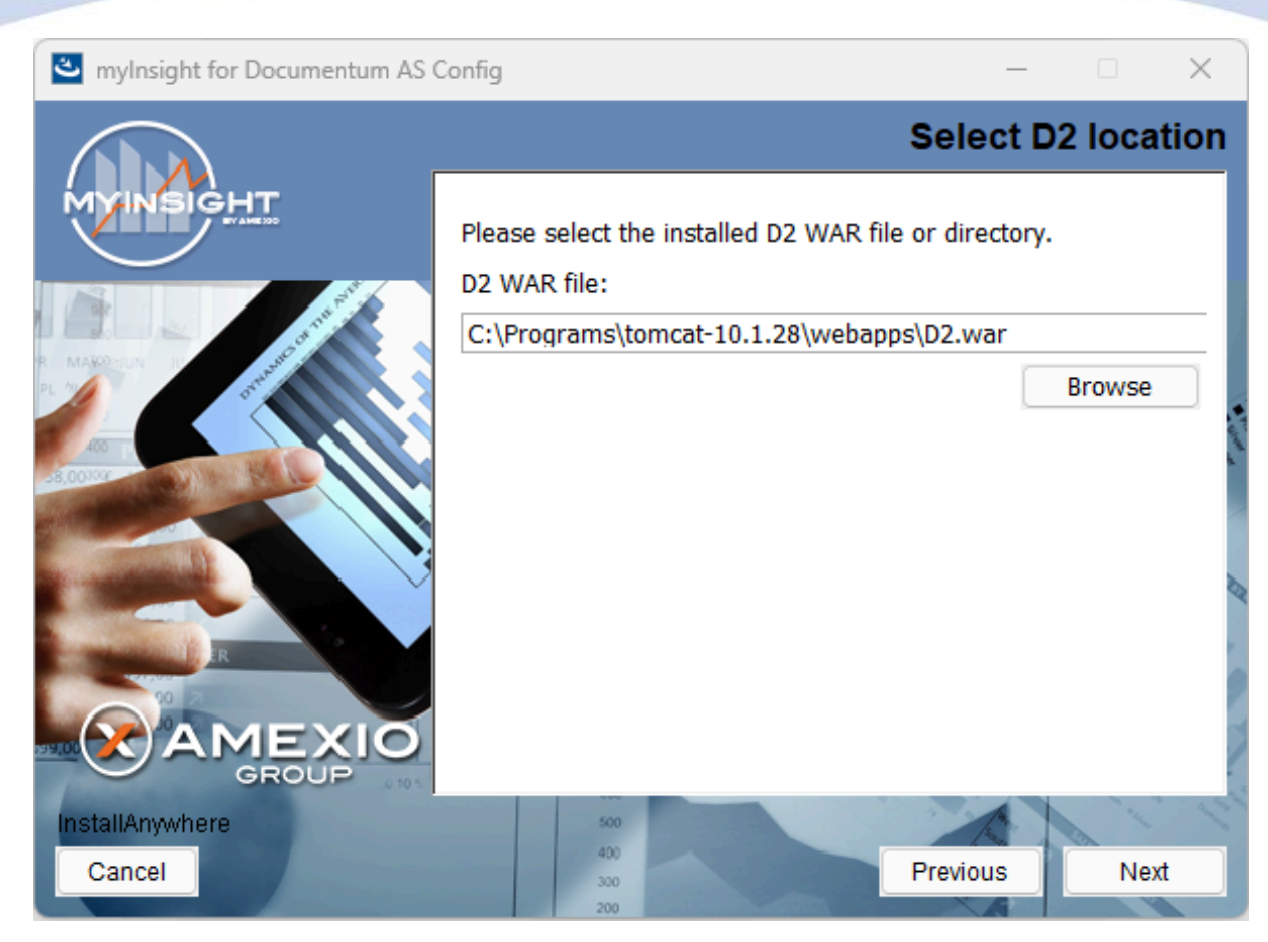

Figure 55: Provide the path to the D2.war file

Provide the complete path to the D2 War file.

Click **[Next]** to continue with the installation.

or

Click **[Previous]** to go to the previous screen.

or

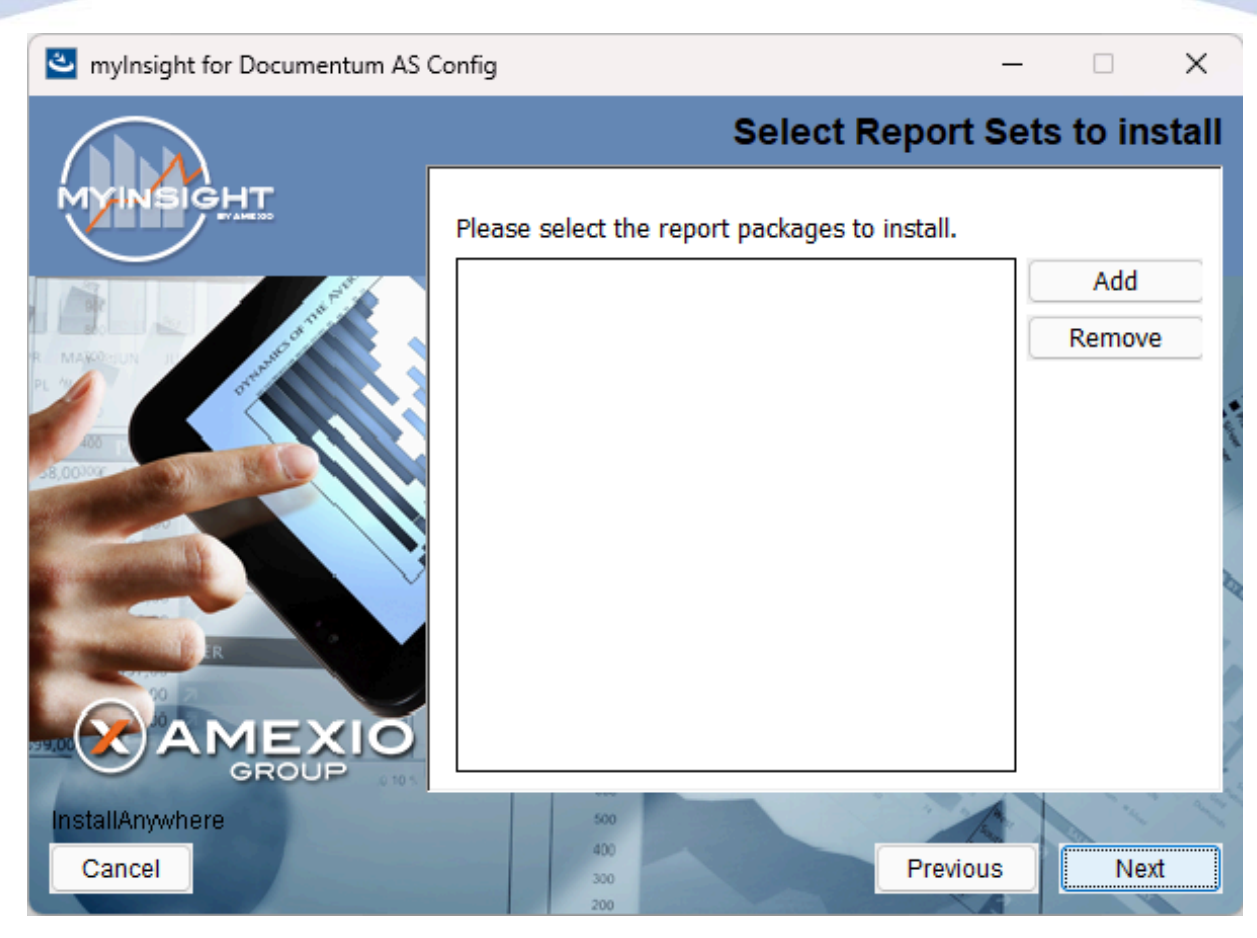

Figure 56: Selecting Report Packages to import

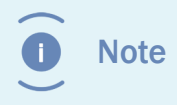

Importing additional Report Packages is optional. If you do not wish to add any Report Packages, press **[Next]** to continue with the installation.

Other report packages can be included by clicking **[Add]**. This will allow you to browse in a file explorer to a local Report Package .zip file. Included Report Packages can be removed by selecting the package and pressing **Remove**.

Click **[Next]** to continue with the installation.

or

Click **[Previous]** to go to the previous screen.

or

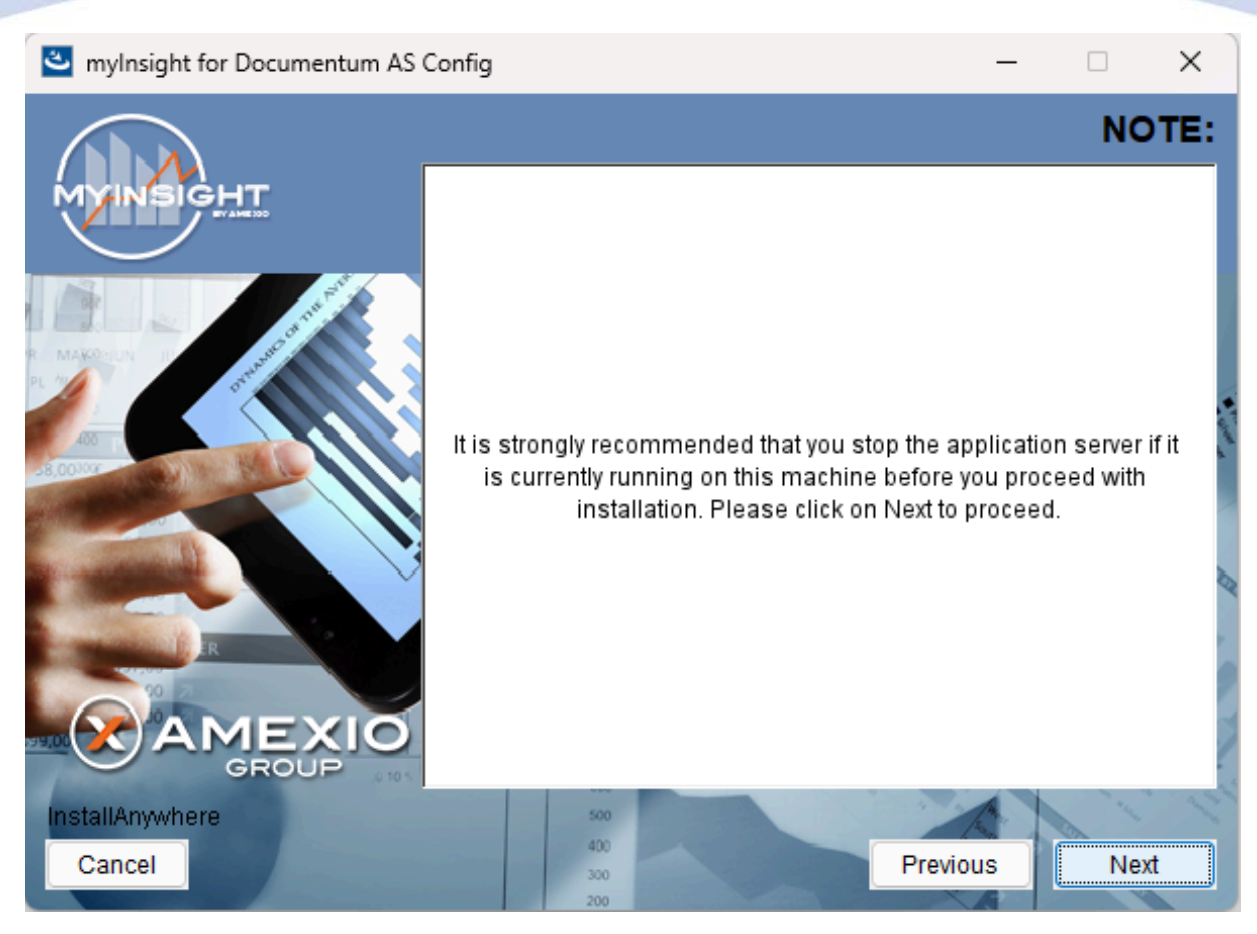

Figure 57: Recommendation to stop the application server

A recommendation screen appears, asking to stop the used application server.

If this server is still running, stop the application server and continue here.

Click **[Next]** to continue with the installation.

or

Click [Previous] button to go to the previous screen.

or

Click [Cancel] to abort the installation.

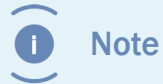

The application server must NOT be running during the installation. If it is still running, stop it first.

| 🕙 mylnsight for Documentum AS | Config                                                                                         | _        |        | ×    |  |
|-------------------------------|------------------------------------------------------------------------------------------------|----------|--------|------|--|
|                               |                                                                                                | Specif   | iy Cab | inet |  |
| MYINSIGHT                     | Specify the name of the cabinet where myInsight for Documentum is installed in the repository. |          |        |      |  |
|                               | myInsight                                                                                      |          |        |      |  |
|                               |                                                                                                |          |        | E.   |  |
|                               |                                                                                                |          |        |      |  |
| InstallAnywhere<br>Cancel     | 500<br>400<br>300<br>200                                                                       | Previous | Nex    | t    |  |

Figure 58: Specifying the cabinet name

Type the name of the cabinet that will be used by myInsight. The default value is "myInsight".

Click **[Next]** to continue with the installation.

or

Click [Previous] to go to the previous screen.

or

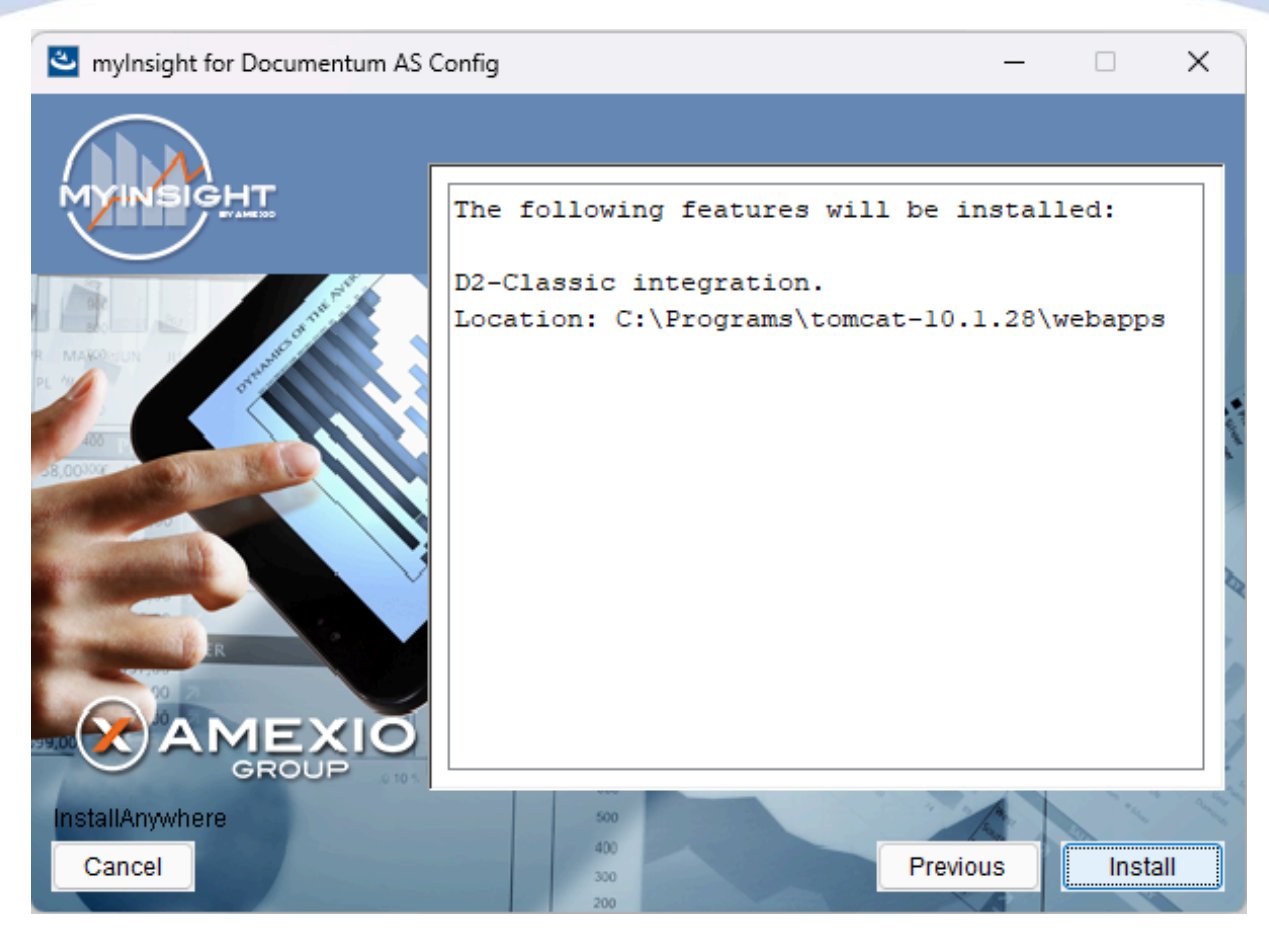

Figure 59: The installation summary

The installation summary screen is shown, listing all details of the upcoming installation.

Click **[Continue]** to continue with the installation.

or

Click **[Previous]** to go to the previous screen.

or

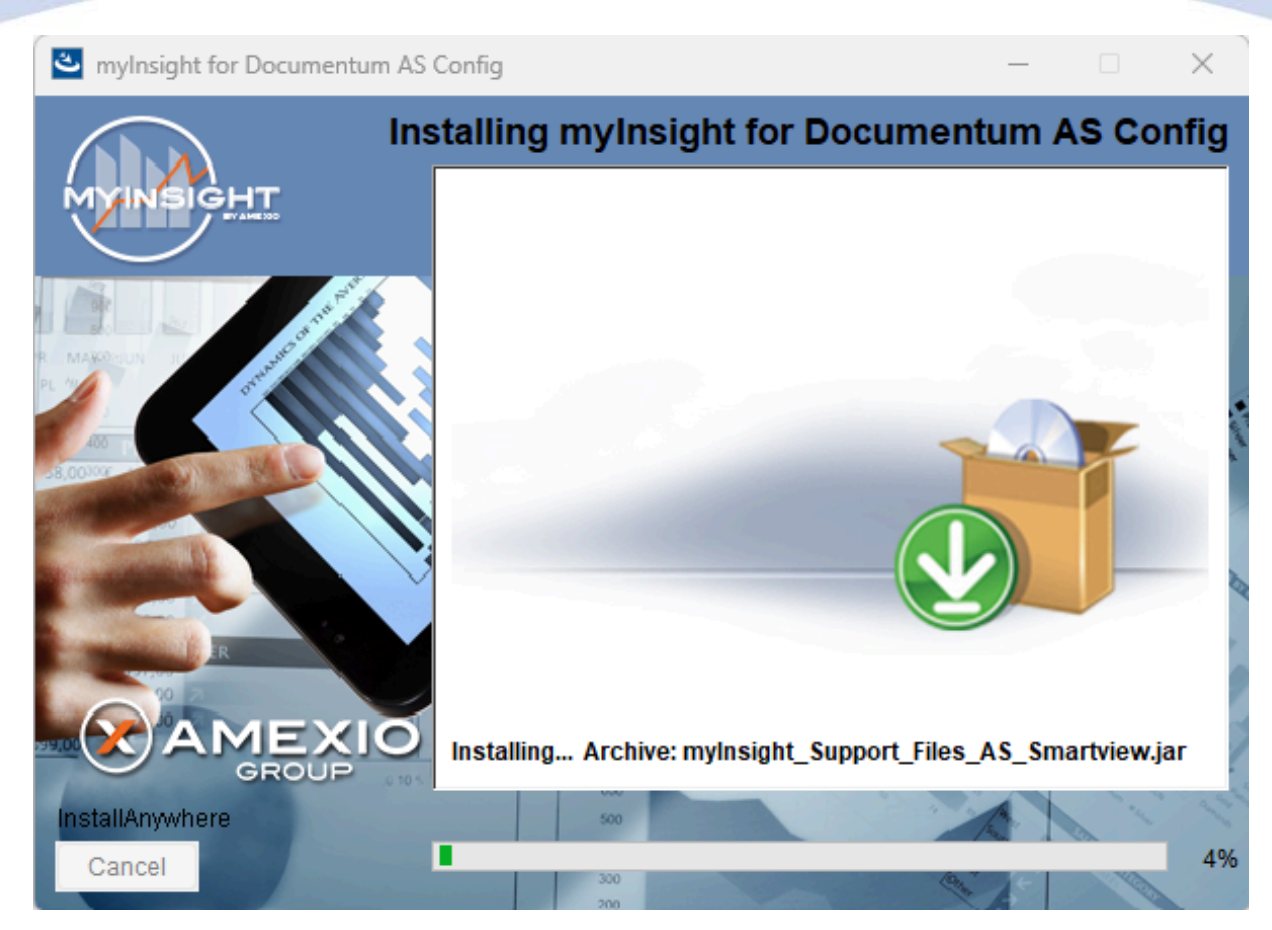

Figure 60: Installation progress

myInsight is installed into the selected location.

Wait until the installation is completed.

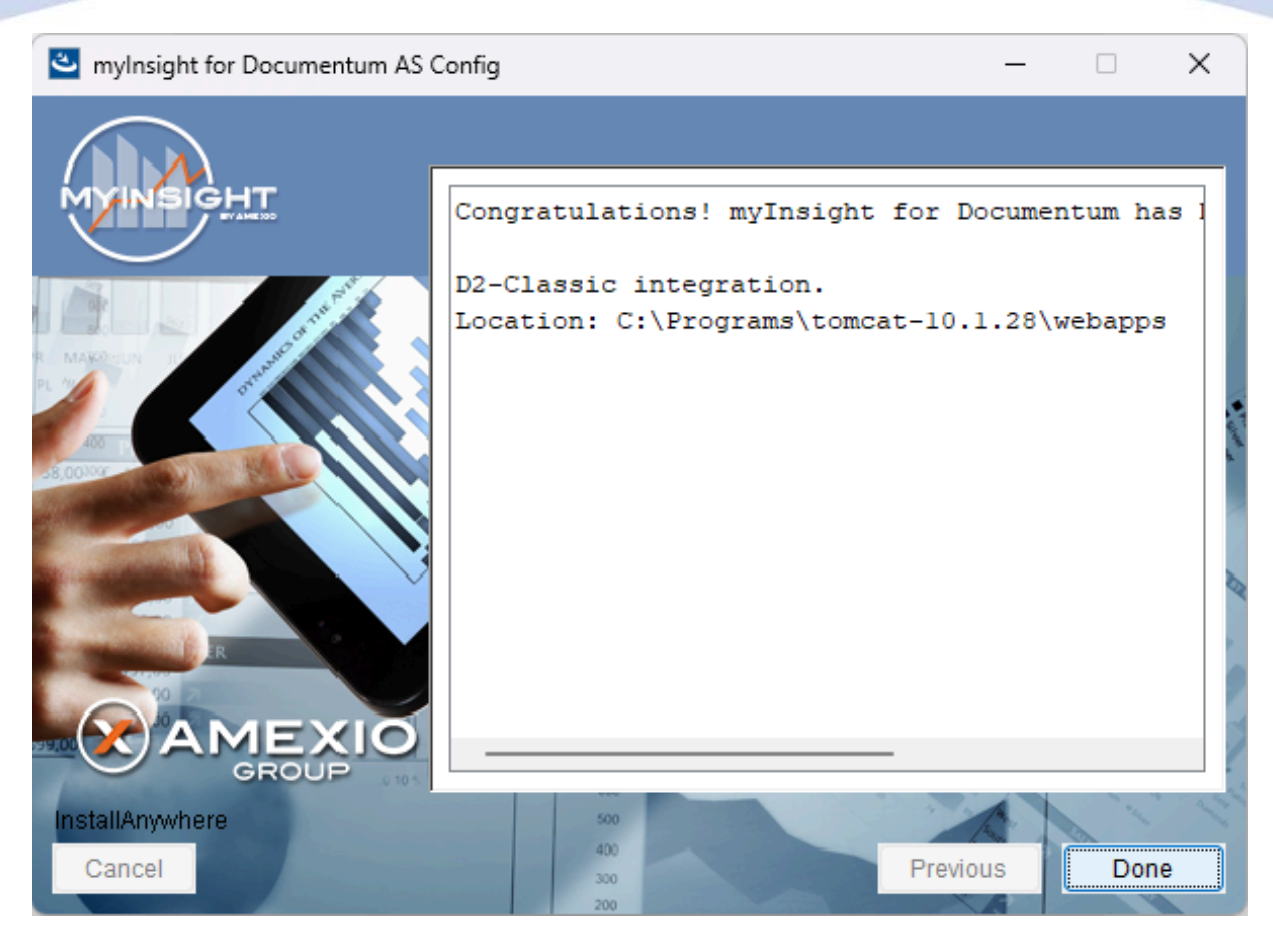

Figure 61: Installation completed

When the installation is completed, a final screen is shown.

Click **[Done]** to close the configuration program.

Check the log file (myInsight\_for\_Documentum\_AS\_Config\_Install\_...log), search for the block list the number of warnings and errors:

1599 Successes

- 0 Warnings
- 0 NonFatalErrors
- 0 FatalErrors

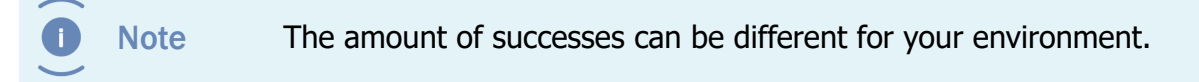

The installation of myInsight in one or more web applications is now complete!

#### 3.4.6. Installation Options for mylnsight Documentum REST Services
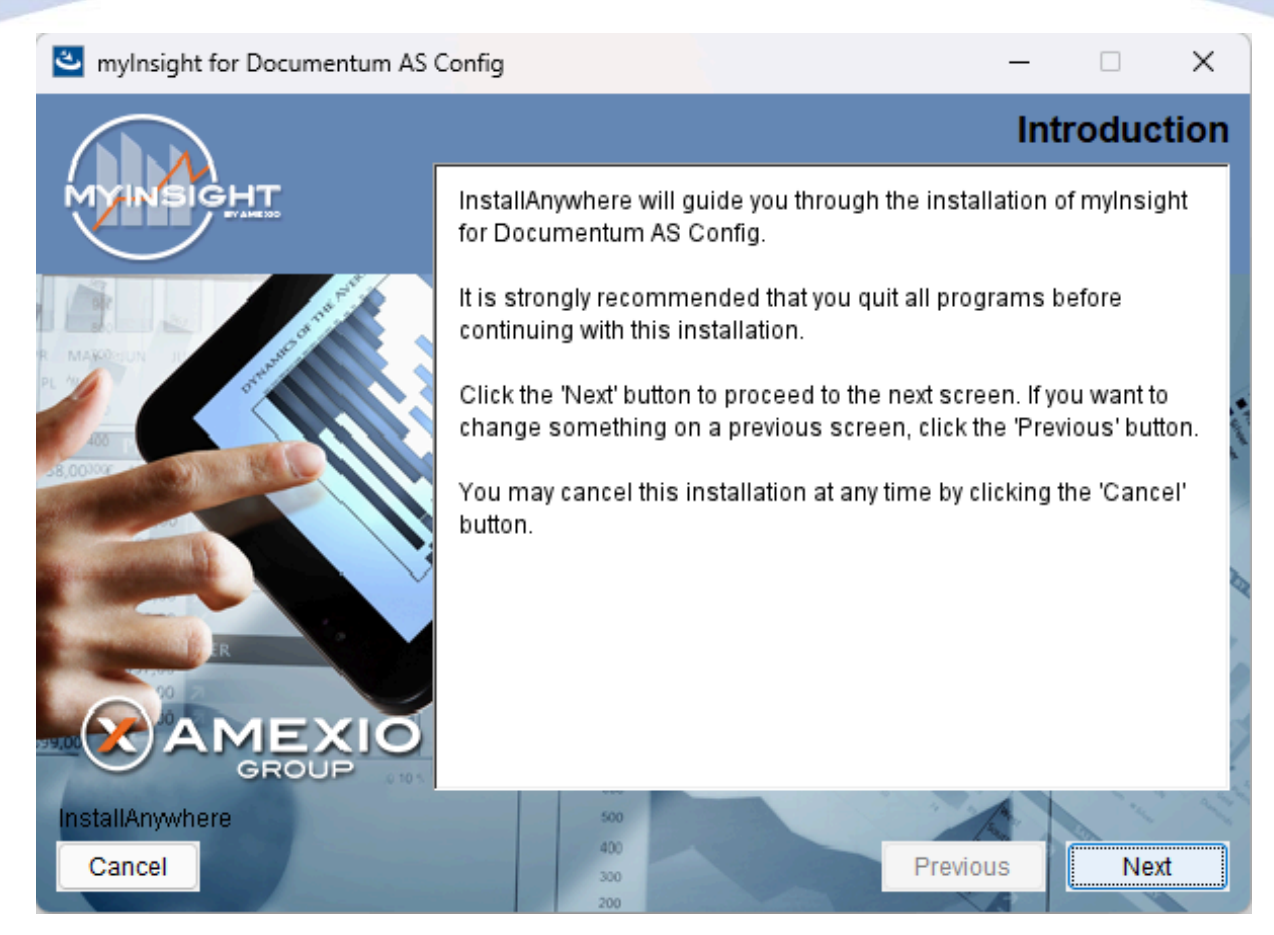

Figure 62: The welcome screen

The 'Welcome Screen' is displayed.

Click **[Next]** to continue with the installation.

or

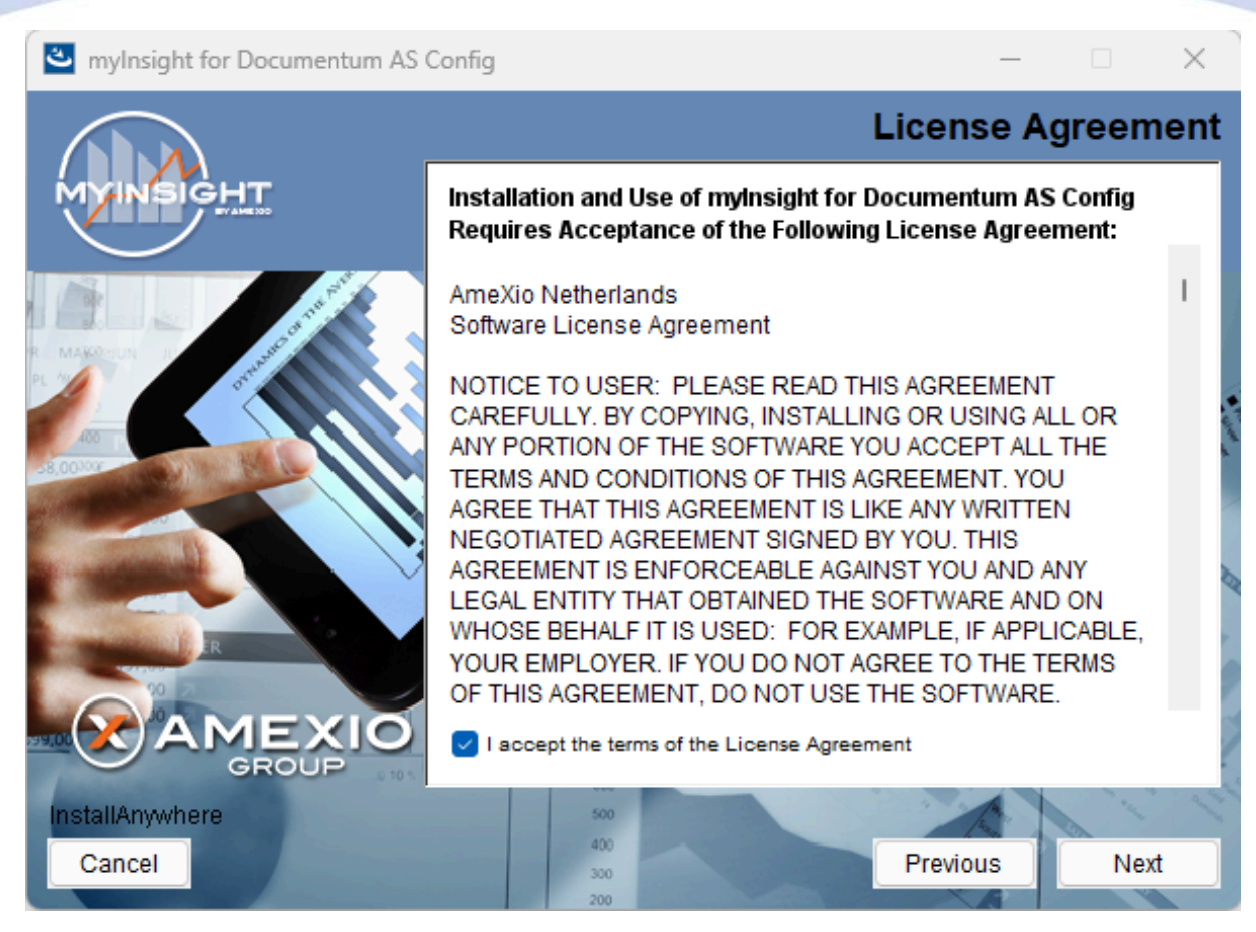

Figure 63: The License Agreement screen

The Software License Agreement appears. Take time to read it completely, select the option "I accept the terms of the license agreement" when agreed and click **[Next]** to continue with the installation.

or

Click [Previous] to go back to the Welcome screen.

or

When you don't agree with this license agreement, select the option "I do not accept the terms of the license agreement" and you can't continue with the installation. Click **[Cancel]** to abort the installation.

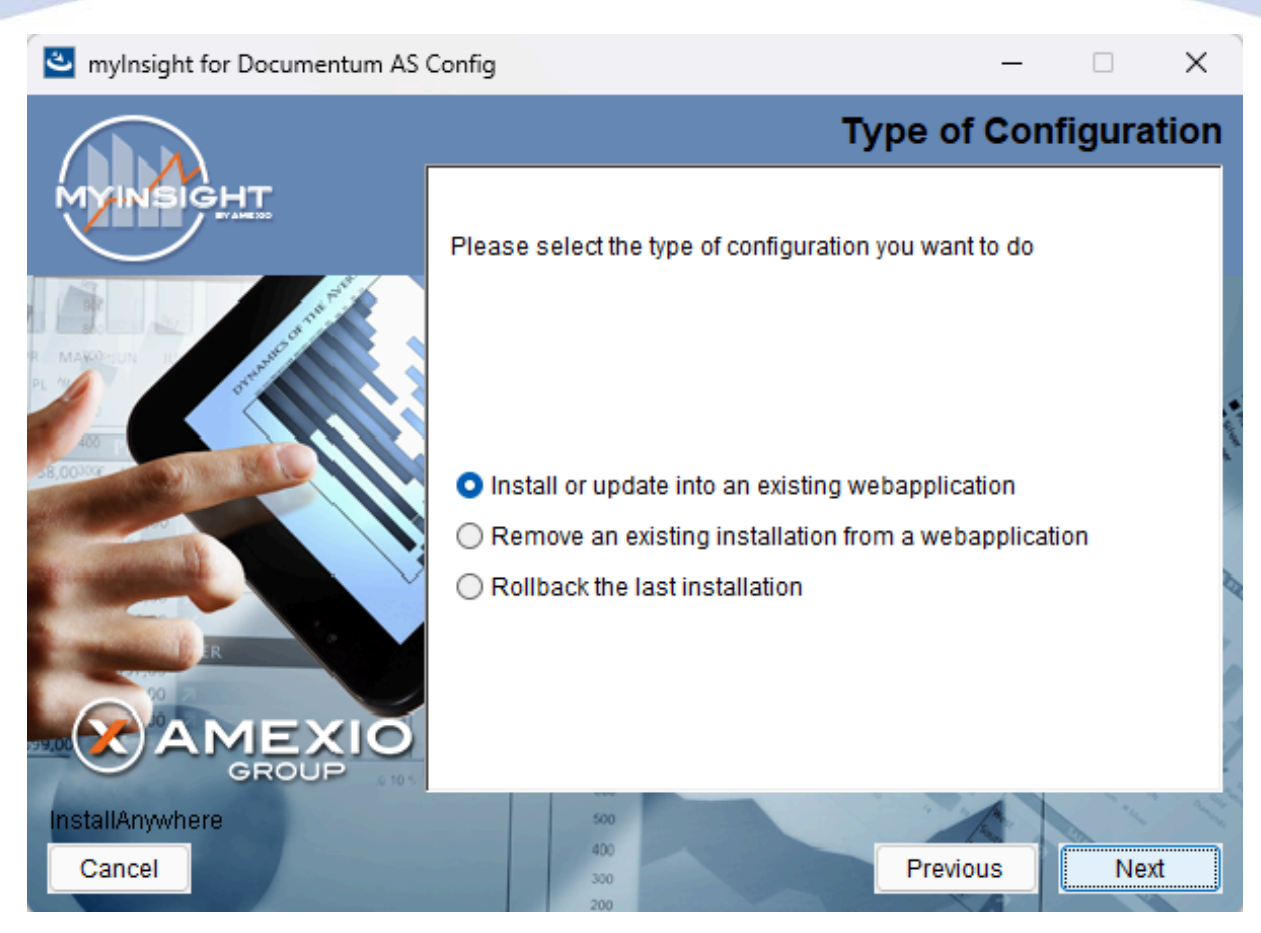

Figure 64: Selecting the type of configuration

Select the configuration type "Install or update into an existing webapplication" and click **[Next]** to continue with the installation.

or

Click **[Previous]** to go to the previous screen.

or

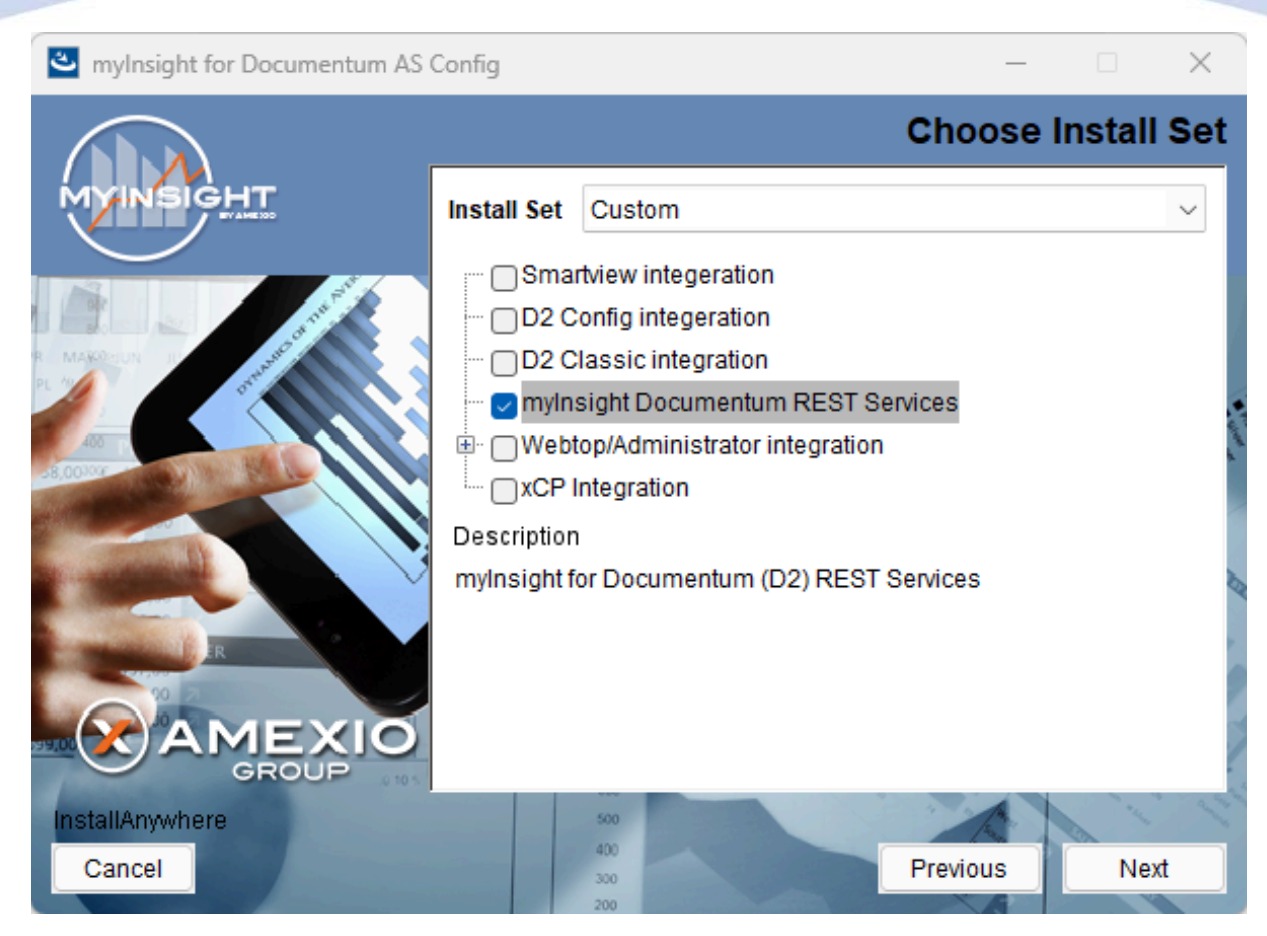

Figure 65: Selecting an installation type

Select "myInsight Documentum REST Services" and **[Next]** to continue with the installation.

or

Click **[Previous]** to go to the previous screen.

or

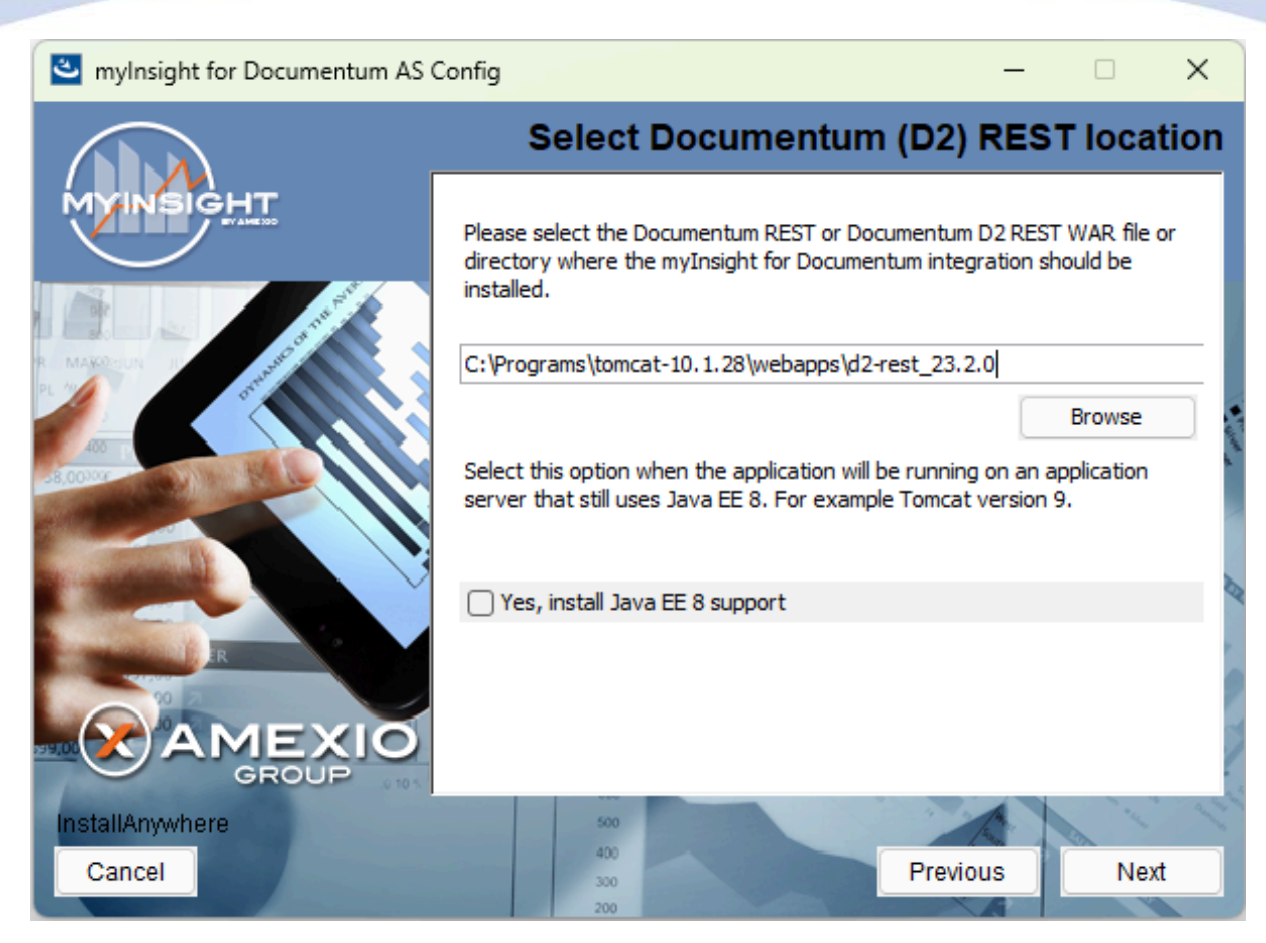

Figure 66: Select the webapplication installation directory

The application server screen appears, asking the location of the myInsight Smartview application should be installed in.

or

Click [Previous] to go to the previous screen.

or

Click [Cancel] to abort the installation.

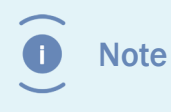

Check the 'Yes, install java EE 8 support' checkbox when using an older JEE 8 like Tomcat 9. Leave this unchecked when using a JEE 9 like Tomcat 10.

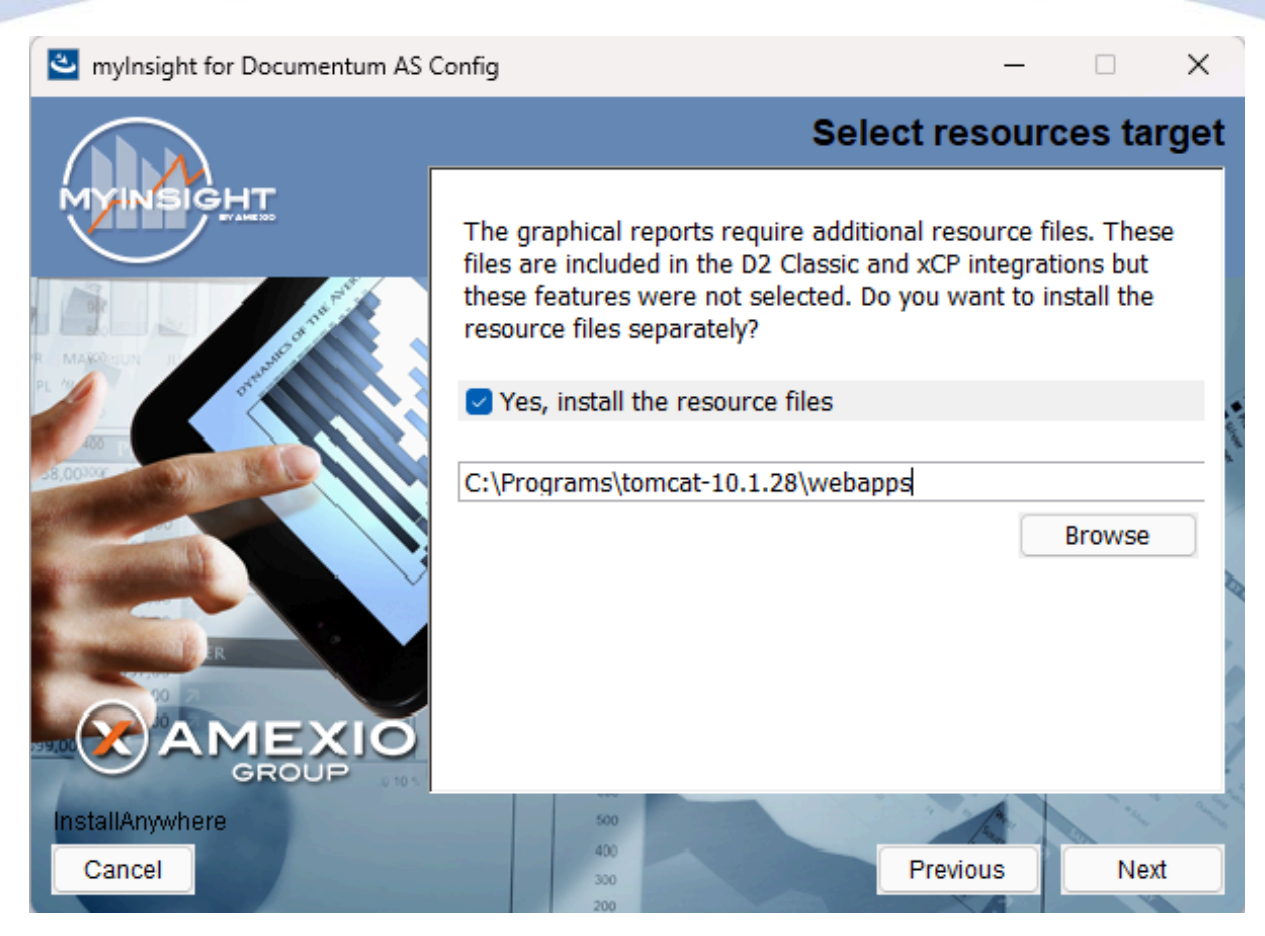

Figure 67: Specify separate resources and target directory

Select if you want to install the resources application for the graphical reports.

Enter the directory where you want to install the resources application. A .war file named myInsight.war will be installed at this location. The URL to this application needs to be entered during the installation on the content server

Click **[Next]** to continue with the installation.

or

Click [Previous] to go to the previous screen.

or

Click **[Cancel]** to abort the installation.

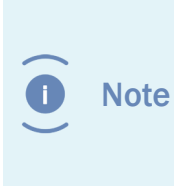

myInsight integration for D2 Classic application is also named myInsight.war and also contains the resources for the graphical reports. Do not install the resources for the graphical reports application if you are also installing myInsight integration for D2 Classic on the same server.

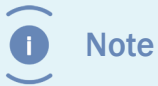

The following screen is only shown if you have checked the box earlier to include additional resources.

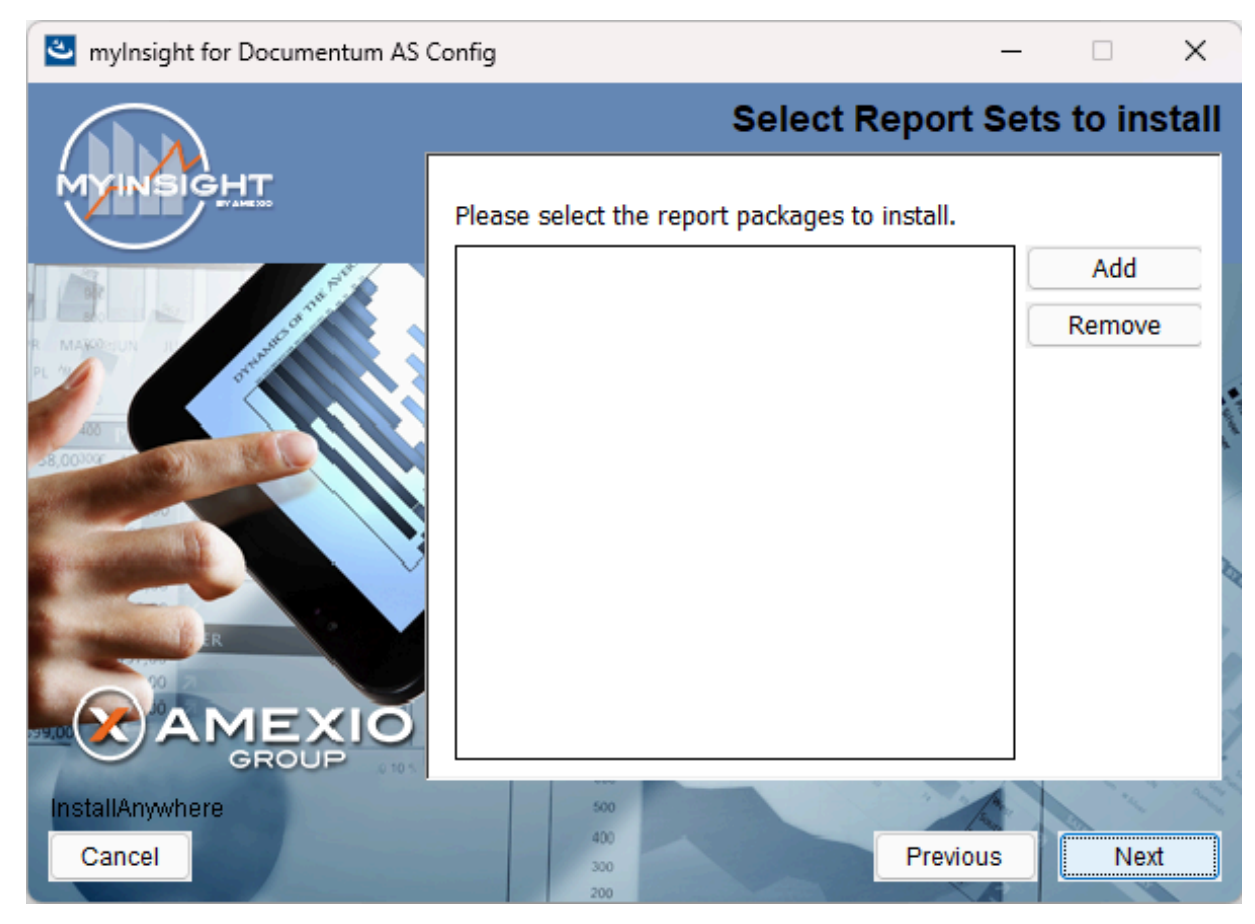

Figure 68: Selecting Report Packages to import

Note

Importing additional Report Packages is optional. If you do not wish to add any Report Packages, press **[Next]** to continue with the installation.

Other report packages can be included by clicking **[Add]**. This will allow you to browse in a file explorer to a local Report Package .zip file. Included Report Packages can be removed by selecting the package and pressing **Remove**.

Click **[Next]** to continue with the installation.

or

Click **[Previous]** to go to the previous screen.

or

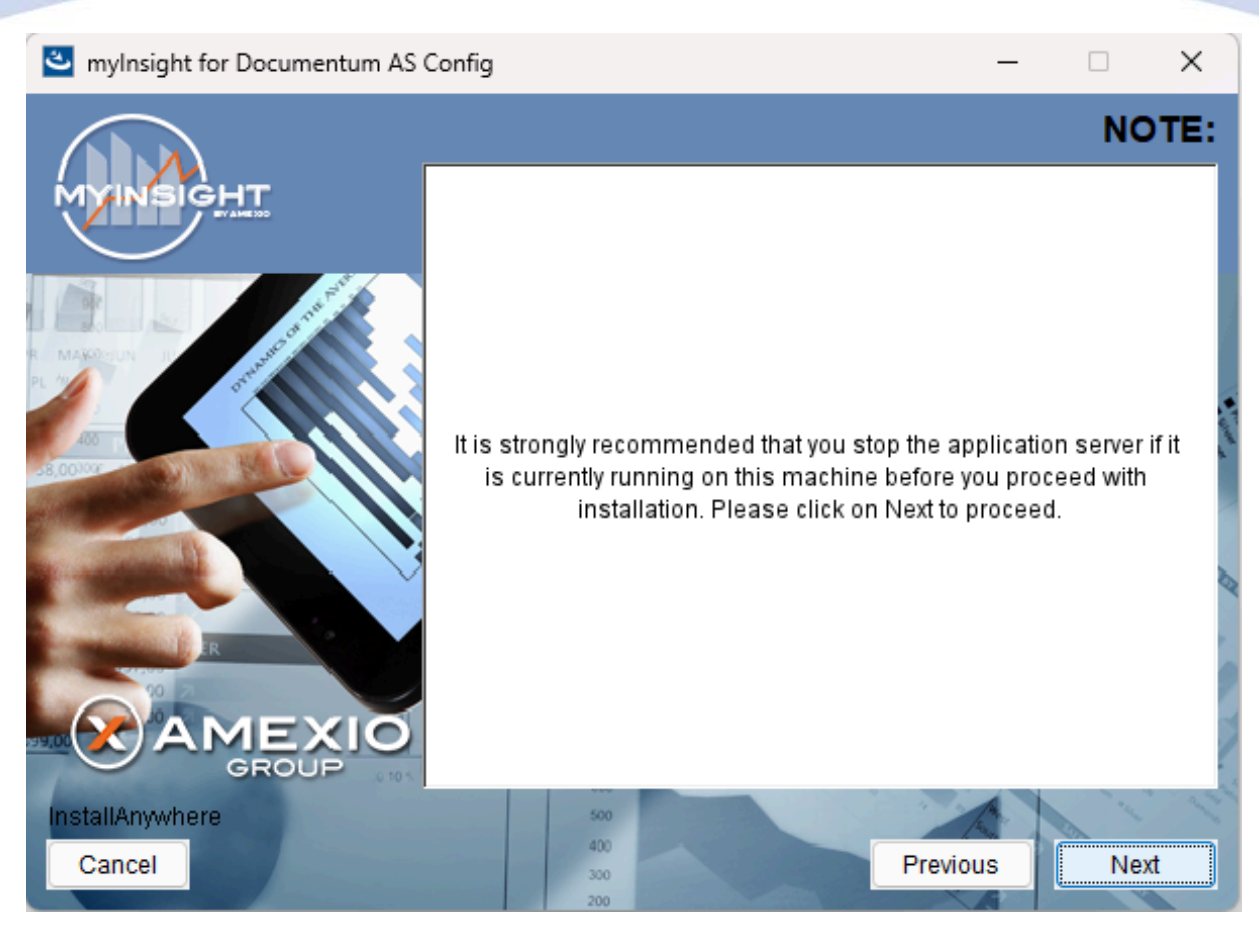

Figure 69: Recommendation to stop the application server

A recommendation screen appears, asking to stop the used application server.

If this server is still running, stop the application server and continue here.

Click **[Next]** to continue with the installation.

or

Click [Previous] button to go to the previous screen.

or

Click [Cancel] to abort the installation.

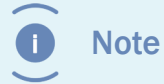

The application server must NOT be running during the installation. If it is still running, stop it first.

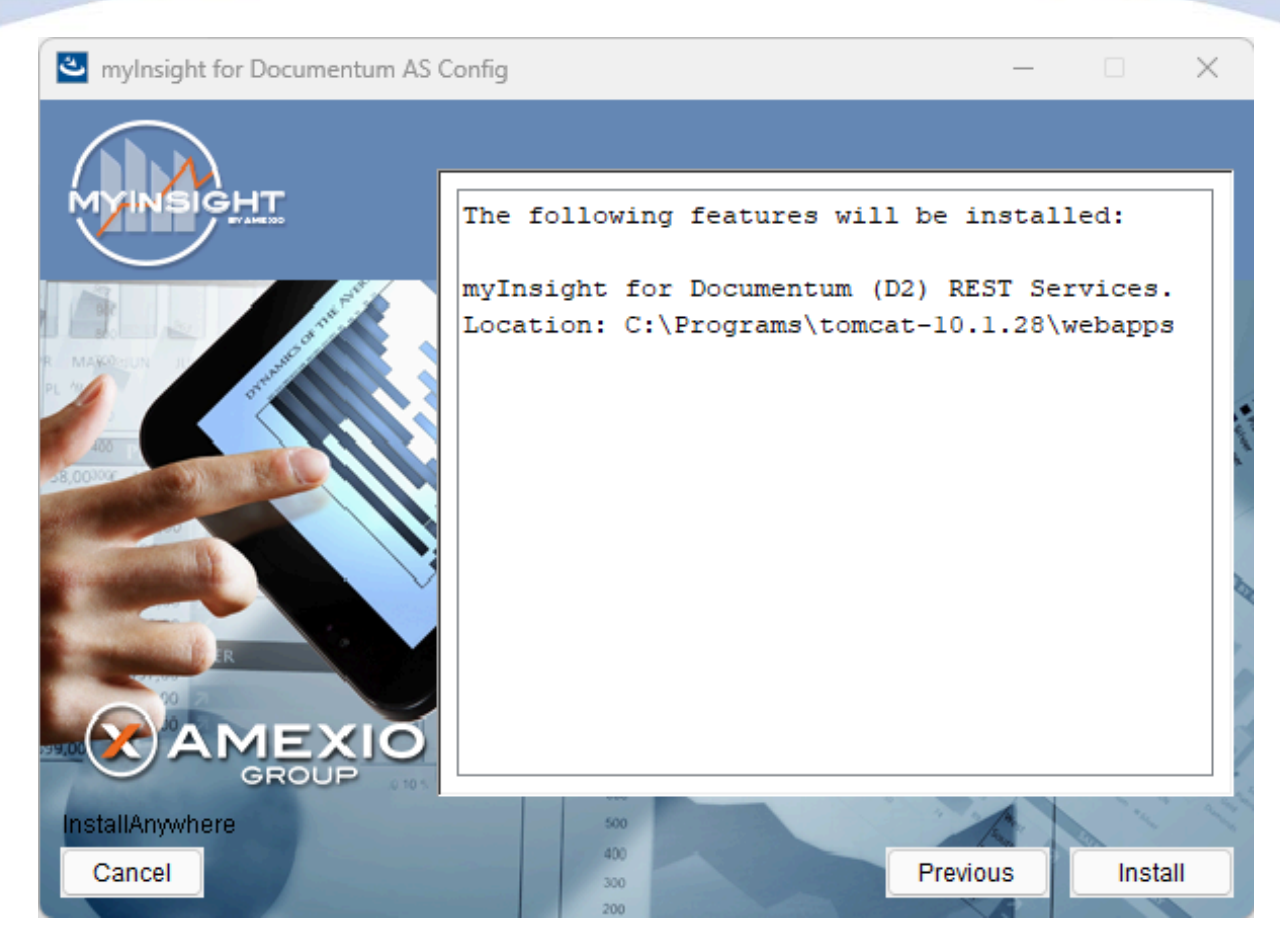

Figure 70: The installation summary

The installation summary screen is shown, listing all details of the upcoming installation.

Click **[Continue]** to continue with the installation.

or

Click [Previous] to go to the previous screen.

or

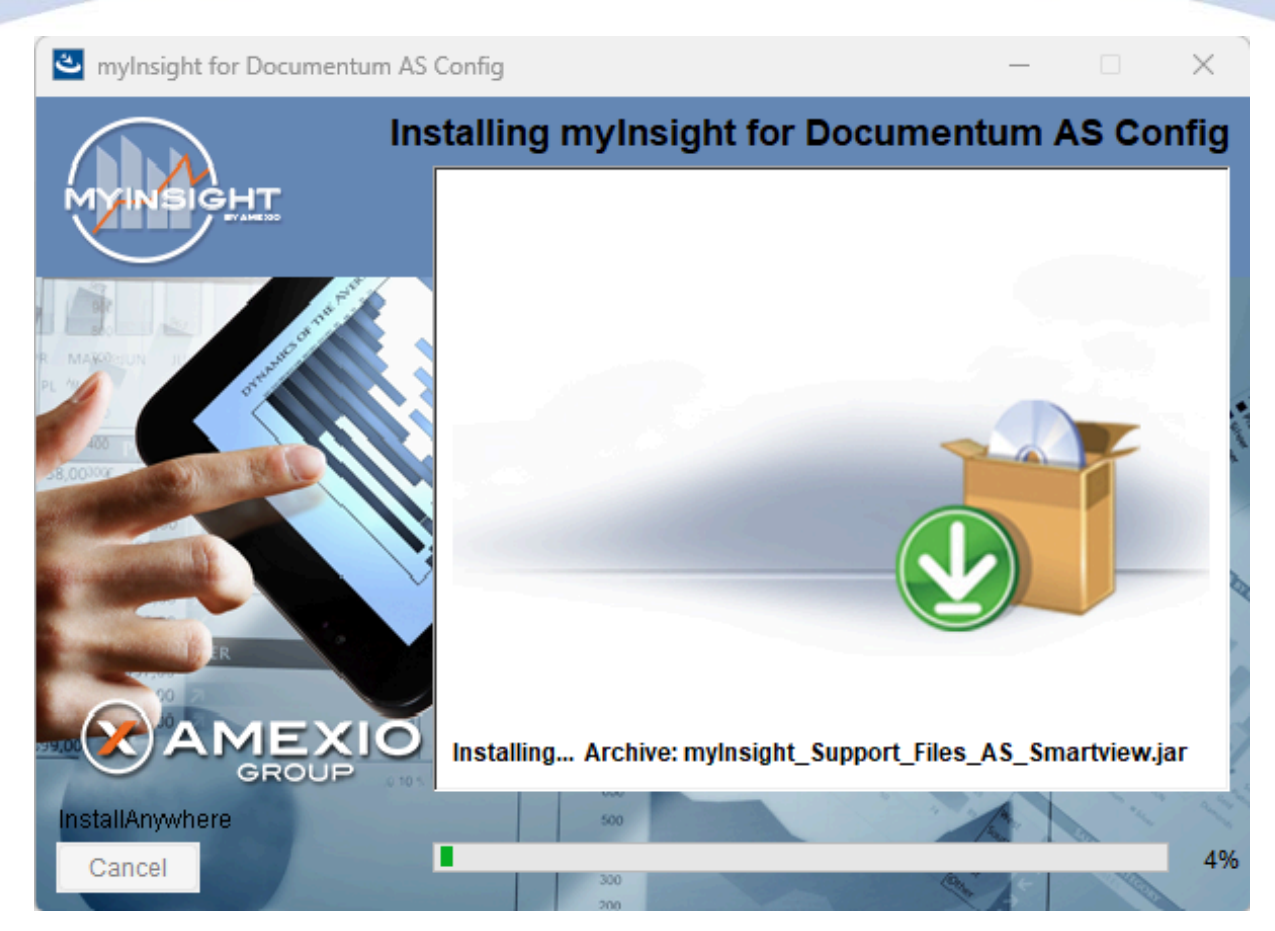

Figure 71: Installation progress

myInsight is installed into the selected location.

Wait until the installation is completed.

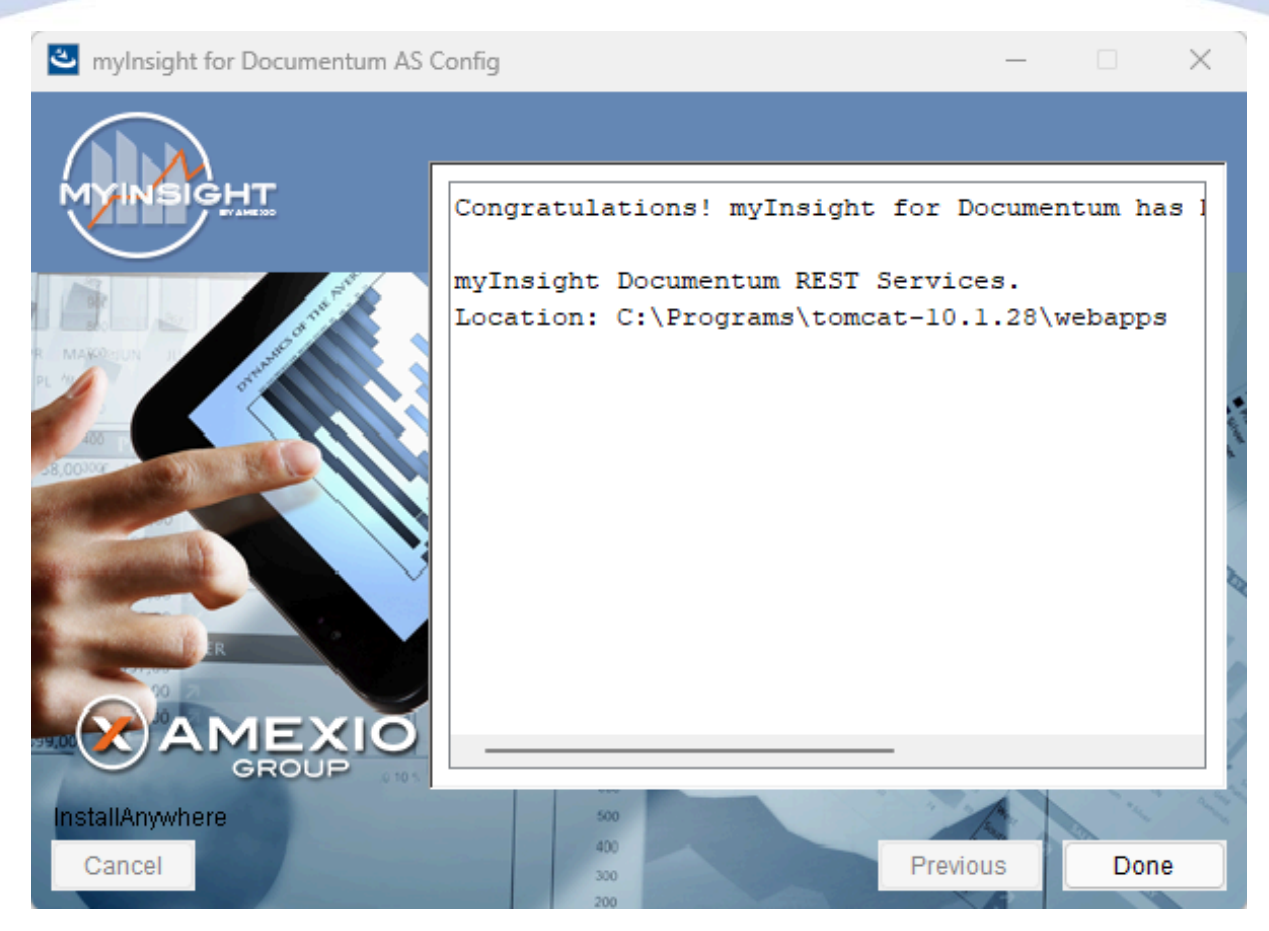

Figure 72: Installation completed

When the installation is completed, a final screen is shown.

Click **[Done]** to close the configuration program.

Check the log file (myInsight\_for\_Documentum\_AS\_Config\_Install\_...log), search for the block list the number of warnings and errors:

1599 Successes0 Warnings0 NonFatalErrors0 FatalErrors

**I** Note The amount of successes can be different for your environment.

The installation of myInsight in one or more web applications is now complete!

### 3.4.7. Installation Options for Webtop or DA

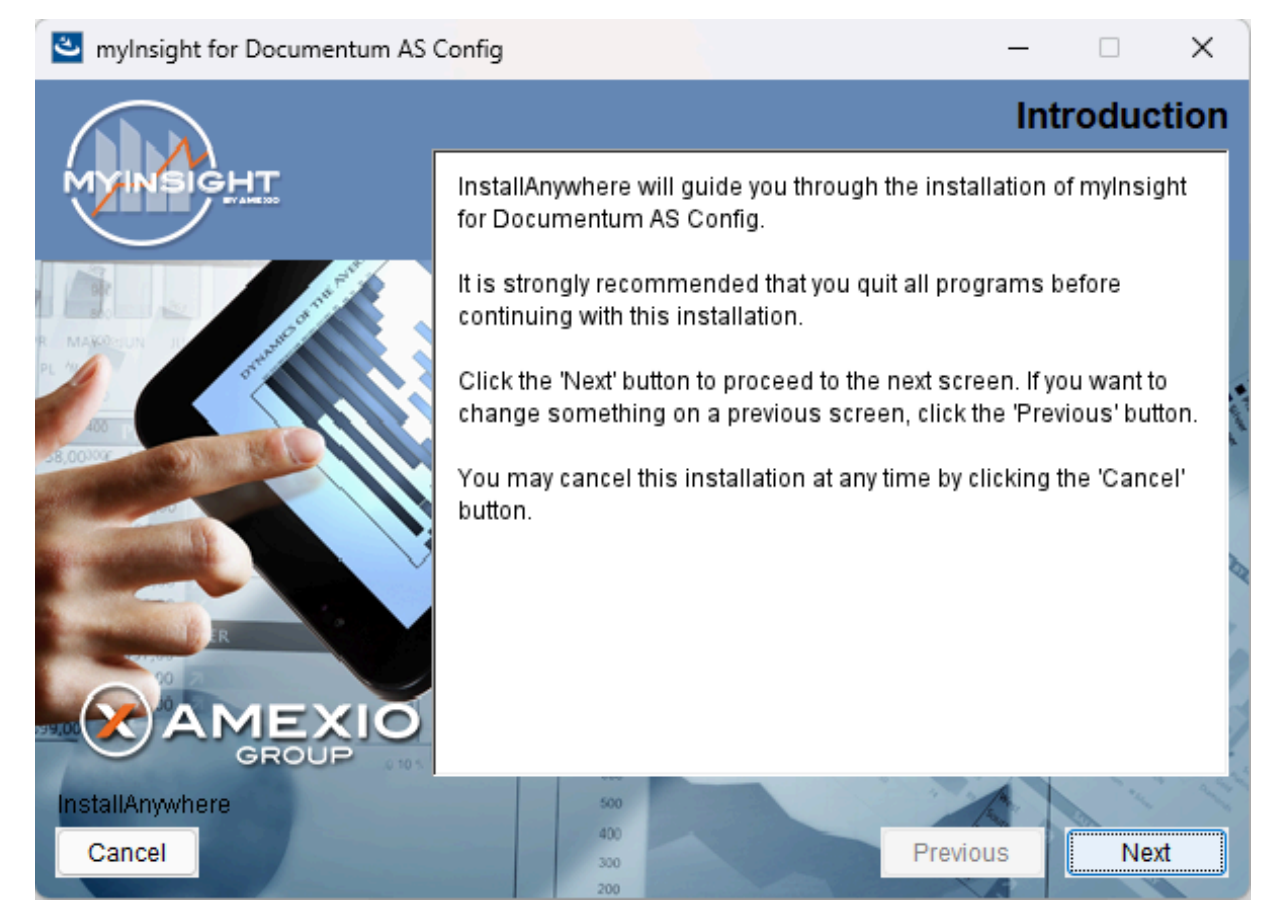

#### Figure 73: The welcome screen

The 'Welcome Screen' is displayed.

Click **[Next]** to continue with the installation.

or

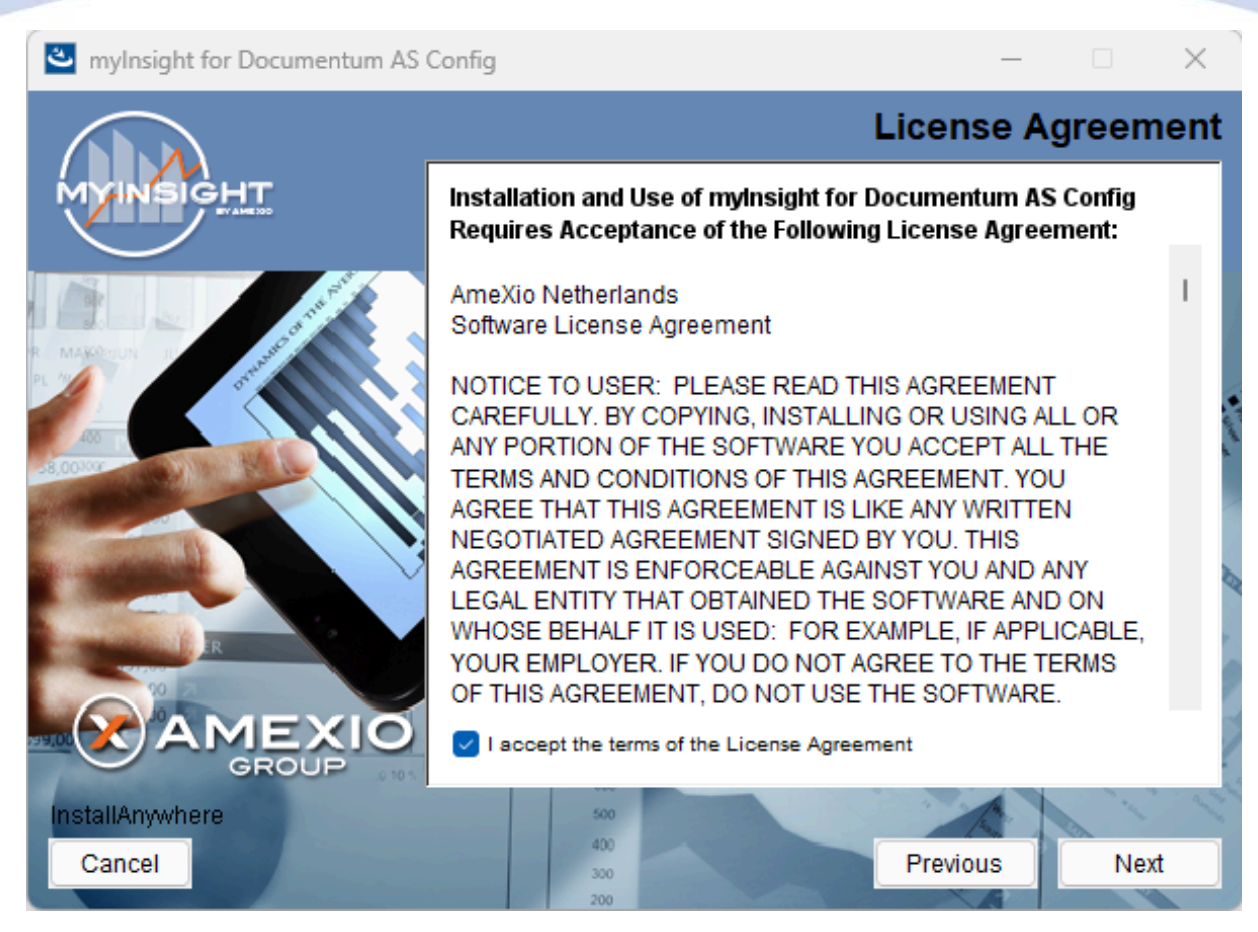

Figure 74: The License Agreement screen

The Software License Agreement appears. Take time to read it completely, select the option "I accept the terms of the license agreement" when agreed and click **[Next]** to continue with the installation.

or

Click [Previous] to go back to the Welcome screen.

or

When you don't agree with this license agreement, select the option "I do not accept the terms of the license agreement" and you can't continue with the installation. Click **[Cancel]** to abort the installation.

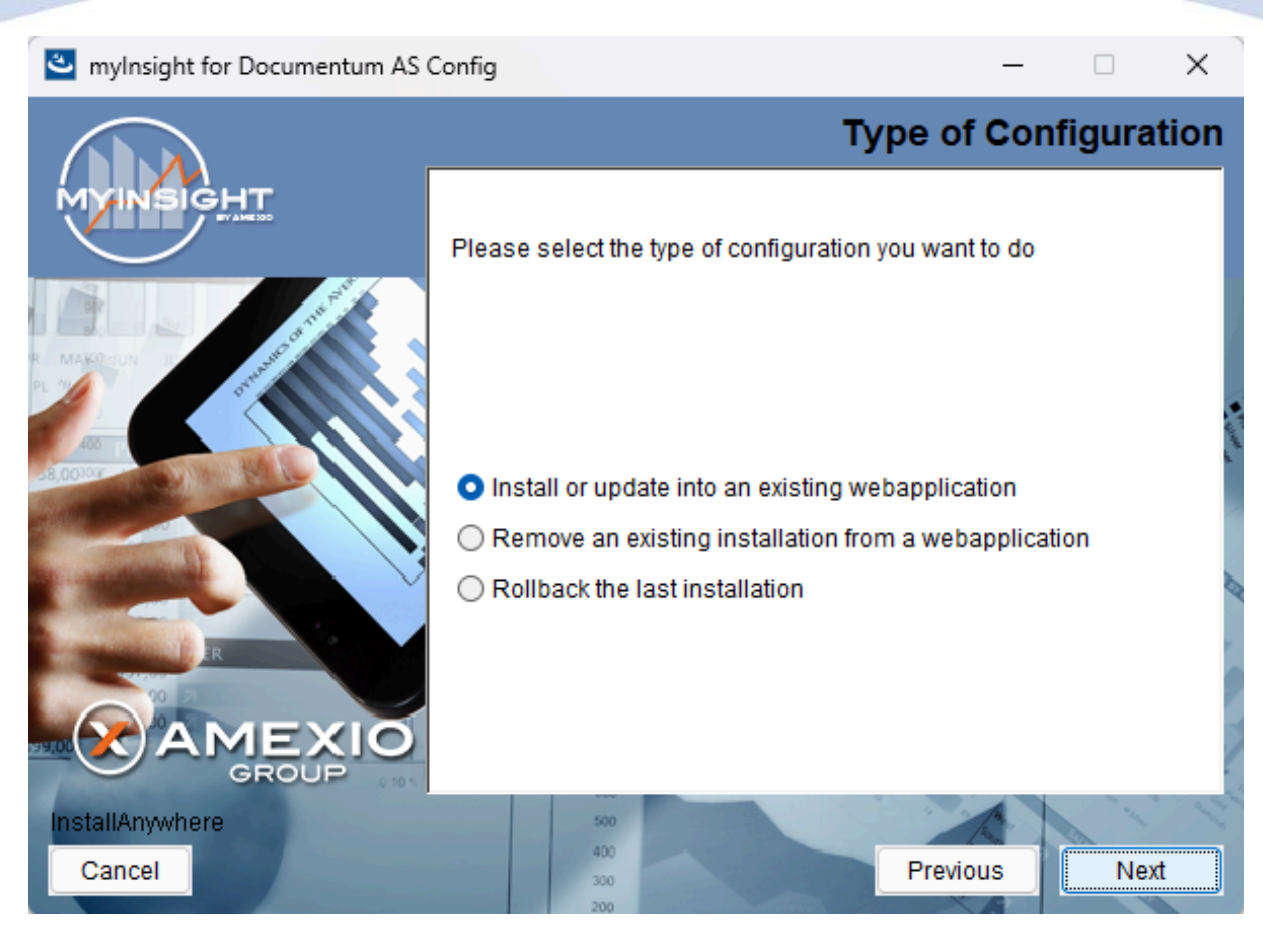

Figure 75: Selecting the type of configuration

Select the configuration type "Install or update into an existing webapplication" and click **[Next]** to continue with the installation.

or

Click **[Previous]** to go to the previous screen.

or

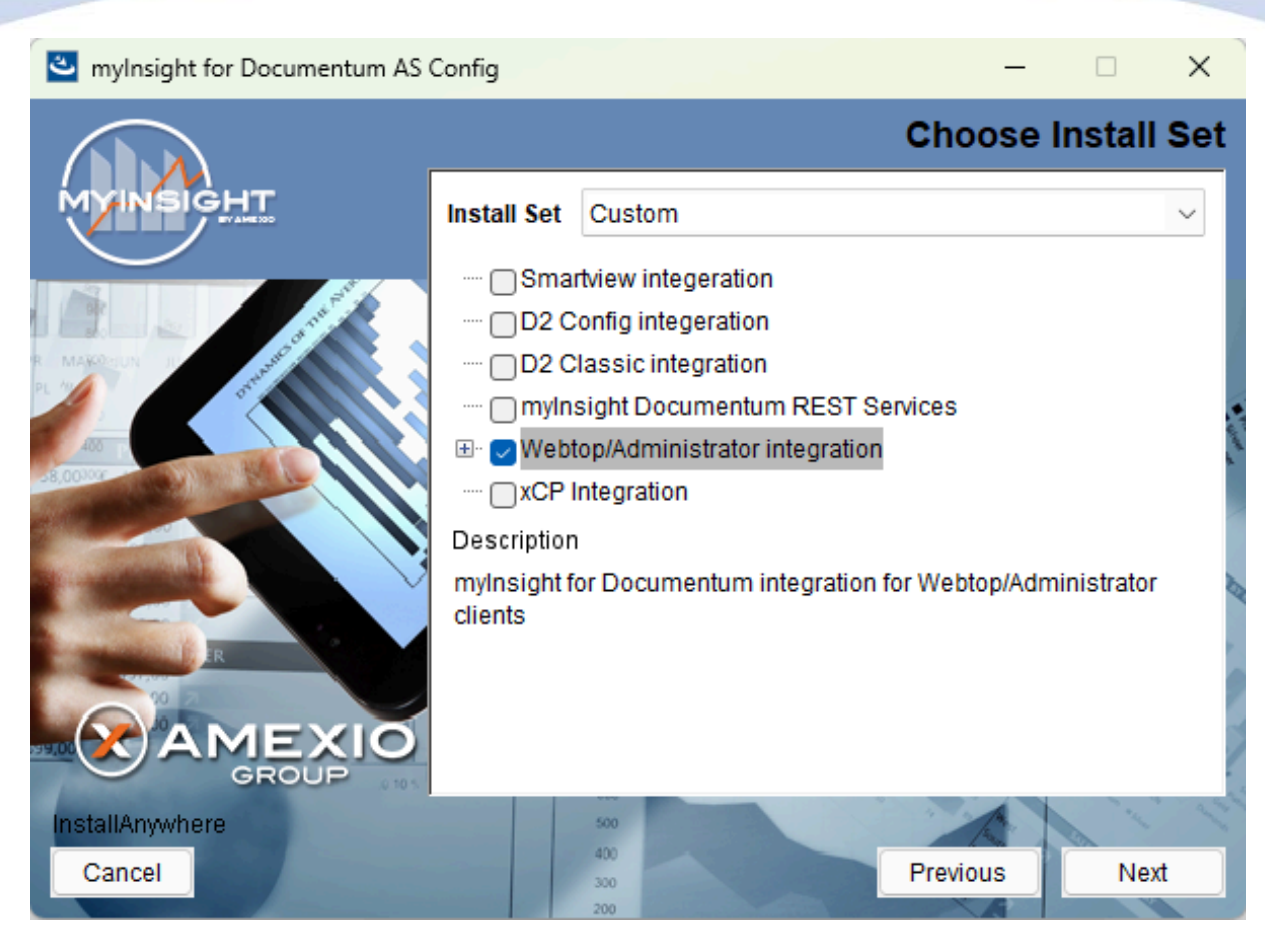

Figure 76: Selecting an installation type

Note If you're installing for Webtop you can also select languages to install.

Select "Webtop/Administrator integration" and **[Next]** to continue with the installation.

or

Click [Previous] to go to the previous screen.

or

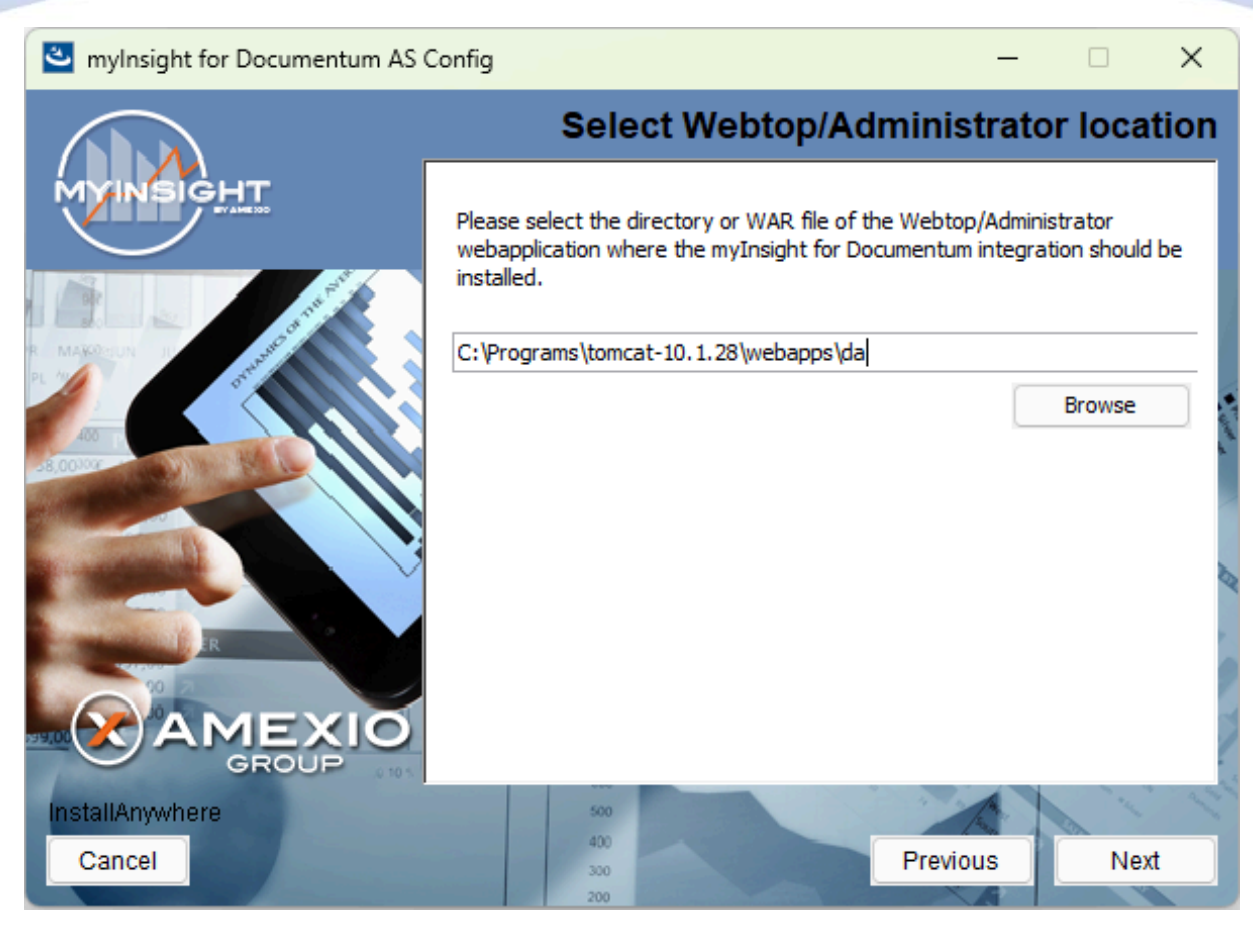

Figure 77: Select the webapplication installation directory

The application server screen appears, asking the location of the webtop / DA application myInsight should be installed in.

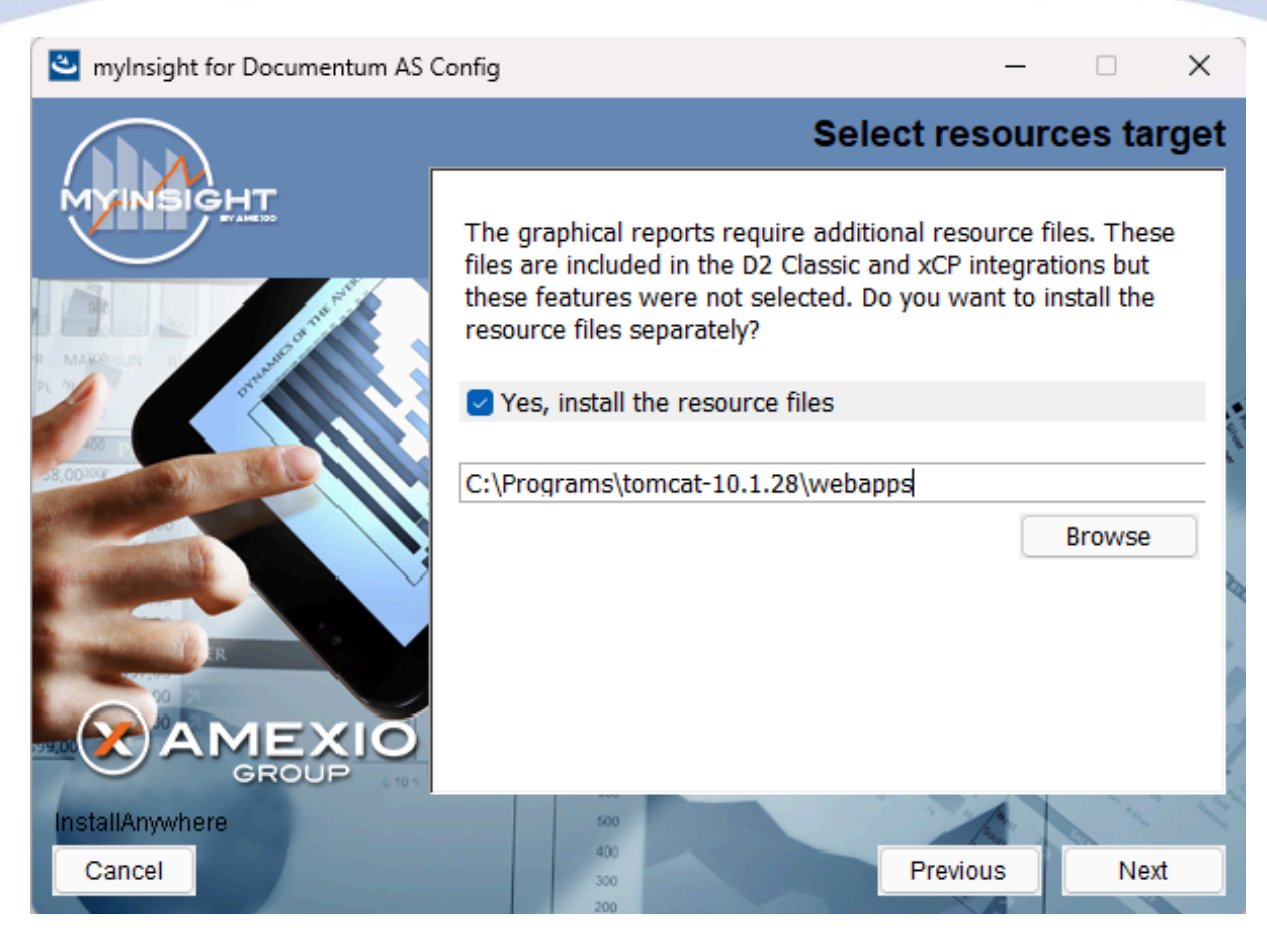

Figure 78: Specify separate resources and target directory

Select if you want to install the resources application for the graphical reports.

Enter the directory where you want to install the resources application. A .war file named myInsight.war will be installed at this location. The URL to this application needs to be entered during the installation on the content server

Click **[Next]** to continue with the installation.

or

Click [Previous] to go to the previous screen.

or

Click **[Cancel]** to abort the installation.

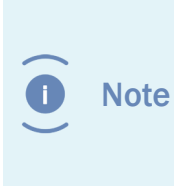

myInsight integration for D2 Classic application is also named myInsight.war and also contains the resources for the graphical reports. Do not install the resources for the graphical reports application if you are also installing myInsight integration for D2 Classic on the same server.

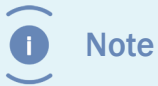

The following screen is only shown if you have checked the box earlier to include additional resources.

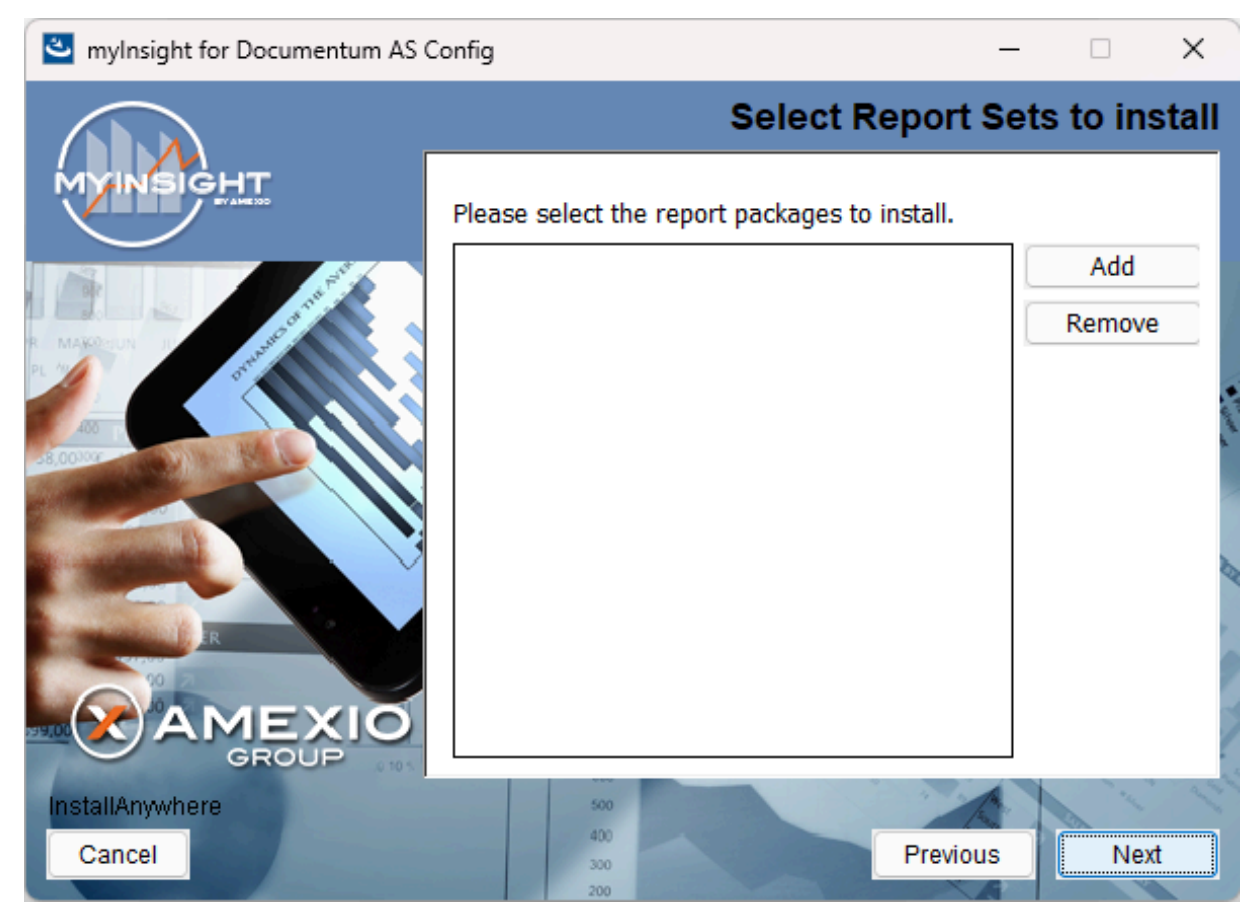

Figure 79: Selecting Report Packages to import

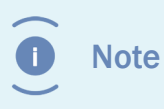

Importing additional Report Packages is optional. If you do not wish to add any Report Packages, press **[Next]** to continue with the installation.

Other report packages can be included by clicking **[Add]**. This will allow you to browse in a file explorer to a local Report Package .zip file. Included Report Packages can be removed by selecting the package and pressing **Remove**.

Click **[Next]** to continue with the installation.

or

Click **[Previous]** to go to the previous screen.

or

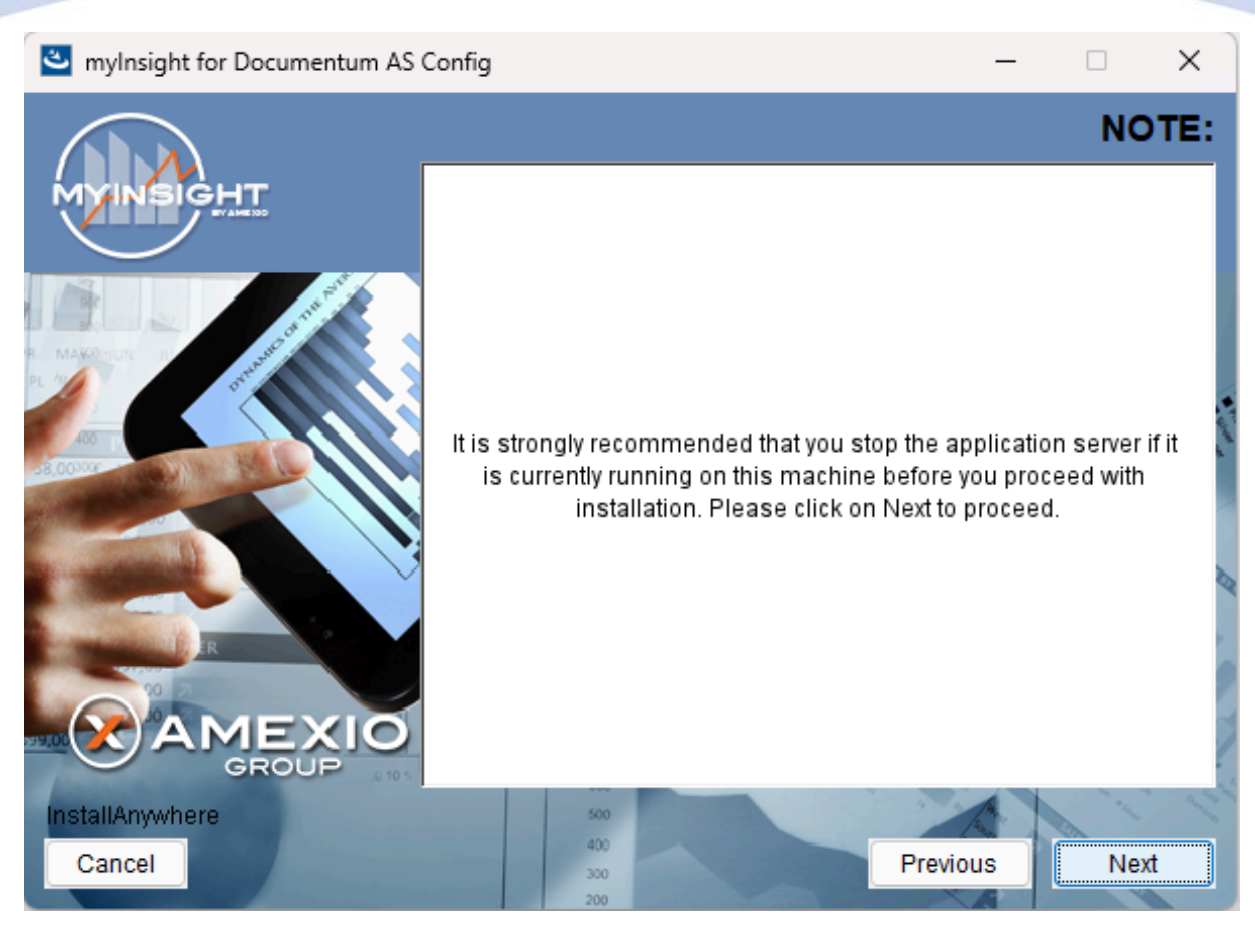

Figure 80: Recommendation to stop the application server

A recommendation screen appears, asking to stop the used application server.

If this server is still running, stop the application server and continue here.

Click **[Next]** to continue with the installation.

or

Click [Previous] button to go to the previous screen.

or

Click [Cancel] to abort the installation.

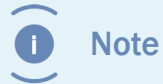

The application server must NOT be running during the installation. If it is still running, stop it first.

| 🛎 myInsight for Documentum AS Config — |                                                                                                |          | ×      |      |  |
|----------------------------------------|------------------------------------------------------------------------------------------------|----------|--------|------|--|
|                                        |                                                                                                | Specif   | iy Cab | inet |  |
| MYINSIGHT                              | Specify the name of the cabinet where myInsight for Documentum is installed in the repository. |          |        |      |  |
|                                        | myInsight                                                                                      |          |        |      |  |
|                                        |                                                                                                |          |        | E.   |  |
|                                        |                                                                                                |          |        |      |  |
| InstallAnywhere<br>Cancel              | 500<br>400<br>300<br>200                                                                       | Previous | Nex    | t    |  |

Figure 81: Specifying the cabinet name

Type the name of the cabinet that will be used by myInsight. The default value is "myInsight".

Click **[Next]** to continue with the installation.

or

Click [Previous] to go to the previous screen.

or

Click **[Cancel]** to abort the installation.

Caution

To avoid problems, the cabinet specified above should be used for myInsight only!

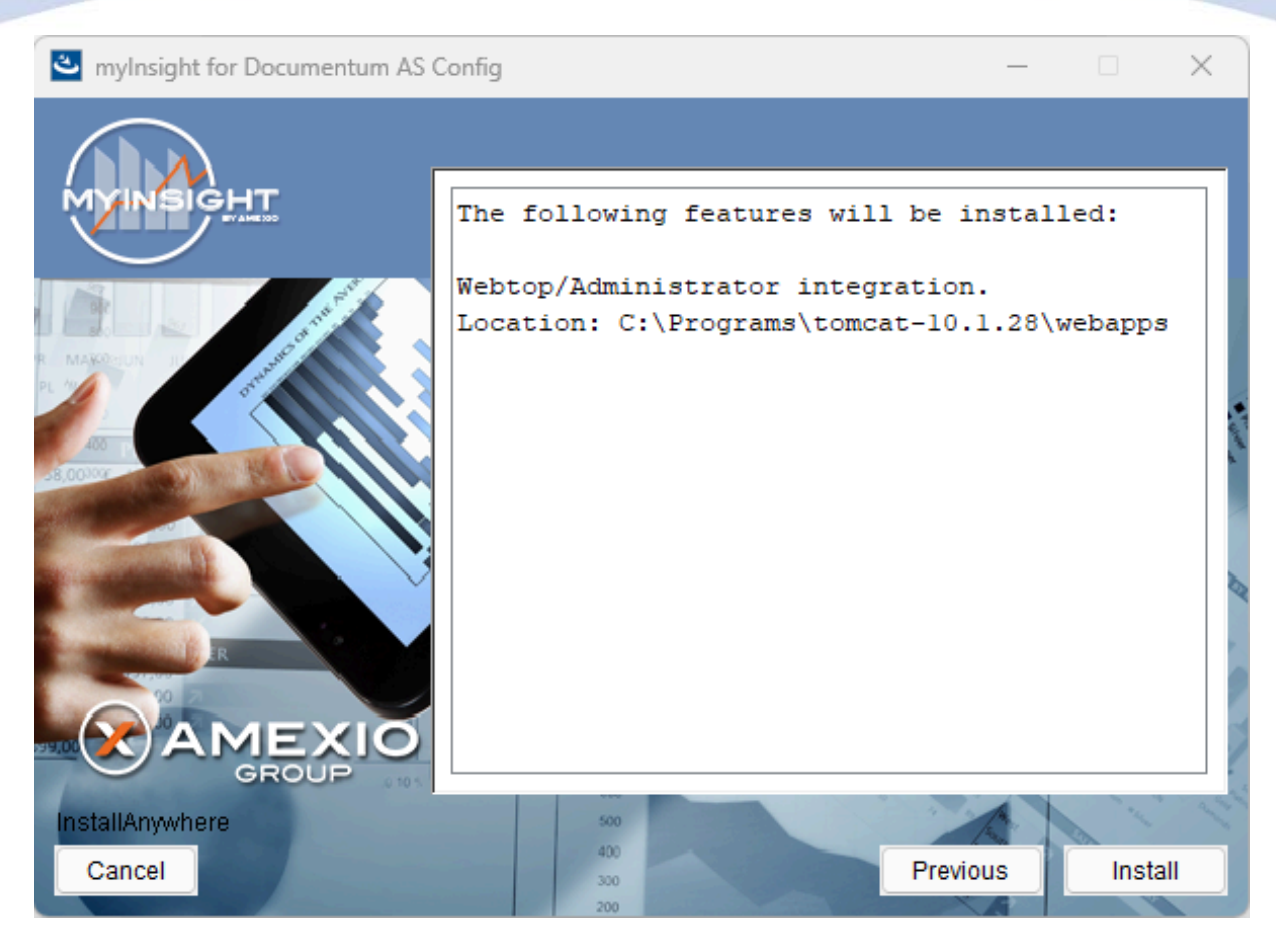

Figure 82: The installation summary

The installation summary screen is shown, listing all details of the upcoming installation.

Click **[Continue]** to continue with the installation.

or

Click [Previous] to go to the previous screen.

or

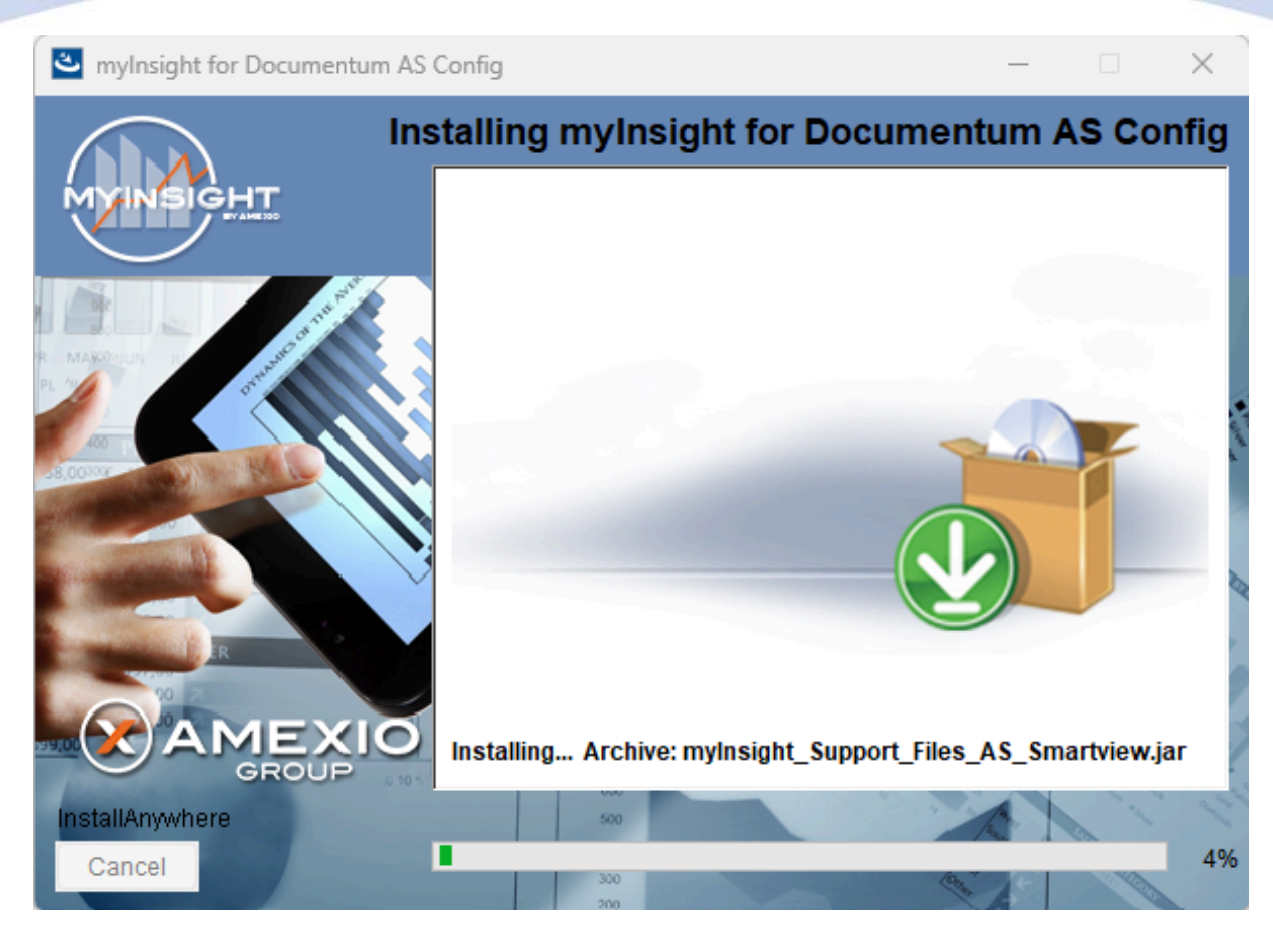

Figure 83: Installation progress

myInsight is installed into the selected location.

Wait until the installation is completed.

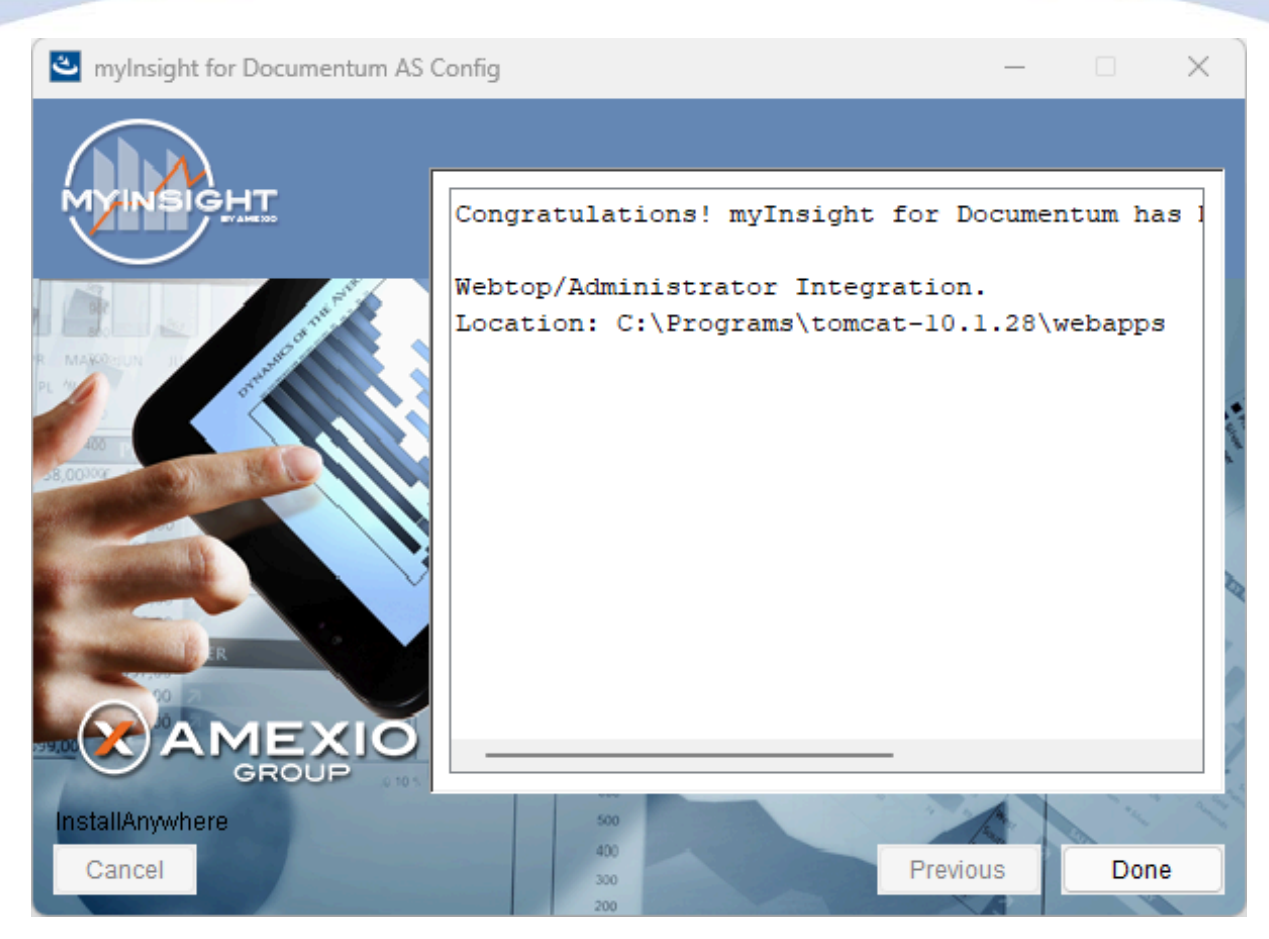

Figure 84: Installation completed

When the installation is completed, a final screen is shown.

Click **[Done]** to close the configuration program.

Check the log file (myInsight\_for\_Documentum\_AS\_Config\_Install\_...log), search for the block list the number of warnings and errors:

1599 Successes0 Warnings0 NonFatalErrors0 FatalErrors

**I** Note The amount of successes can be different for your environment.

The installation of myInsight in one or more web applications is now complete!

### 3.4.8. Installation Options for xCP

#### 🐸 mylnsight for Documentum AS Config

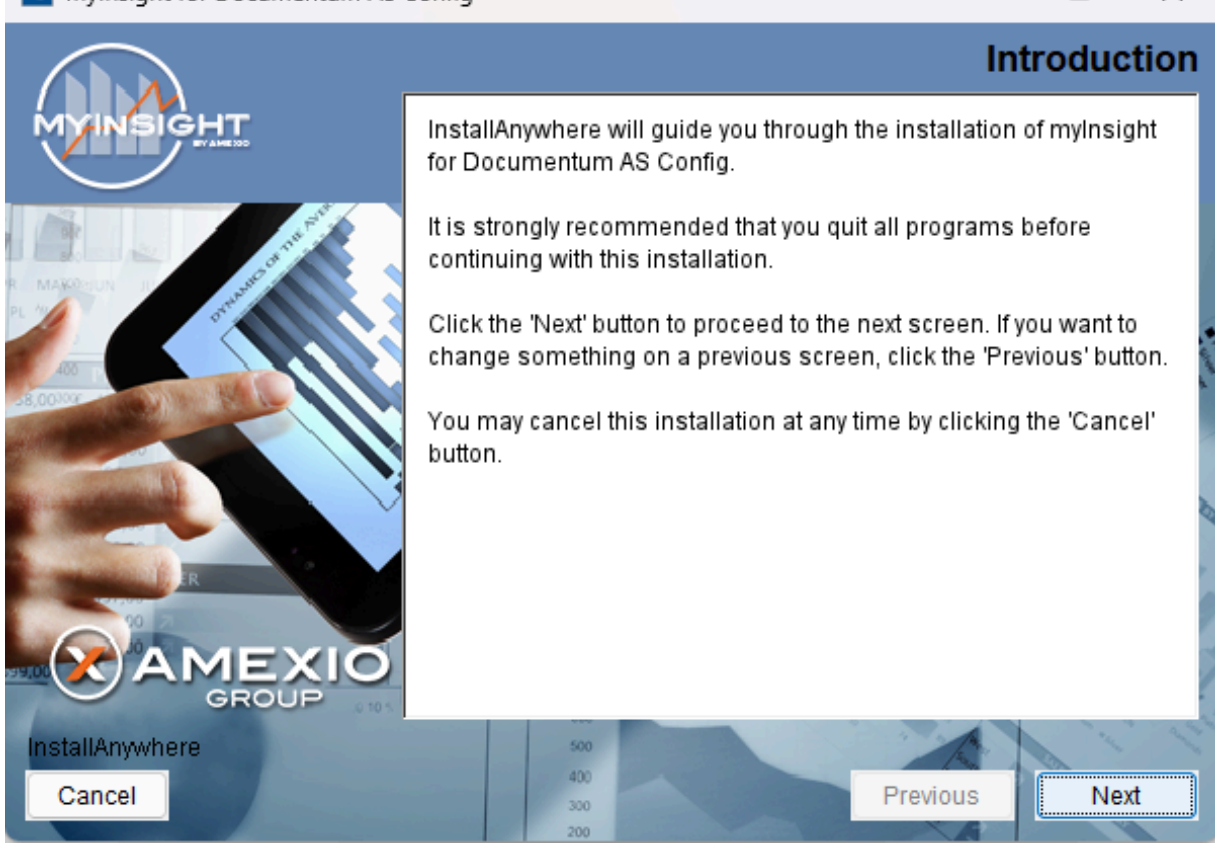

#### Figure 85: The welcome screen

The 'Welcome Screen' is displayed.

Click **[Next]** to continue with the installation.

or

Click [Cancel] to abort the installation.

×

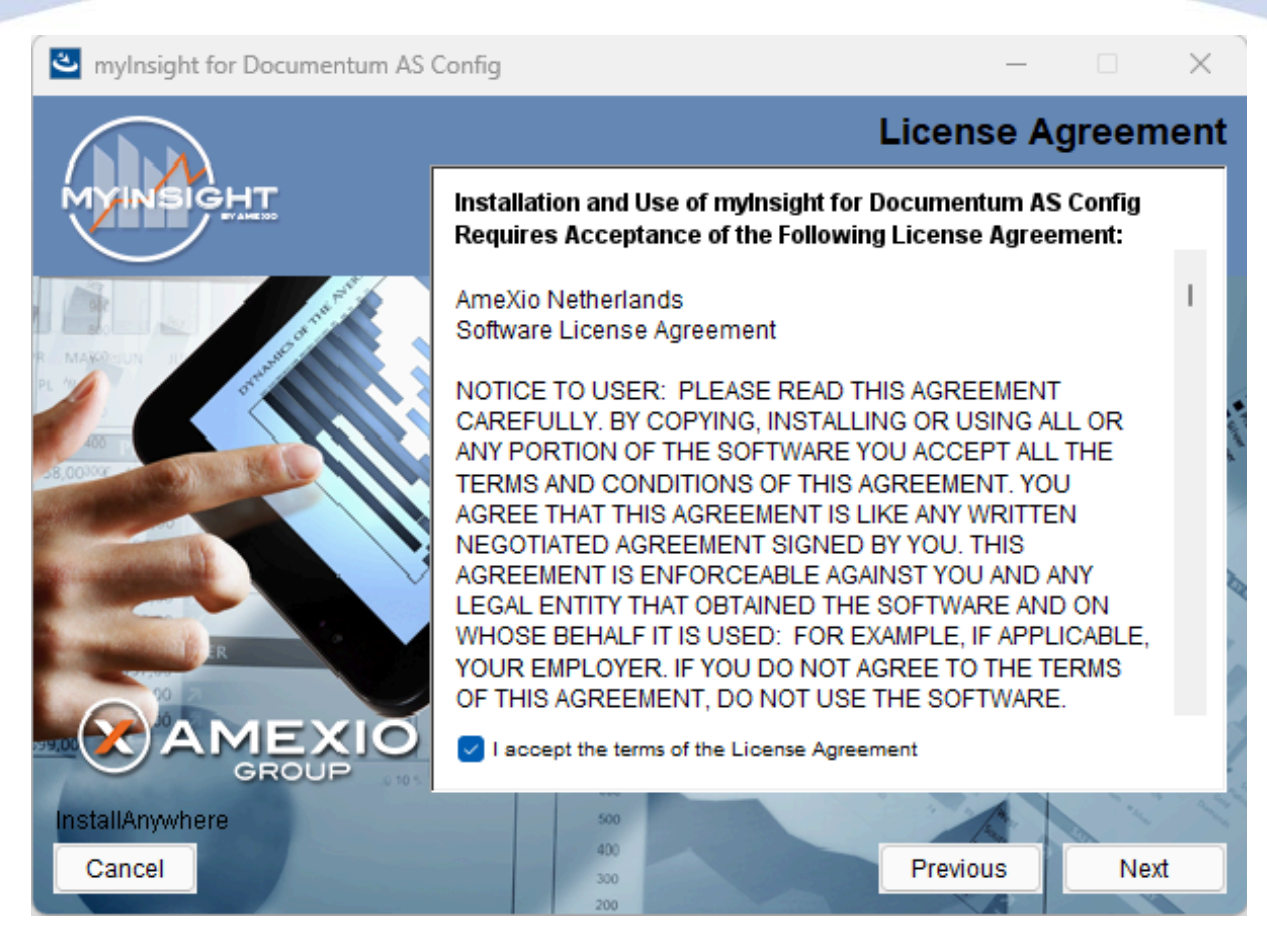

Figure 86: The License Agreement screen

The Software License Agreement appears. Take time to read it completely, select the option "I accept the terms of the license agreement" when agreed and

click **[Next]** to continue with the installation.

or

Click [Previous] to go back to the Welcome screen.

or

When you don't agree with this license agreement, select the option "I do not accept the terms of the license agreement" and you can't continue with the installation. Click **[Cancel]** to abort the installation.

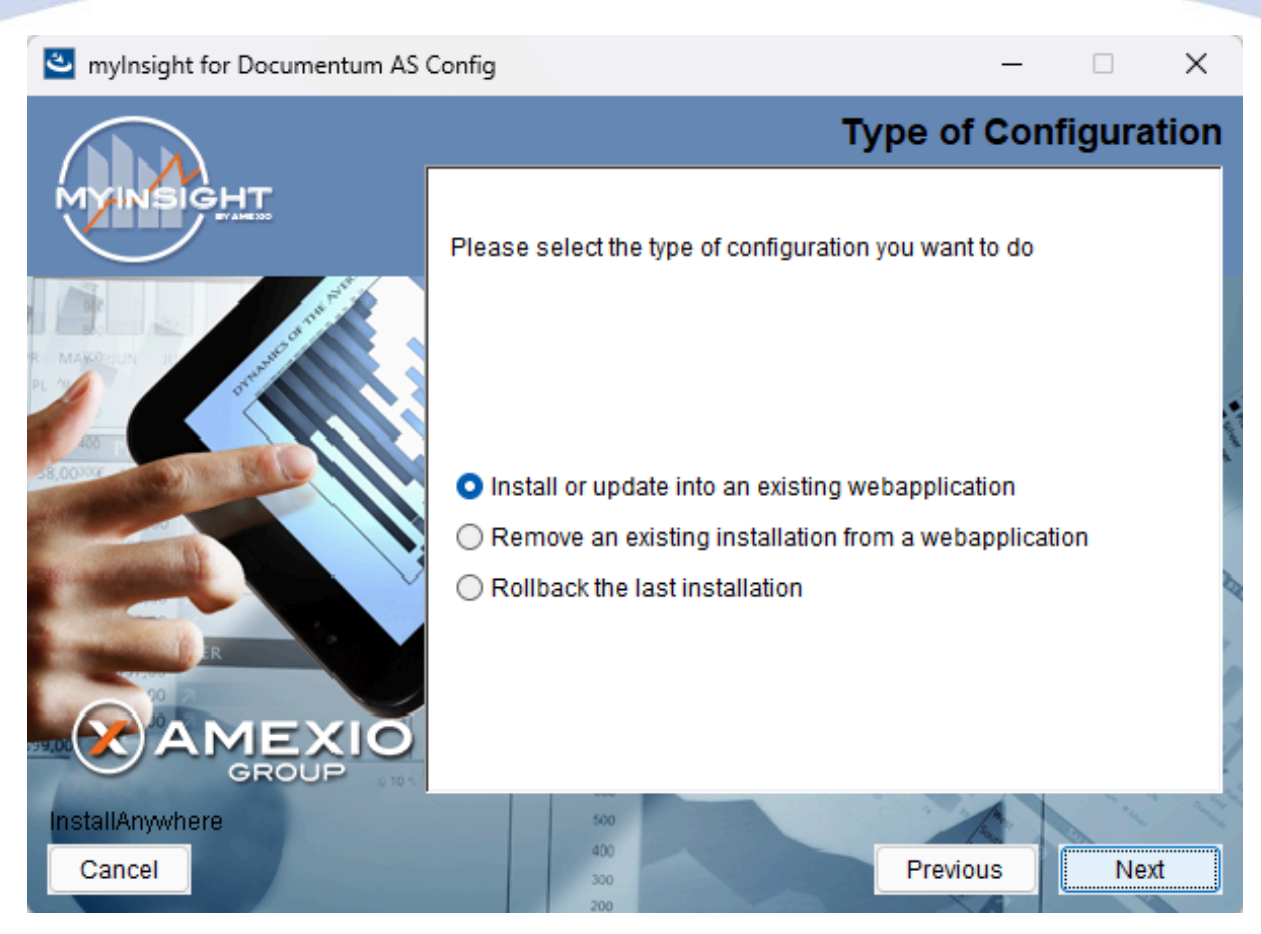

Figure 87: Selecting the type of configuration

Select the configuration type "Install or update into an existing webapplication" and click **[Next]** to continue with the installation.

or

Click **[Previous]** to go to the previous screen.

or

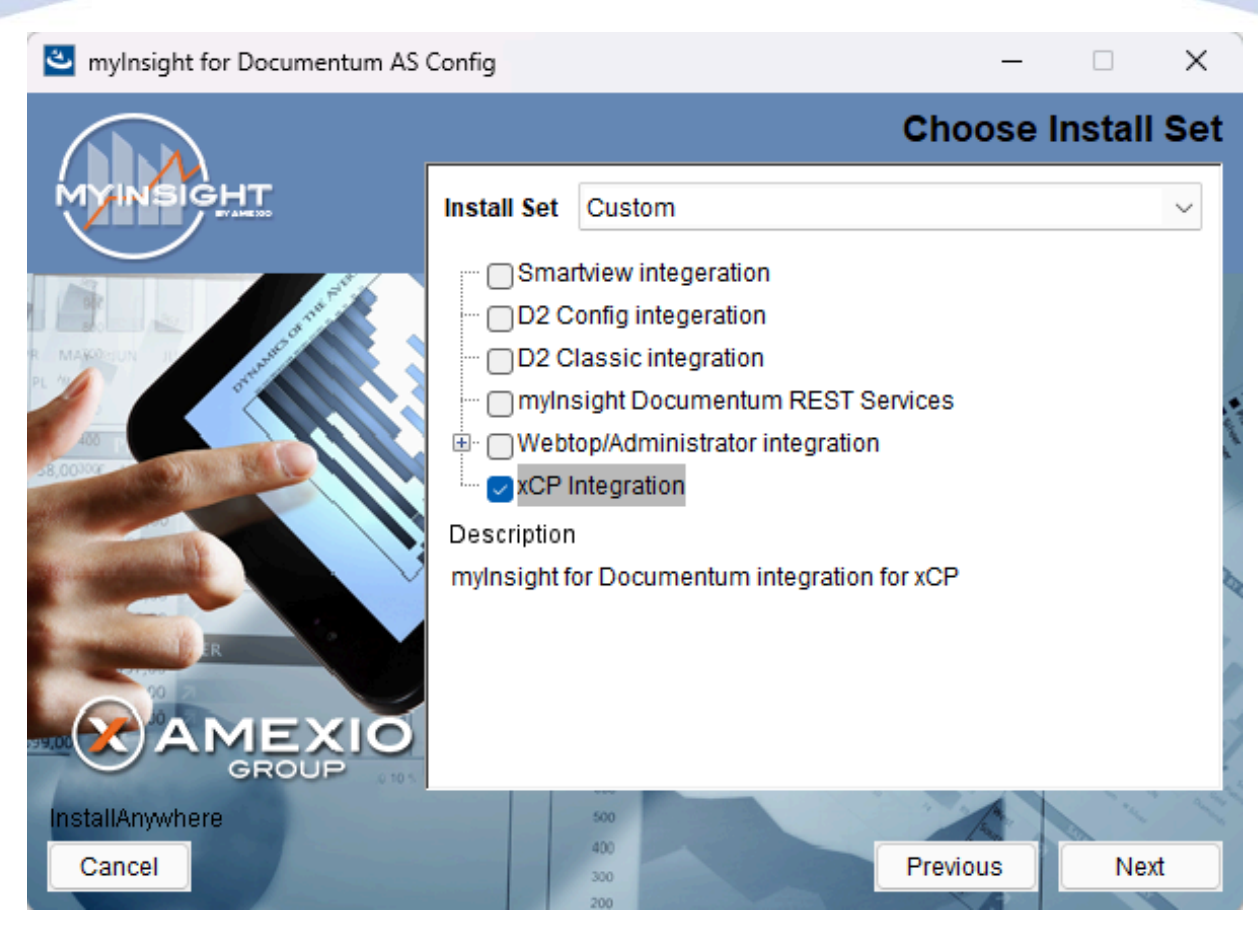

Figure 88: Selecting an installation type

Select the xCP Integration and click **[Next]** to continue with the installation.

or

Click **[Previous]** to go to the previous screen.

or

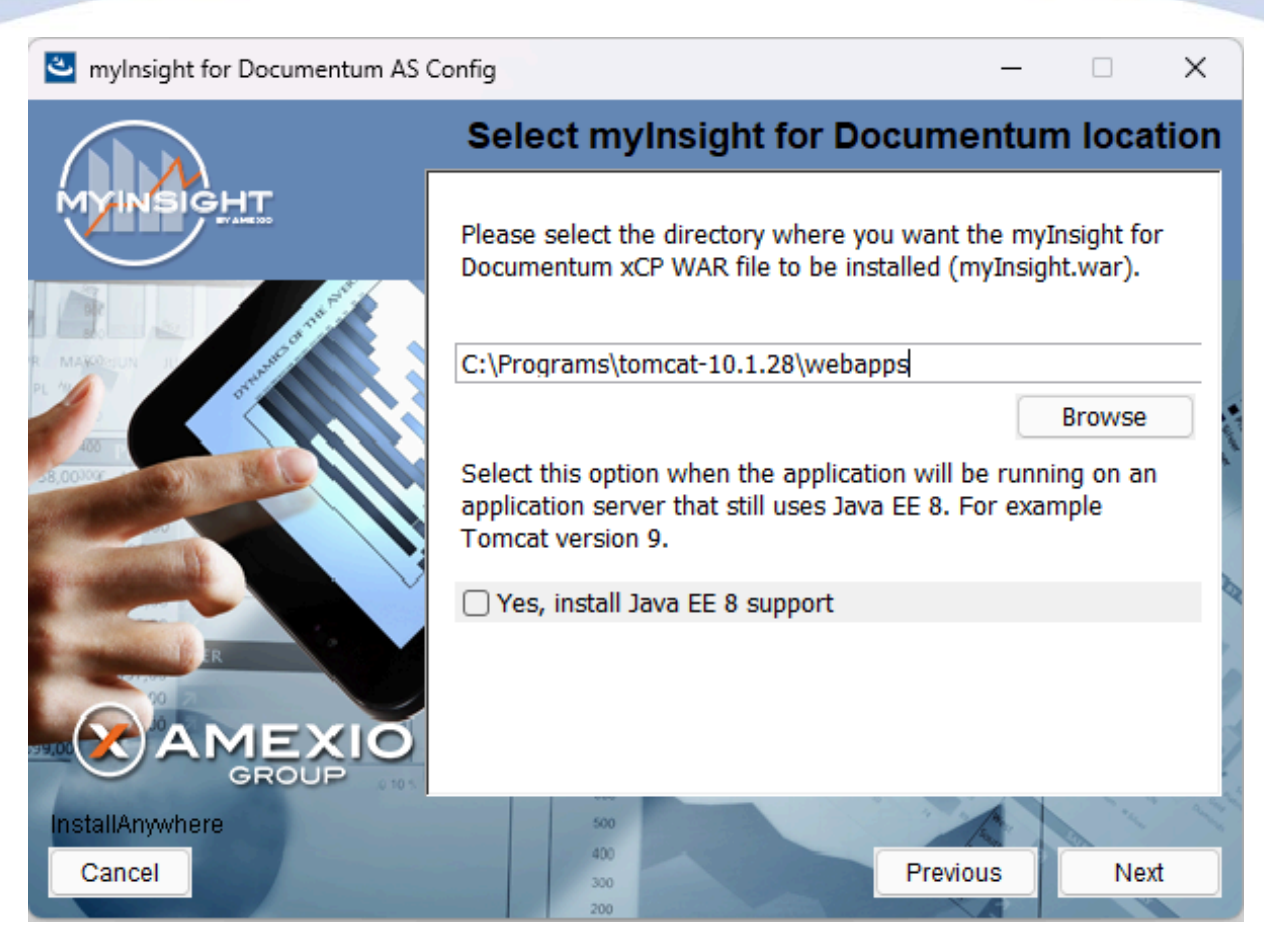

Figure 89: Select the .war installation directory

The application server screen appears, asking for the location where the WAR file has to be installed.

Provide the complete path to the deployment directory of your webapp server.

Click **[Next]** to continue with the installation.

or

Click [Previous] to go to the previous screen.

or

Click **[Cancel]** to abort the installation.

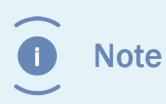

Check the 'Yes, install java EE 8 support' checkbox when using an older JEE 8 like Tomcat 9. Leave this unchecked when using a JEE 9 like Tomcat 10.

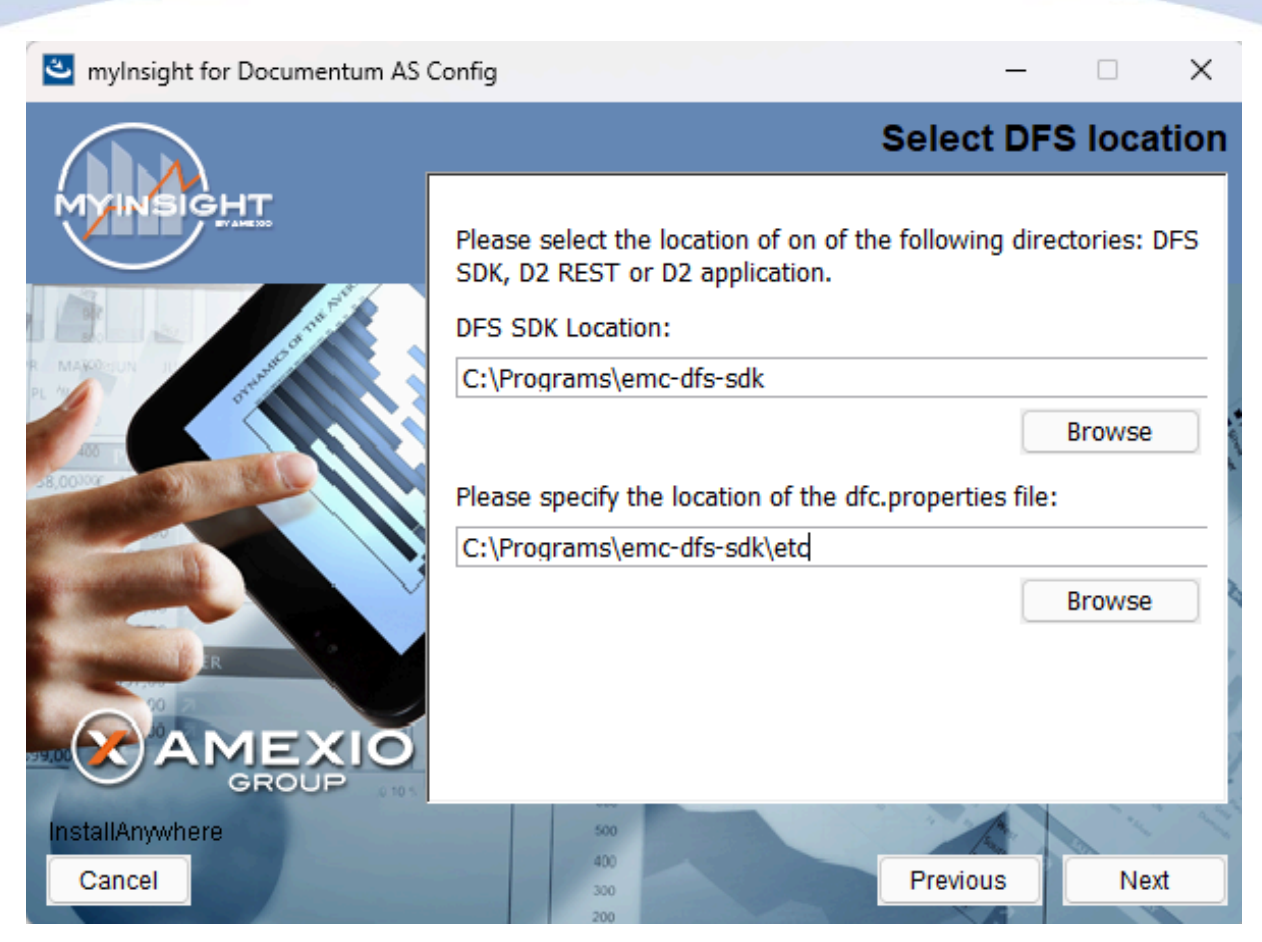

Figure 90: Provide the path to the DFS SDK and the dfc.properties file

Provide the complete path to the DFS SDK and the dfc.properties file.

Click **[Next]** to continue with the installation.

or

Click [Previous] to go to the previous screen.

or

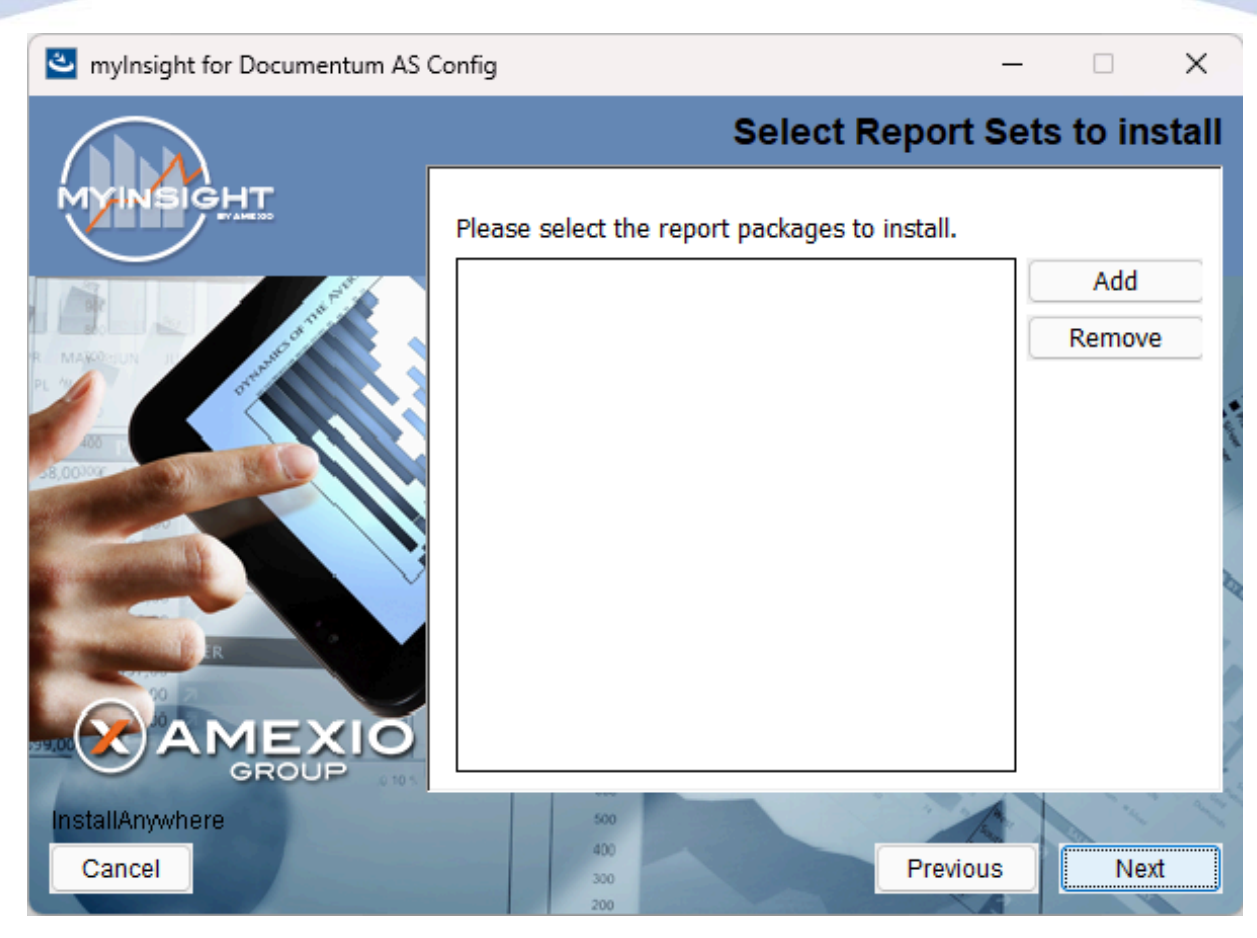

Figure 91: Selecting Report Packages to import

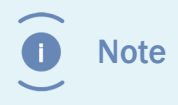

Importing additional Report Packages is optional. If you do not wish to add any Report Packages, press **[Next]** to continue with the installation.

Other report packages can be included by clicking **[Add]**. This will allow you to browse in a file explorer to a local Report Package .zip file. Included Report Packages can be removed by selecting the package and pressing **Remove**.

Click **[Next]** to continue with the installation.

or

Click **[Previous]** to go to the previous screen.

or

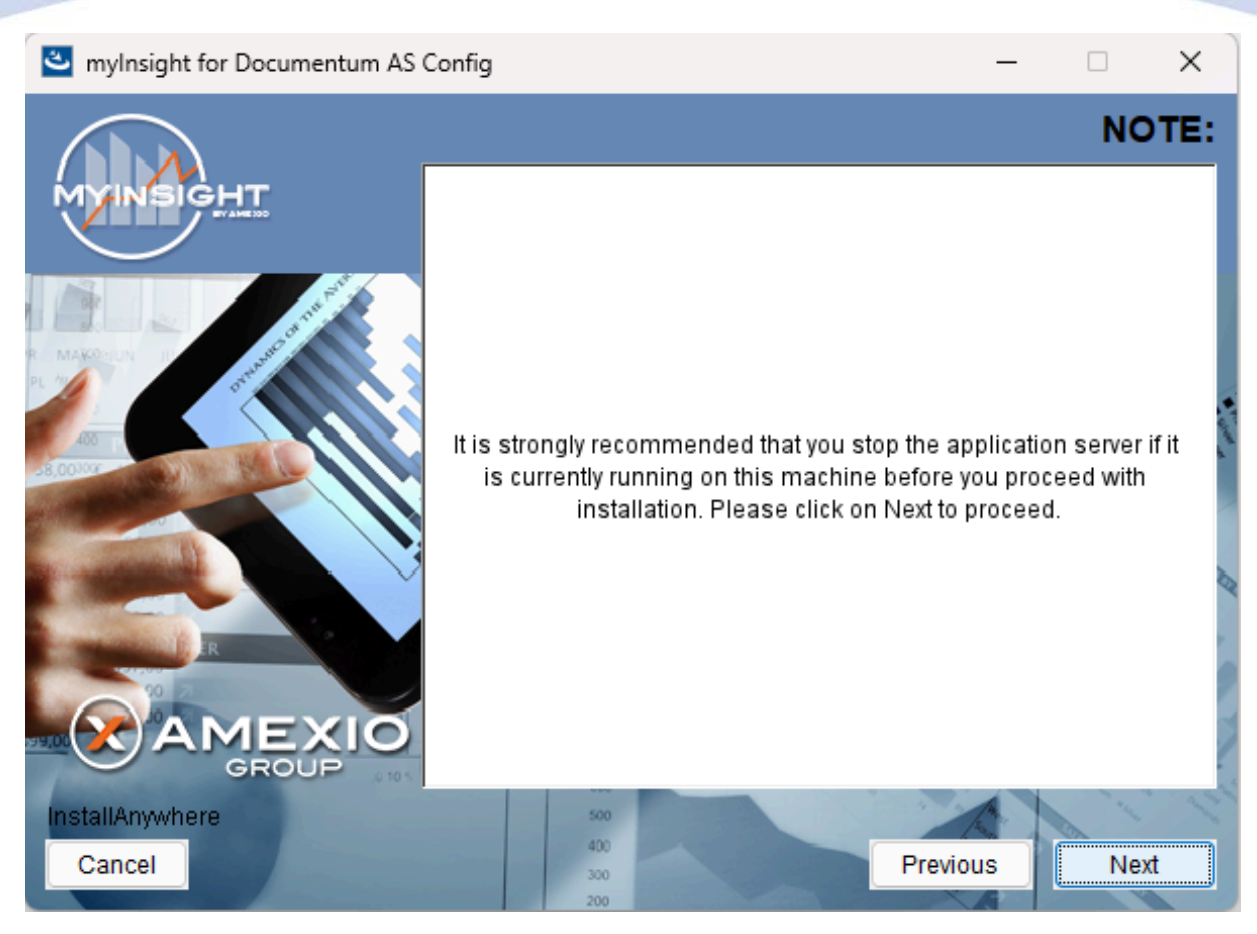

Figure 92: Recommendation to stop the application server

A recommendation screen appears, asking to stop the used application server.

If this server is still running, stop the application server and continue here.

Click **[Next]** to continue with the installation.

or

Click [Previous] button to go to the previous screen.

or

Click [Cancel] to abort the installation.

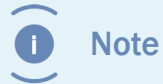

The application server must NOT be running during the installation. If it is still running, stop it first.

| 🕙 myInsight for Documentum AS Config — |                                                                              | _              |          | ×         |
|----------------------------------------|------------------------------------------------------------------------------|----------------|----------|-----------|
|                                        |                                                                              | Specif         | y Cab    | inet      |
|                                        | Specify the name of the cabinet where myl<br>is installed in the repository. | Insight for Do | ocumentu | m         |
|                                        | myInsight                                                                    |                |          | · John of |
|                                        |                                                                              |                |          | B .       |
|                                        |                                                                              |                | 24       | 1         |
| Cancel                                 | 400<br>300<br>200                                                            | Previous       | Nex      | t         |

Figure 93: Specifying the cabinet name

Type the name of the cabinet that will be used by myInsight. The default value is "myInsight".

Click **[Next]** to continue with the installation.

or

Click [Previous] to go to the previous screen.

or

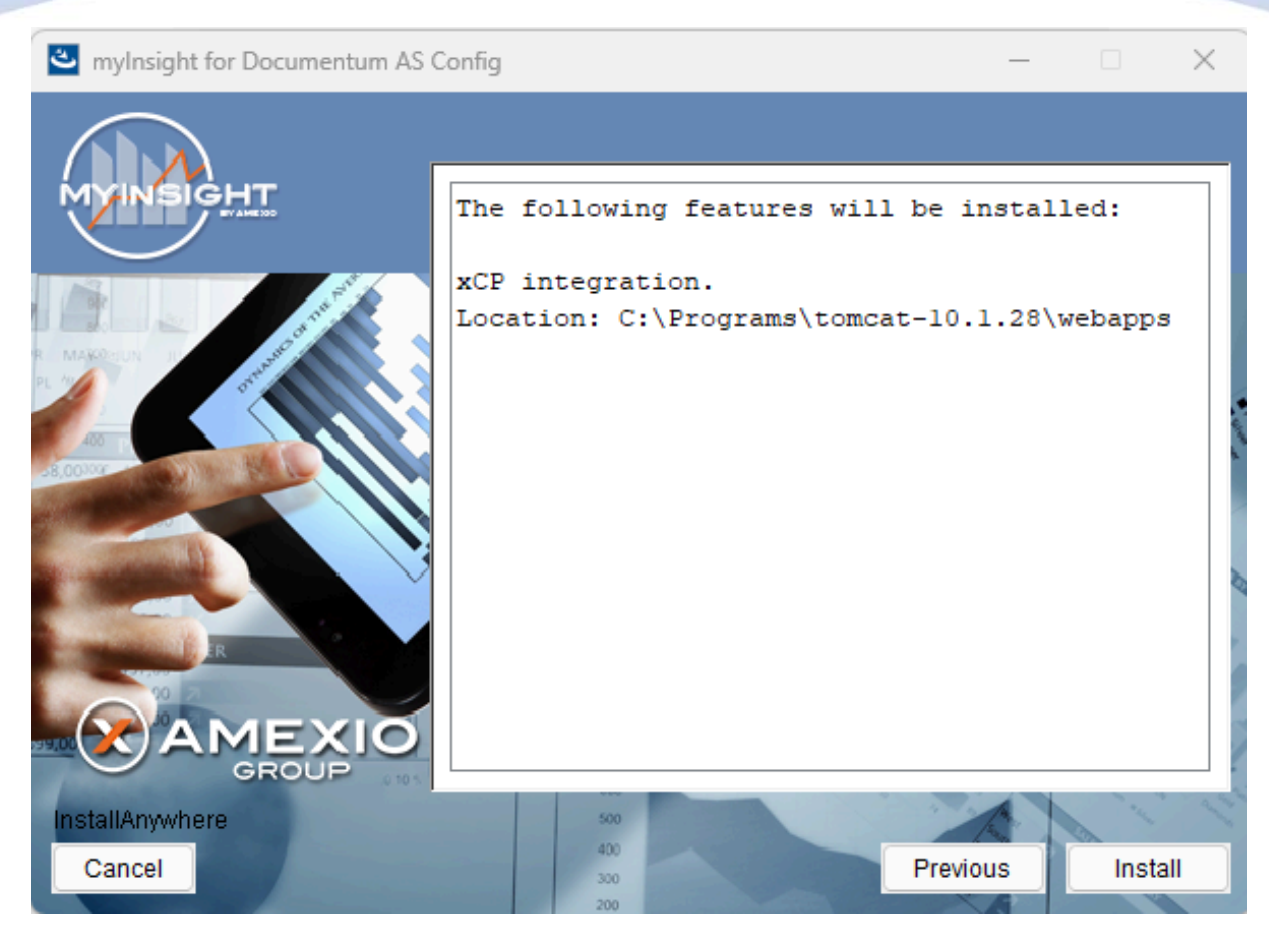

Figure 94: The installation summary

The installation summary screen is shown, listing all details of the upcoming installation.

Click **[Continue]** to continue with the installation.

or

Click [Previous] to go to the previous screen.

or

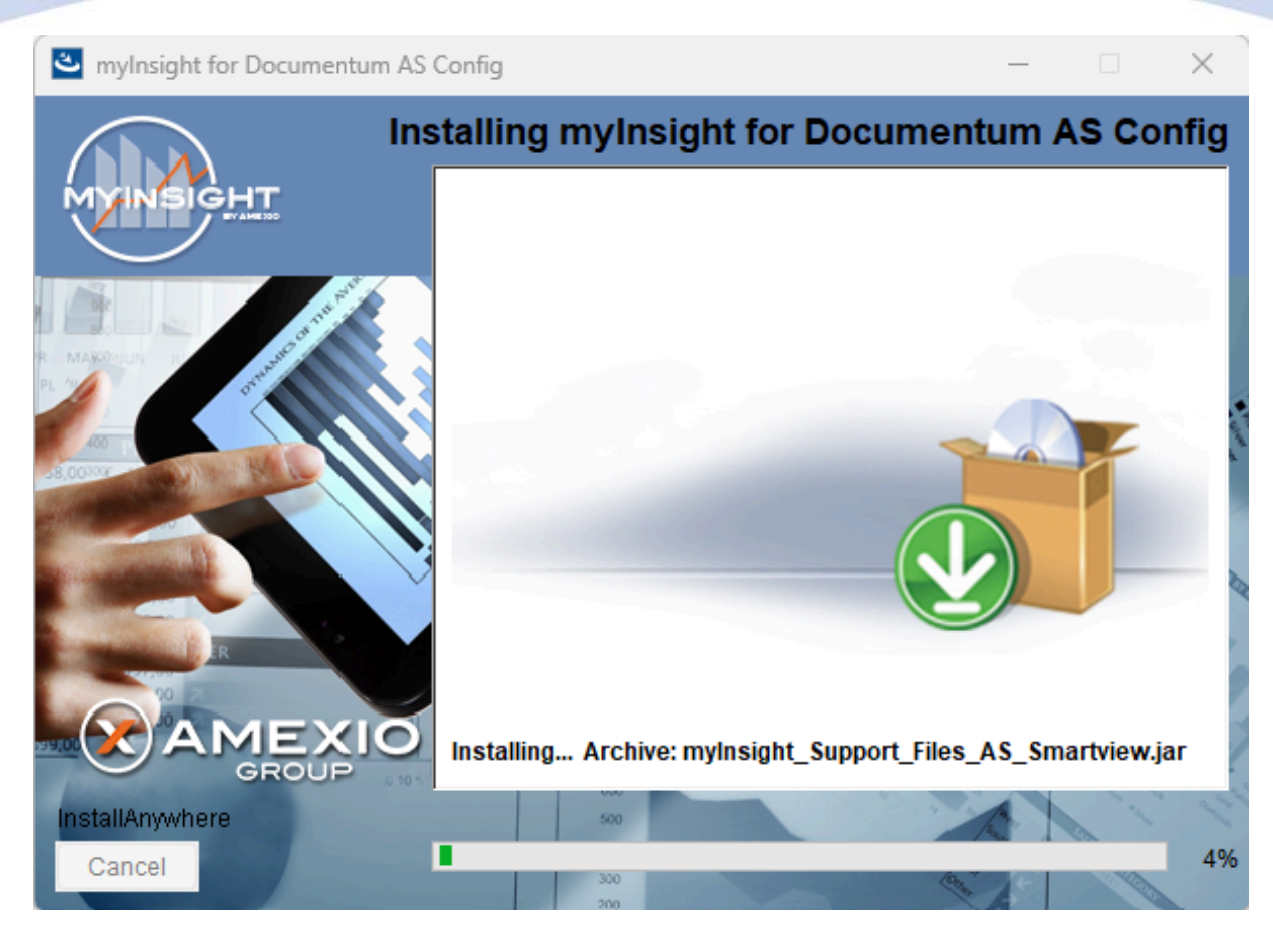

Figure 95: Installation progress

myInsight is installed into the selected location.

Wait until the installation is completed.

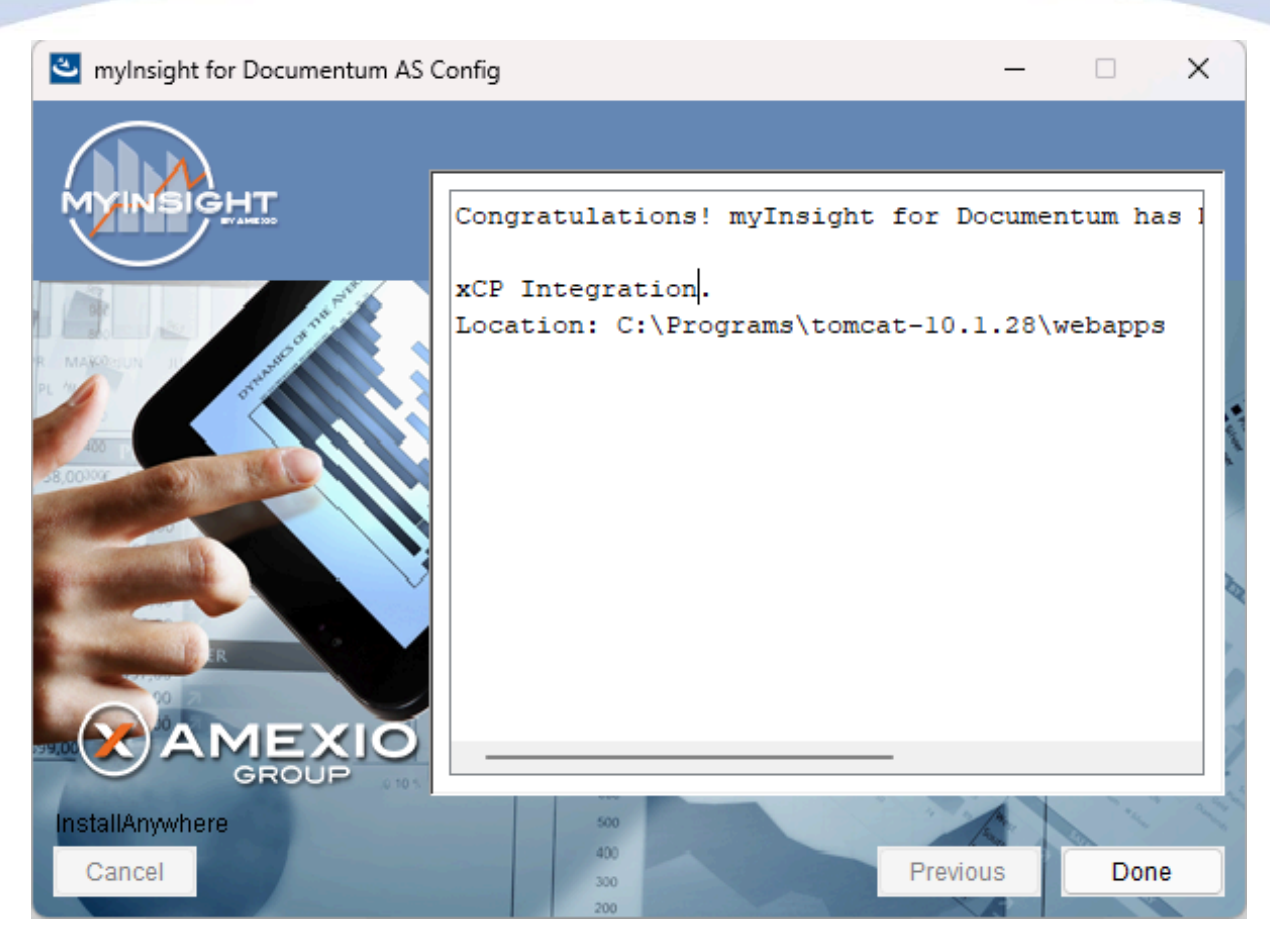

Figure 96: Installation completed

When the installation is completed, a final screen is shown.

Click **[Done]** to close the configuration program.

Check the log file (myInsight\_for\_Documentum\_AS\_Config\_Install\_...log), search for the block list the number of warnings and errors:

1599 Successes

- 0 Warnings
- 0 NonFatalErrors
- 0 FatalErrors

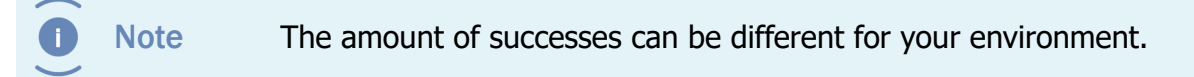

The installation of myInsight in one or more web applications is now complete!

### 3.4.9. Web Application Configuration - Upgrade/Update

#### installation.

The steps for the upgrade of myInsight in a Web Application are identical to the installation steps.

See chapter Web Application Configuration - Installation on page 37

If you are upgrading myInsight from a previous version and any of the files of myInsight have been changed since the last installation, you will get warnings in the log file.

The changed files will be overwritten by the upgrade. The installer will log the changed files in the log file of the installer.

The upgrade of myInsight in one or more web applications is now complete!

#### **3.4.10.** Aborting/Cancelling Installation/Update/Uninstallation

Whenever during the installation process the **[Cancel]** button is clicked, the following confirmation screen appears.

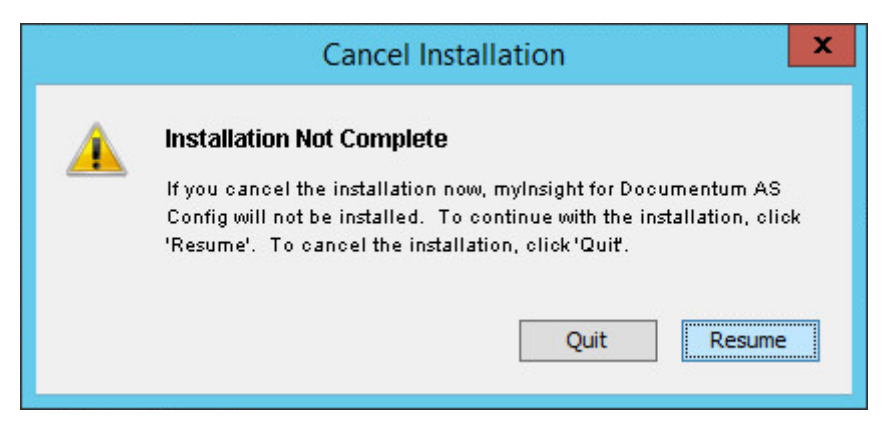

Figure 97: Cancel confirmation screen

By clicking **[Yes]**, you confirm the aborting/cancellation of the installer. The installer will be closed.

By clicking **[No]**, you dismiss the abortion trigger and return to the previous screen.

### **3.4.11.** Silent/Unattended Installation

The installation software can also be executed in a silent/unattended mode.

Create a file name installer.properties and place it in the same directory as the installation software.

#### For D2 Classic

Fill in the following properties in the created file:

| INSTALL                     | Set this property to 1               |
|-----------------------------|--------------------------------------|
| CHOSEN_FEATURE_LIST         | Use the following value: FeatureD24x |
| CHOSEN_INSTALL_FEATURE_LIST | Same as CHOSEN_FEATURE_LIST          |
| D2_TARGET_DIR       | The full path to the folder where myInsight.war file should be placed                                                                                                    |
|---------------------|----------------------------------------------------------------------------------------------------|
| CABINET_NAME        | The name of the cabinet myInsight is installed in                                                                                                    |
| D2_WAR_FILE         | The full path to the D2.war application                                                                                                    |
| SELECTED_REPORTSETS | The full path to the report set you want to import (optional)                                                                                                    |
| D2_TARGET_IS_JEE8   | Set this to true when myInsight will be running<br>on a JEE8 application server such as Tomcat 9.<br>Or set it to false when myInsight will be running<br>on a JEE9+ application server such as Tomcat 10 |

INSTALL=1

CHOSEN\_FEATURE\_LIST=FeatureD24x

CHOSEN\_INSTALL\_FEATURE\_LIST=FeatureD24x

D2\_TARGET\_DIR=D:\\Tomcat\\webapps

D2\_WAR\_FILE=D:\\Tomcat\\webapps\\D2

CABINET\_NAME=myInsight

SELECTED\_REPORTSETS=C:\\Users\\dmadmin\\Desktop\\demo.zip

D2\_TARGET\_IS\_JEE8=false

#### For WebTop / Documentum Administrator

Fill in the following properties in the created file:

| CHOSEN_FEATURE_LIST         | Use the following value: FeatureWDK<br>The features to install separated by a comma.<br>The following features are available:<br>FeatureLang_de_DE – The German language<br>pack<br>FeatureLang_es_ES – The Spanish language<br>pack<br>FeatureLang_fr_FR – The French language pack<br>FeatureLang_nl_NL – The Dutch language pack<br>FeatureLang_ar_AR - The Arabian language pack |
|-----------------------------|----------------------------------------------------------------------------------------------------|
| CHOSEN_INSTALL_FEATURE_LIST | Same as CHOSEN_FEATURE_LIST                                                                                                    |
| WDK_TARGET_DIR              | The full path to the Webtop, DA application                                                                                                    |
| CABINET_NAME                | The name of the cabinet myInsight is installed in                                                                                                    |

| INSTALL_GRAPHICAL_RESOURCES   | true – To install the resources for the graphical reports application false – To not install the resources for the graphical reports application                         |
|-------------------------------|----------------------------------------------------------------------------------------------------|
| GRAPHICAL_RESOURCES_DIRECTORY | The full path to the directory where<br>the resources for the graphical reports<br>application should be installed (only used if<br>INSTALL_GRAPHICAL_RESOURCES is true) |
| SELECTED_REPORTSETS           | The full path to the report set you want to import (optional)                                                                                                    |

#### INSTALL=1

CHOSEN\_FEATURE\_LIST=FeatureWDK,FeatureLang\_fr\_FR,FeatureLang\_de\_DE

CHOSEN\_INSTALL\_FEATURE\_LIST=FeatureWDK,FeatureLang\_fr\_FR,FeatureLang\_de\_DE

WDK\_TARGET\_DIR=D:\\Tomcat\\webapps\\da

INSTALL\_GRAPHICAL\_RESOURCES=true

CABINET\_NAME=myInsight

GRAPHICAL\_RESOURCES\_DIRECTORY = D:\\Tomcat\\webapps

#### For Smart View

Fill in the following properties in the created file:

| INSTALL                     | Set this property to 1                                                            |
|-----------------------------|-----------------------------------------------------------------------------------|
| CHOSEN_FEATURE_LIST         | Use the following value: FeatureSmartview                                         |
| CHOSEN_INSTALL_FEATURE_LIST | Same as CHOSEN_FEATURE_LIST                                                       |
| SMARTVIEW_TARGET_DIR        | The full path to the Smart View webapplication where myInsight should be added to |

INSTALL=1

CHOSEN\_FEATURE\_LIST=FeatureSmartview

CHOSEN\_INSTALL\_FEATURE\_LIST=FeatureSmartview

SMARTVIEW\_TARGET\_DIR=D:\\Tomcat\\webapps\\D2-Smartview

#### For D2 Config

Fill in the following properties in the created file:

| INSTALL             | Set this property to 1                   |
|---------------------|------------------------------------------|
| CHOSEN_FEATURE_LIST | Use the following value: FeatureD2Config |

| D2CONFIG_TARGET_DIR         | The full path to the D2-Config webapplication where myInsight should be added to |
|-----------------------------|----------------------------------------------------------------------------------|
| CHOSEN_INSTALL_FEATURE_LIST | Same as CHOSEN_FEATURE_LIST                                                      |

INSTALL=1

CHOSEN\_FEATURE\_LIST=FeatureD2Config

CHOSEN\_INSTALL\_FEATURE\_LIST=FeatureD2Config

D2CONFIG\_TARGET\_DIR=D:\\Tomcat\\webapps\\D2-Config

#### For myInsight Documentum REST Services

Fill in the following properties in the created file:

| INSTALL                     | Set this property to 1                                                                                                    |
|-----------------------------|----------------------------------------------------------------------------------------------------|
| CHOSEN_FEATURE_LIST         | Use the following value: FeatureDCTMREST                                                                                                    |
| CHOSEN_INSTALL_FEATURE_LIST | Same as CHOSEN_FEATURE_LIST                                                                                                    |
| DCTMREST_TARGET_DIR         | The full path to the DCTM-REST or D2-REST webapplication where myInsight should be added to                                                                                                    |
| DCTMREST_TARGET_IS_JEE8     | Set this to true when myInsight will be running<br>on a JEE8 application server such as Tomcat 9.<br>Or set it to false when myInsight will be running<br>on a JEE9+ application server such as Tomcat 10 |

INSTALL=1

CHOSEN\_FEATURE\_LIST=FeatureDCTMREST

CHOSEN\_INSTALL\_FEATURE\_LIST=FeatureDCTMREST

DCTMREST\_TARGET\_DIR=D:\\Tomcat\\webapps\\d2-rest

DCTMREST\_TARGET\_IS\_JEE8=false

Start the installation software from the command line with the -i silent switch: WebAppConfiguration.exe -i silent

Or

./WebAppConfiguration.bin -i silent

These commands will complete immediately and the installation will run in the background.

Check the logfiles after the installation completes.

| $\frown$ |      |
|----------|------|
|          | Note |

If want to you use a \ character in the installer.properties file you need to enter it twice: \\ .

### 3.5. Post Installation Tasks

### 3.5.1. Using myInsight Widgets in D2 Classic

You need to have a workspace where widgets can be loaded. You can create 2 type of myInsight widgets:

A widget where myInsight is loaded and from where you can run a report.

Use these settings;

- Type: ExternalWidget
- Bidirectional communication: checked

Example:http://172.25.180.125:8080/myInsight/?user=\$LOGIN&repository= \$DOCBASE&ticket=\$TICKET

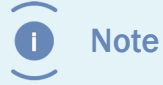

When using D2 version 4.5 or higher, it's recommended to remove '&ticket=\$TICKET' from the URL.

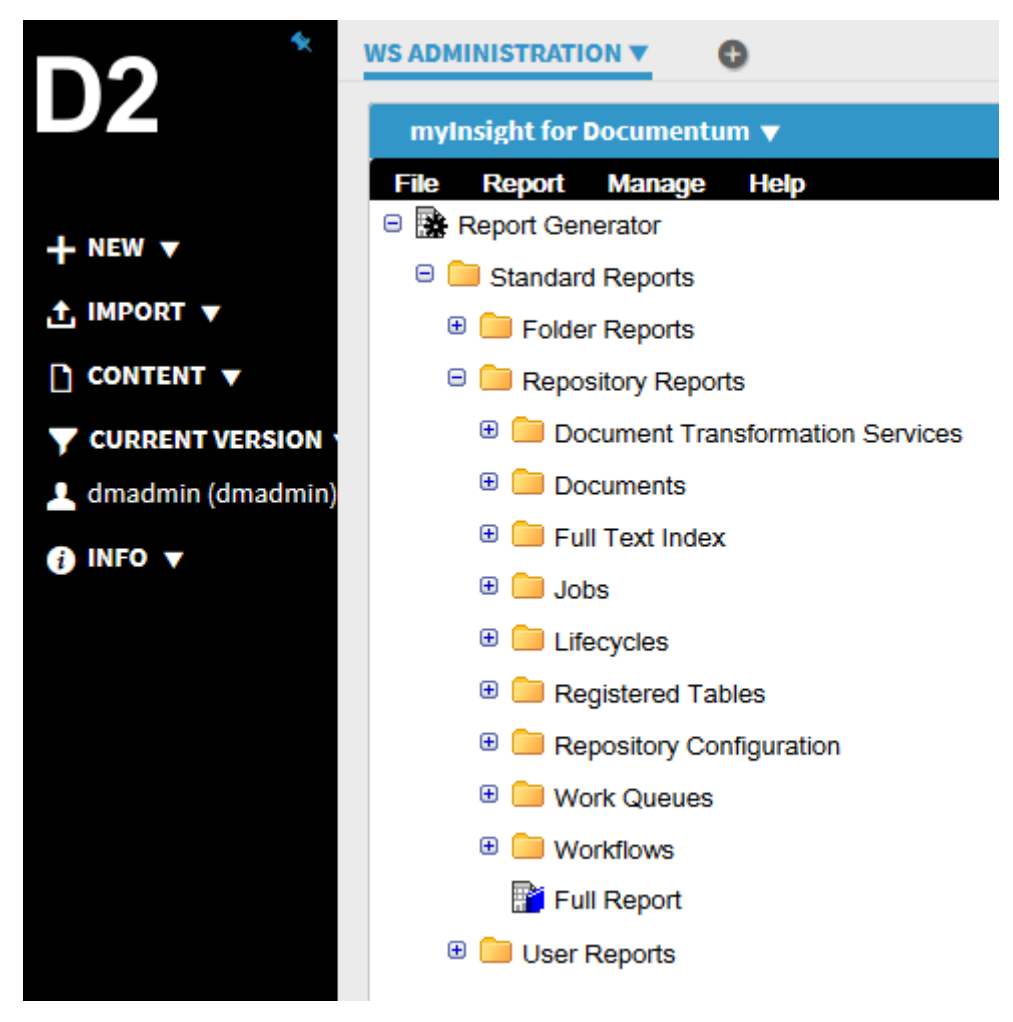

#### Figure 98: mylnsight screen from which reports can be run

Use these settings;

- Type: ExternalWidget
- Bidirectional communication: checked
- Example For 4.1 and higher: http://172.25.180.125:8080/myInsight/?user= \$LOGIN&repository=\$DOCBASE&op enreport=<path to report>&ticket=\$TICKET

| D2 `                                                        | ws Administration v                                                                                                    |
|-------------------------------------------------------------|----------------------------------------------------------------------------------------------------|
| + NEW +<br>_ IMPORT +<br>_ CONTENT +<br>Y CURRENT VERSION - | Pile         Pileot         Manage         Help           MYINSIGHT         myInsight for Documentum                                                                                                    |
| ■ arender<br>1 dmadmin (dmadmin)<br>0 mito +                | ACL Summary                                                                                                    |
|                                                             | Rane         Value           Total Internal AD,         159           Total External Invests AD,         32           Total External Invests AD,         31           Total External Invests AD,         31           Total External Invests AD,         31 |

Figure 99: mylnsights reports loaded directly into the widget

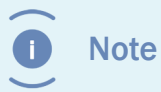

When using D2 version 4.5 or higher, it's recommended to remove '&ticket=\$TICKET' from the URL.

Replace the **<path to report>** with the full path to the report definition or the object id of the report definition.

To hide the myInsight menubar add the parameter "hidemenu=true" to the URL Example: http://172.25.180.125:8080/myInsight/?hidemenu=true&user=\$LOGIN&repository=\$DO CBASE&openreport=<path to report>&ticket=\$TICKET

To give myInsight widget a name for use in the report to myInsight communication add the parameter "name" to the URL.

Example: http://172.25.180.125:8080/myInsight/?name=myInsightWidget&user= \$LOGIN&repository=\$DOCBASE&openreport=<path to report>&ticket=\$TICKET

#### 3.5.2. Using myInsight Widgets in xCP

After myInsight for xCP is installed, you can find the myInsight widget under custom. To add it to a page, simply drag it into the designer.

Next is to configure the myInsight widget. The properties screen of the widget will look like the following:

| [ Propertie | s 📩 Probl  | ems           |                               |                                              |
|-------------|------------|---------------|-------------------------------|----------------------------------------------|
| alı myInsi  | ight for D | ocumentum     |                               |                                              |
| General     | Basics     |               | options                       |                                              |
| Behavior    | ID:        | case_overview | Root category (optional):     |                                              |
|             | URL:       | /myInsight    | Report to display (optional): | /myInsight/Categories/xCP Reports/Show Cases |
|             | Width:     | 100 % -       |                               | 📝 Hide myInsight Menu                        |
|             | Height:    | 400 px -      |                               |                                              |

#### Figure 100: myInsight Widget properties screen

Under basics, besides the widget's width and heigth two fields can be figured:

- ID. This is an ID of the widget.
- URL. This is the relative path that myInsight is located. This will most likely be */myInsight*.

Under Options you can configure what part of myInsight will be displayed in the widget. The default configuration is to display the report tree (if the user has access to it). The three settings that can be configured are:

- Root category. In this field you can enter the path to a specific Report Category. This would look like: */myInsight/Categories/...* This will reduce the amount of relevant reports.
- Report to display. Automatically runs the selected report. This would also look like: / myInsight/Categories/...
- Hide myInsight menu. When enabled, myInsight's menu bar will not be displayed in the xCP widget.

#### 3.5.2.1. Register a mylnsight click event in xCP

Follow these general steps to configure a behavior for the myInsight widget:

- **1.** Select the object that will 'receive' the event.
- 2. Add a subscription in the object's behaviour tab.
- **3.** Add a new behavior trigger.
- **4.** Select any of the my\_event1-5 or myselectobject.
- 5. In inputs, refer to value of the same event.

| 🧐 Subscribe                                |                                                   |                                              |              | 🛞 UI Event Mapping                                                                                                    |        |
|--------------------------------------------|---------------------------------------------------|----------------------------------------------|--------------|----------------------------------------------------------------------------------------------------|--------|
| UI Event Subsc                             | ribe Mapping                                      |                                              |              | Context Data                                                                                                    |        |
| Map the behavi                             | or for various events.                            |                                              |              | ase_documents                                                                                                    |        |
| Subscriber<br>Behavior<br>Behavior Trigger | Promote Case Execute  Event Name phase_overview.r | (promote_case_initiate_staless_<br>ny_event1 | is)          | Image: Column_box1       Image: Column_box1         Image: Column_box1       Image: Column_box2         Image: Columnybox1       Image: Columnybox1         Image: Columnybox1       Image: Columnybox1         Image: Columnybox2       Image: Columnybox1         Image: Columnybox3       Image: Columnybox3         Image: Columnybox4       Image: Columnybox5         Image: Columnybox5       Image: Columnybox5         Image: Columnybox5       Image: Columnybox5         Image: Columny |        |
| ?                                          |                                                   | Finish                                       | Cancel       | ОК                                                                                                    | Cancel |
| 😹 Promote                                  | Case                                              |                                              |              |                                                                                                    |        |
| General                                    | Publish 😳 Add 🧲                                   | Remove                                       |              |                                                                                                    | •      |
| Inputs<br>Behavior                         | Trigger                                           | Condition                                    | UI Event     |                                                                                                    |        |
| Subscribe Subscribe Add                    |                                                   |                                              |              |                                                                                                    | E      |
|                                            | Behavior                                          | Trigger Type                                 | UI Event     |                                                                                                    |        |
|                                            | Execute                                           | UI Event                                     | phase_overvi | w.my_eve                                                                                                    | ļ      |
| 4                                          |                                                   |                                              |              | III                                                                                                    | - F    |

#### Figure 101: Registering a myInsight click event in xCP

Apart from starting a process, possible responses include refreshing result list widgets and going to an object page. To know which event can be used depends on the report and presentation. The following reports can be used to send events:

• Folder reports. For these always use the myselectectobject.

- FusionInterface reports. The used event(s) can be defined with the xcpActions variable. See the FusionInterface user guide for more info.
- For other implementations, a custom XSL stylesheet that calls the xCP Action is required.

#### 3.5.2.2. Responding to the myInsight widget click event

Follow the following steps to use the object that was clicked on for your intended behaviour. In this example, the object ID is used to promote a case.

- **1.** Select the myInsight widget.
- 2. In Behavior, choose Selected Object.
- **3.** In the field below, select the object ID returned by the event.
- **4.** In Behavior Trigger, add the trigger supplied by the event.

Apart from responding to a process, possible responses include responding to a click on a result list widget or an xCP event in another myInsight widget.

| 🥺 Subscribe                                      |                                                                                                    |
|--------------------------------------------------|----------------------------------------------------------------------------------------------------|
| <b>UI Event Subscribe</b><br>Map the behavior fo | e Mapping<br>or various events.                                                                    |
| Subscriber                                       | all phase_overview                                                                                 |
| Behavior                                         | Selected Object   dataservices.promote_case_initiate_stale  ss_ds.outputs.processVariables.case_id |
| Behavior Trigger                                 | Event Name<br>dataservices.promote_case_initiate_staless_ds.success                                |
| Trigger Condition                                | Use Ctrl + Space to show suggestions.                                                              |
| ?                                                | <b>Finish</b> Cancel                                                                               |

Figure 102: Using the returned Object ID

#### 3.5.3. Object Types

Sometimes Documentum will not immediately pick up the changed object types after installation. In this case you can verify that the DataDictionaryPublisher job has run and remove the cache folder from the application server. After this, the server can be restarted. The cache folder is located on the application server (the location of this folder depends on

the system configuration). The cache folder can be removed completely; it will be recreated automatically.

#### 3.5.4. Logging Errors in XSL-FO and SVG

XSL-FO and SVG can be used to create PDF reports but because of the logging method used by Apache FOP (XSL-FO) and Batik (SVG) to log errors, we cannot place those messages in the myInsight log file.

Add the following to the file DFC\_USER\_DIR\config\log4j.properties on the content server, to write the error messages to a separate log file:

```
log4j.logger.org.apache.batik=WARN, FOP_LOG
log4j.logger.org.apache.fop=WARN, FOP_LOG
log4j.appender.FOP_LOG=org.apache.log4j.RollingFileAppender
log4j.appender.FOP_LOG.File=D\:/Documentum/UserDir/logs/fop.log
log4j.appender.FOP_LOG.MaxFileSize=10MB
log4j.appender.FOP_LOG.layout=org.apache.log4j.PatternLayoutlog4j
.appender.FOP_LOG.layout.ConversionPattern=[%d{ISO8601}
|%-5p|%-22t|%C]%m%n
```

With these settings, all errors and warnings from Apache FOP and Batik are written to the file fop.log.

#### 3.5.5. Roles

To enable users to use myInsight, they must be added to one of the three myInsight roles.

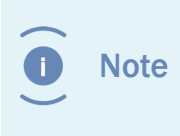

The user that runs the Java Method Server (usually the installation owner) needs to be a member of the report\_administrator role. The user used during the installation of myInsight is automatically added to this role.

#### 3.5.6. Demo Reports

The demo reports (any reports in the category 'Standard reports') are overwritten when you install a new version of myInsight. To use the demo reports:

- **1.** Copy the reports you want to make available to a new category.
- **2.** Hide the other reports.

#### 3.5.7. Silent import of Report Package

You can use the libraries from the myInsight webapplication (for example the myInsight D2 Widget) to import a myInsight Report Package from the command line.

The command line is a java call, use the following syntax:

java -cp <all the jars from the application + the classes directory> com.acolad.myinsight.cmdline.ImportReportPackage

```
--repository <repository> --username <username> --password
<password> --domain <domain(optional)> --reportpackage <full path
to the report package to import>
```

#### 3.5.8. Using the Saxon XSLT Processor

The Report Generator will automatically use the Saxon-HE, Saxon-PE (Saxon B) or Saxon-EE (Saxon-SA) XSLT processor if it's available on its classpath. To place the Saxon XLST processor on the classpath you can copy the Saxon jar file (available from their website) to the folder

```
tomcat?.?.?/webapps/DmMethods/WEB-INF/lib/
```

on the content server and restart the Documentum Java Method Server.

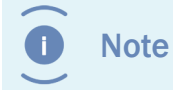

The demo reports included with myInsight do not work when the Saxon XSLT processor is installed.

#### 3.5.9. Configuring JBoss for myInsight

D2 4.7 and xCP 2.3 support JBoss 6.4.x. When installing myInsight for JBoss 6.4.x the following steps must be followed to ensure myInsight functions correctly.

- 1. If available, delete the dfc.keystore file in <JBoss Home>\bin
- **2.** Move the dfc.keystore file from <WebApp Root>\WEB-INF\classes to the bin folder of the <JBoss Home> directory.
- **3.** Edit the standalone.xml file under <jboss-home>/standalone/configuration and replace 127.0.0.1 with the JBoss host IP address in the <wsdl-host> section and in the <interfaces> section as follows:

- **4.** Extract the myInsight.war file to a myInsight folder and rename the folder to myInsight.war;
- **5.** Place the myInsight.war folder into the JBoss Deployment location;

- 6. Create a file in the Deployments folder called myInsight.war.dodeploy;
- **7.** Start the JBoss application server again, the myInsight.war.dodeploy will change to myInsight.war.deployed when the application is deployed correctly;
- **8.** Navigate to http://<applicationserver:portnumber>/myInsight and check if you're able to login into the application without any issues and if you can generate some reports.

#### 3.5.10. Configuring myInsight Server

After installing the myInsight Server, the configuration can be changed at a later stage. The configuration file can be found at 'myInsightServer/WEB-INF/classes/myInsightServer.xml'. The contents would look like the following:

```
<?xml version="1.0" encoding="UTF-8"?>
<config>
    <superuser session repository="myInsightDev01">
        <username>user1</username>
        <password>abcde12345=</password>
        <domain/>
    </superuser session>
    <superuser session repository="myInsightDev02">
        <username>user2</username>
        <password>12354abcde</password>
        <domain>some domain</domain>
    </superuser session>
    <logfolder>logs</logfolder>
    <max log days>14</max log days>
    <storage folder>storage</storage folder>
</config>
```

**superuser\_session**: the myInsight server can connect to multiple repositories. Each repository that is added requires its own superuser connection.

**logfolder**: the folder that is used for session-specific logs. This can be a hard path or a path relative to the server that myInsight server is running on.

Logging is done in folders seperated by date under the designated logfolder. Each session will create a different file. Any logging that can not be attributed to a session is added to the logs of the server on which myInsight server is installed.

If an automatically scheduled report fails, the log is send to the superuser home cabinet in the repository.

max\_log\_days: how long session-specific log is kept.

**storage\_folder**: this folder is used for temporary storage when the 'Do not store report' option is used.

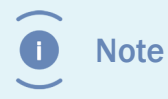

The storage\_folder variable should be the same for all myInsight installations that have shared access via a load balancer.

# 4. Uninstallation mylnsight for Documentum

## 4.1. Repository

To remove myInsight from a repository: Use the Repository Configuration program.

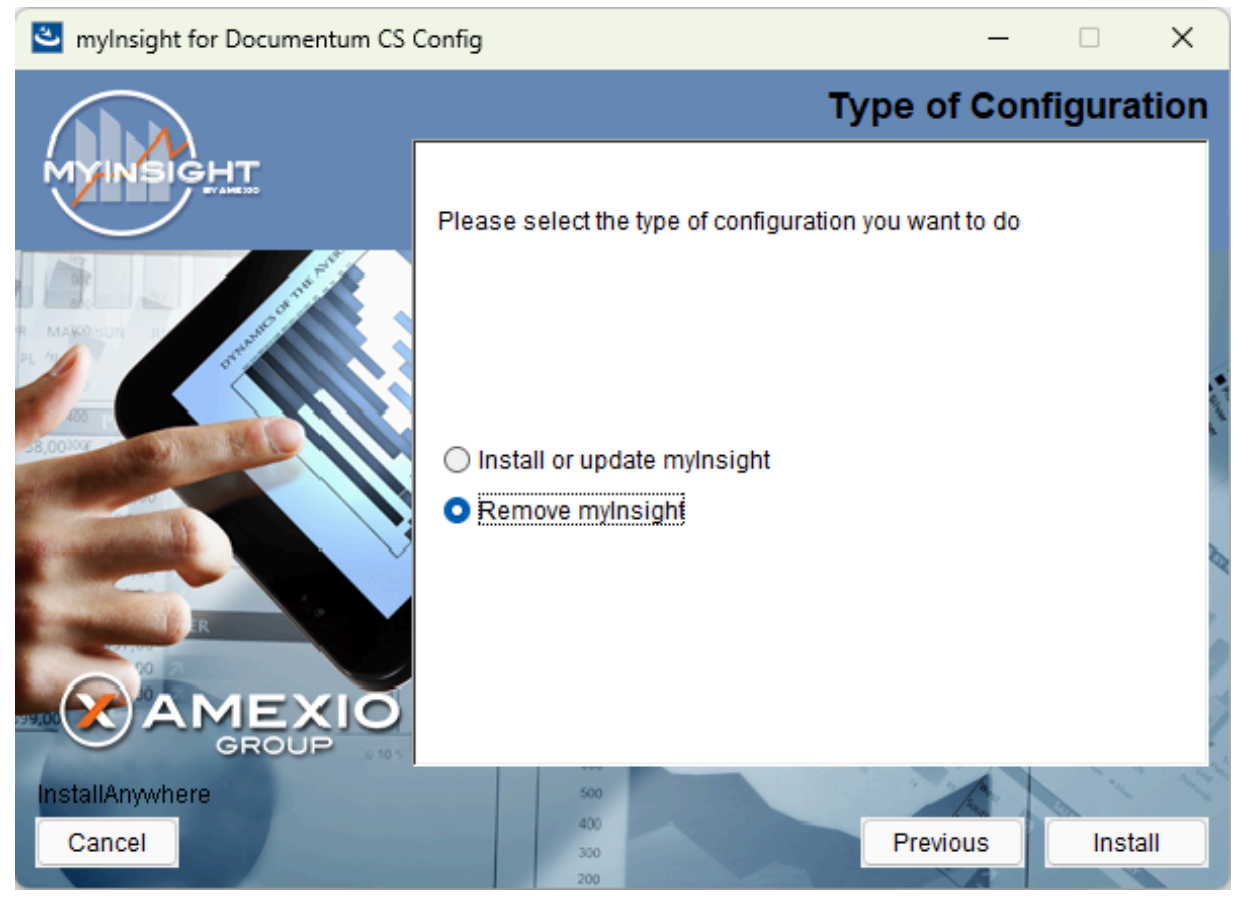

#### Figure 103: Choose remove mylnsight

Choose remove myInsight.

| mylnsight for Documentum CS ( | Config — 🗆 🗙                                                           |         |
|-------------------------------|------------------------------------------------------------------------|---------|
|                               | Connection Broke                                                       | r       |
| MYINSIGHT                     | Please enter your primary Connection Broker host name and port number. |         |
|                               | Primary Connection Broker Host Name                                    | A all a |
|                               | Port Number (default = 1489)                                           |         |
|                               | 1489                                                                   | 9       |
|                               |                                                                        |         |
| InstallAnywhere               | 500 1 1 1                                                              | 1       |
| Cancel                        | 400<br>300 Previous Next                                               | ]       |

Figure 104: Connection Broker host name

Fill in the Connection Broker host name with port number.

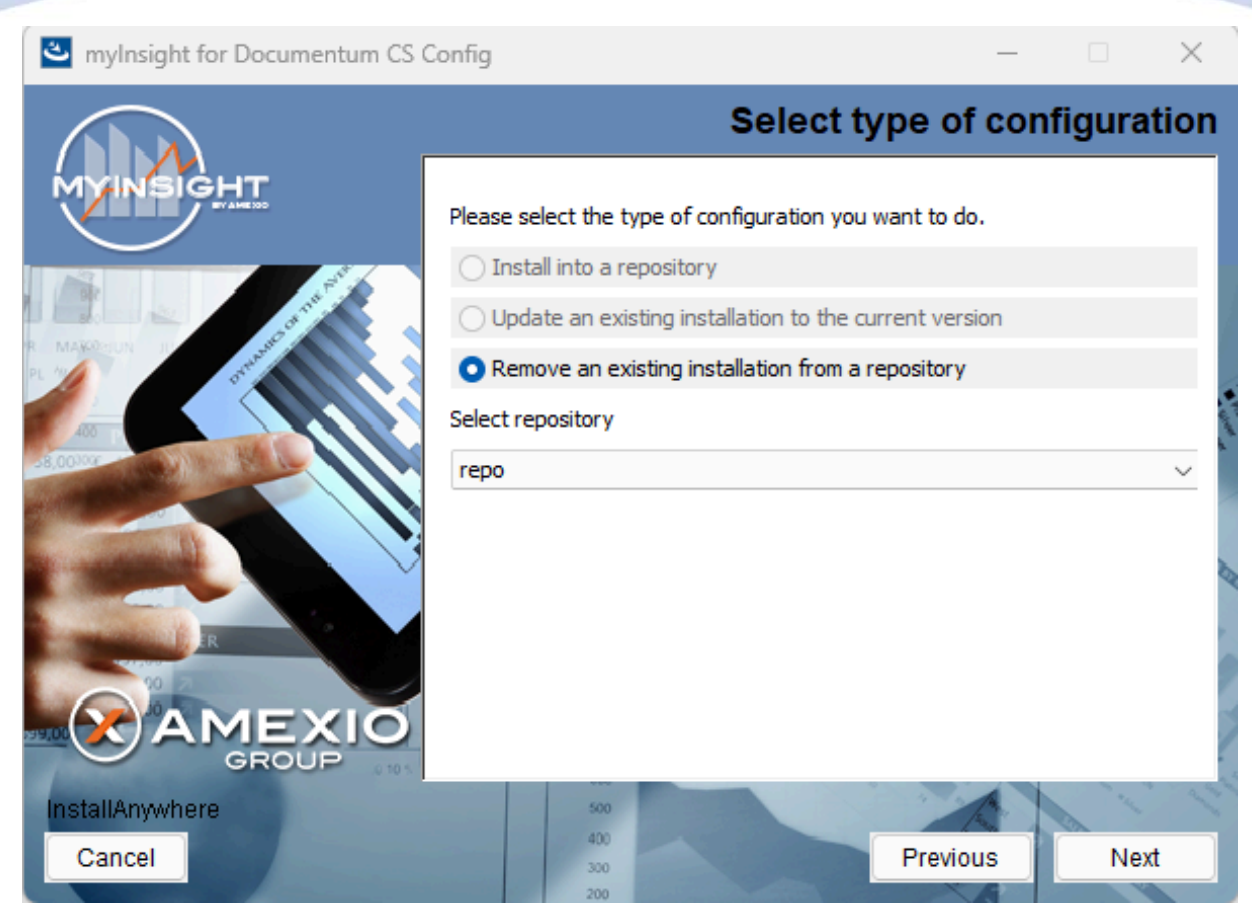

Figure 105: Select repository to remove mylnsight from

Select the repository to remove myInsight from.

| wylnsight for Documentum CS | Config                                                         | _         |        | ×     |
|-----------------------------|----------------------------------------------------------------|-----------|--------|-------|
|                             |                                                                | Cr        | edenti | ials  |
|                             | Specifiy the installation owner credentials for the repository | e selecte | ed     |       |
| -100-100 P                  | Repository: repo                                               |           |        | and a |
|                             | User Name: dmadmin                                             |           |        |       |
|                             | Password: **********                                           |           |        | 22    |
| R                           | Domain:                                                        |           |        |       |
| AMEXIO                      |                                                                |           |        | 7     |
| InstallAnywhere             | 500                                                            |           | "In    | 1º    |
| Cancel                      | 400<br>300<br>200                                              | us        | Next   |       |

Figure 106: Specify installation owner credentials

Specify installation owner credentials

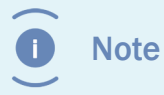

This installation owner must be a member of the report\_administrator role (this user is added to this role during installation).

| a mylnsight for Documentum CS | Config — 🗆 🕽                                                                                                    | ×       |
|-------------------------------|----------------------------------------------------------------------------------------------------|---------|
|                               | Cabin                                                                                                    | et      |
|                               | Specify the name of the cabinet where myInsight for Documentum<br>CS Config is installed.<br>Note: ALL the objects in this cabinet will be deleted! |         |
|                               | myInsight                                                                                                    | 1. M. 1 |
|                               |                                                                                                    | 1       |
|                               |                                                                                                    | 1       |
| Cancel                        | 400<br>300<br>200                                                                                                    |         |

Figure 107: Specify cabinet name

Specify the name of the cabinet where myInsight for Documentum is installed.

Caution

This action will remove all objects related to myInsight, including generated Reports and ALL objects in the specified cabinet.

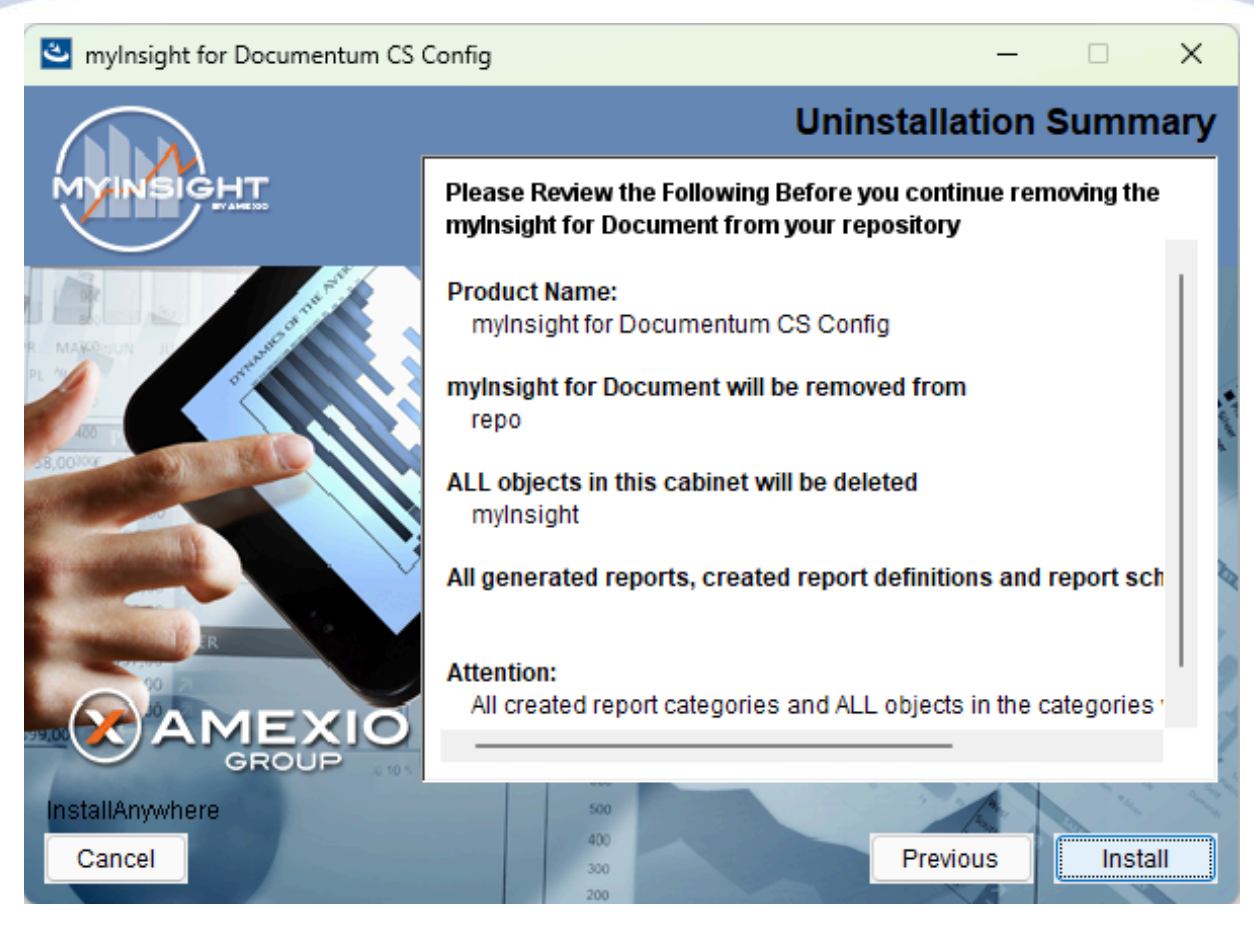

Figure 108: Review uninstallation summary

Review uninstallation summary.

Click **[Install]** to start the uninstallation process.

or

Click [Previous] to go to the previous screen.

or

Click **[Cancel]** to abort the uninstallation.

### 4.2. Web application

To remove the web application files from a web application:

- For D2 Classic: Remove the installed myInsight.war file from your application server.
- For all other clients: Use the Web application Configuration program

#### 4.2.1. Completely Uninstall

To remove the web application files from a web application, use the Web application Configuration program:

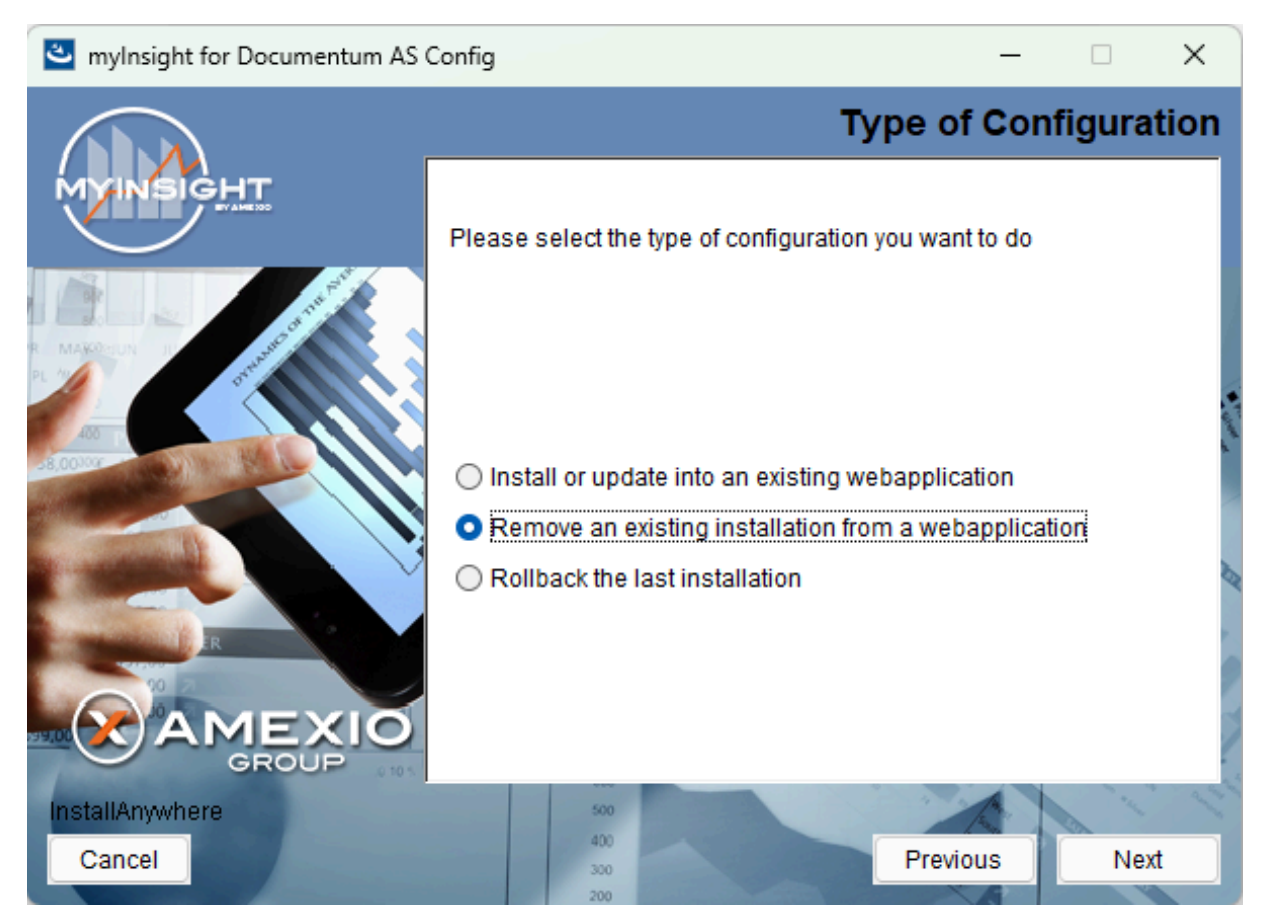

Figure 109: Selecting the uninstallation option

Select the option "Remove an existing installation from a webapplication".

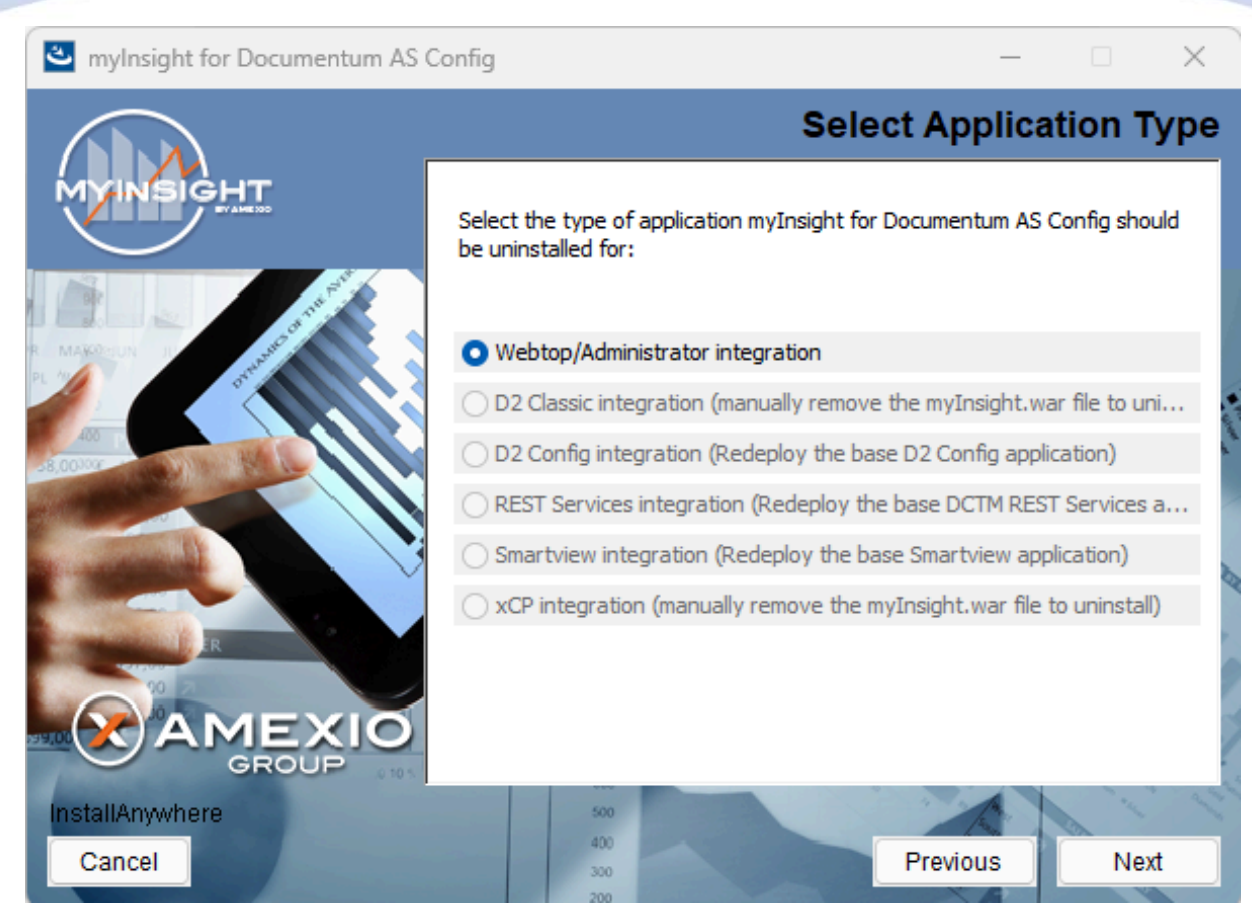

Figure 110: Selecting the webapplication to uninstall

If the uninstallation was successful then you should manually remove the file myinsight/ myInsight\_install\_log.dat

• Note

Some files will not be removed completely because they might contain other customizations or might be referenced from other files.

#### 4.2.2. Rollback Last Installation

The Web application Configuration program contains a rollback function. This will revert all changes made to the web application to the state before the installation. This rollback works better than the normal uninstall (described in **Completely Uninstall** on page 126) but there are some limitations:

If myInsight is installed and later upgraded to a newer version, the rollback must be run twice (or more if more upgrades are installed).

The rollback might fail if modification(s) were made to the web application after myInsight was installed or if the backup files generated by the installer, are removed.

Important Rollbacks to versions prior to 5.0 are not supported.

To roll back the installation of myInsight, use the Web application Configuration program:

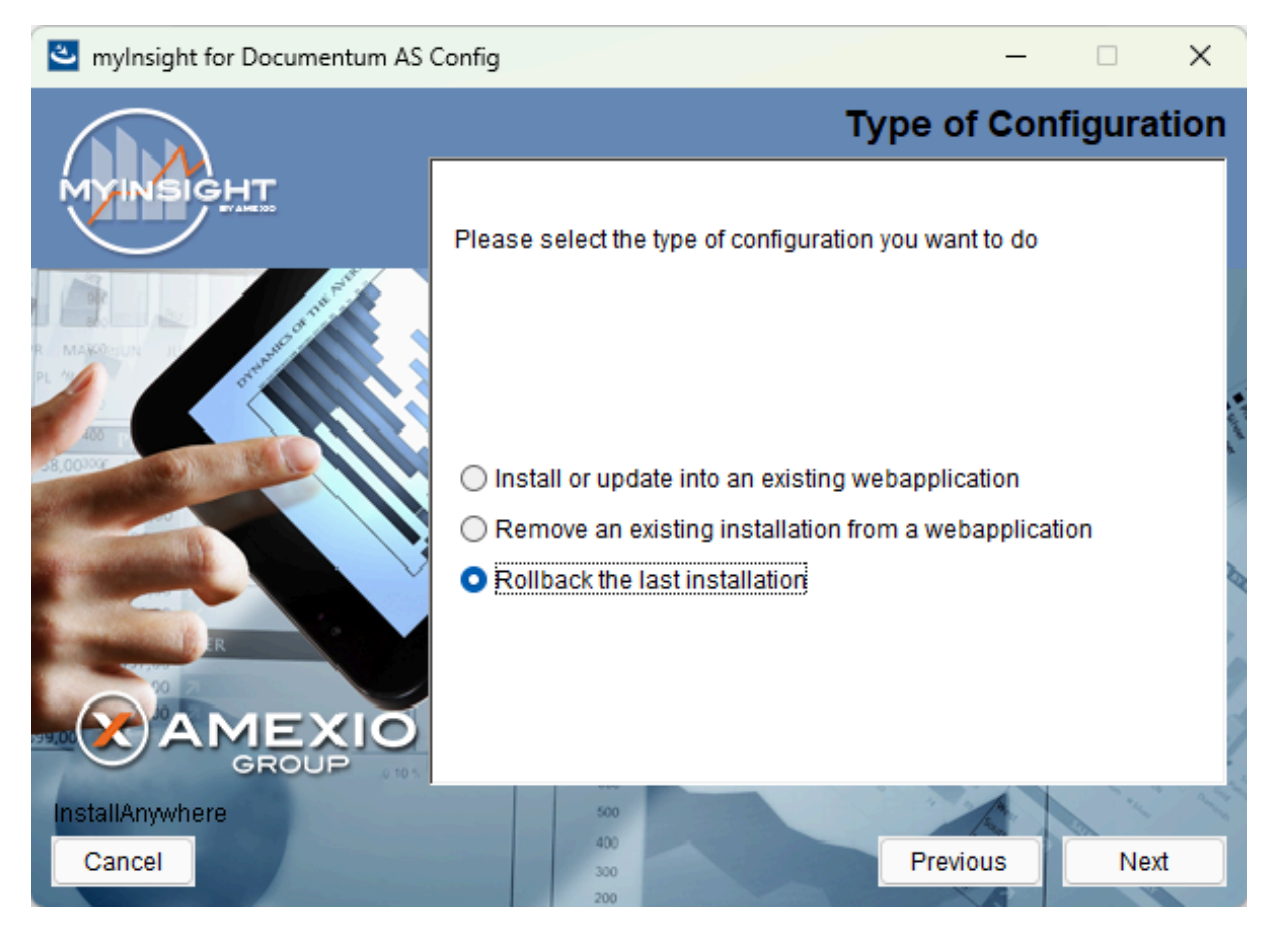

Figure 111: Selecting the rollback option

Select the option "Rollback the last installation"

# **5. Upgrading Underlying Platform or Components**

# **5.1. Upgrading Documentum Platform**

Upgrading your Content Server and Webtop:

- **1.** First, complete the normal upgrade as described in the manuals provided by Documentum.
- **2.** Run the **Web Applicaton Configuration** on the application server to include myInsight interface.

# **List of Tables**

| Table 1: myInsight Installation Guide version history | 4   |
|-------------------------------------------------------|-----|
| Table 2: Installer properties for CS                  | 34  |
| Table 3: Example for CS                               | 36  |
| Table 4: Example for myInsight Server                 | 37  |
| Table 5: Operating system selection                   |     |
| Table 6: Installer properties for D2 Classic          |     |
| Table 7: Example for D2 Classic                       |     |
| Table 8: Installer properties for DA-Webtop           | 109 |
| Table 9: Example for DA-Webtop                        | 110 |
| Table 10: Installer properties for Smartview          | 110 |
| Table 11: Example for Smart View                      | 110 |
| Table 12: Installer properties for D2 Config          | 110 |
| Table 13: Example for D2 Config                       | 111 |
| Table 14: Installer properties for REST Services      | 111 |
| Table 15: Example for REST Services                   | 111 |

# **List of Figures**

| Figure 1: myInsight integration into the OpenText Documentum platform    | 6    |
|--------------------------------------------------------------------------|------|
| Figure 2: Initialization of the installer                                | 9    |
| Figure 3: The welcome screen                                             | .10  |
| Figure 4: The License Agreement screen                                   | . 11 |
| Figure 5: Selecting the type of configuration                            | .12  |
| Figure 6: Selecting an installation type                                 | . 13 |
| Figure 7: Selecting an installation type                                 | . 14 |
| Figure 8: The Connection Broker screen                                   | .15  |
| Figure 9: Selecting the repository                                       | 16   |
| Figure 10: Specifying owner credentials                                  | .17  |
| Figure 11: Importing Report Packages during installation                 | .18  |
| Figure 12: Specifying the cabinet name                                   | .19  |
| Figure 13: Specify URL to the myInsight webapplication                   | . 20 |
| Figure 14: Specifying the path to the license file                       | .21  |
| Figure 15: Standalone myInsight application server credentials           | . 22 |
| Figure 16: myInsight Server location                                     | . 23 |
| Figure 17: myInsight Server DFC and dfc location                         | .24  |
| Figure 18: Specifying the cabinet name                                   | .25  |
| Figure 19: Specify the myInsight server URL and enable the configuration | . 26 |
| Figure 20: Stop the application server                                   | .27  |
| Figure 21: The installation summary                                      | . 28 |
| Figure 22: Installation progress                                         | .29  |
| Figure 23: Installation completed                                        | . 30 |
| Figure 24: Type of configuration                                         | . 32 |

| Figure 25: Existing license file found                                                                                                    | 3                                                                                                    |
|----------------------------------------------------------------------------------------------------|----------------------------------------------------------------------------------------------------|
| Figure 26: Cancel confirmation screen3                                                                                                    | 34                                                                                                    |
| Figure 27: Initializing installer                                                                                                    | 8                                                                                                    |
| Figure 28: The welcome screen                                                                                                    | 39                                                                                                    |
| Figure 29: The License Agreement screen4                                                                                                    | 10                                                                                                    |
| Figure 30: Selecting the type of configuration4                                                                                                    | 1                                                                                                    |
| Figure 31: Selecting an installation type4                                                                                                    | ł2                                                                                                    |
| Figure 32: Select the webapplication installation directory4                                                                                                    | łЗ                                                                                                    |
| Figure 33: Specify separate resources and target directory                                                                                                    | 4                                                                                                    |
| Figure 34: Selecting Report Packages to import4                                                                                                    | ł5                                                                                                    |
| Figure 35: Recommendation to stop the application server                                                                                                    | 16                                                                                                    |
| Figure 36: The installation summary 4                                                                                                    | ł7                                                                                                    |
| Figure 37: Installation progress4                                                                                                    | 8                                                                                                    |
|                                                                                                    |                                                                                                    |
| Figure 38: Installation completed4                                                                                                    | 19                                                                                                    |
| Figure 38: Installation completed                                                                                                    | 19<br>50                                                                                                    |
| Figure 38: Installation completed                                                                                                    | 19<br>50<br>51                                                                                                    |
| Figure 38: Installation completed                                                                                                    | 19<br>50<br>51<br>52                                                                                                    |
| Figure 38: Installation completed.4Figure 39: The welcome screen.5Figure 40: The License Agreement screen.5Figure 41: Selecting the type of configuration.5Figure 42: Selecting an installation type.5                                                                                                    | 19<br>50<br>51<br>52                                                                                                    |
| Figure 38: Installation completed.4Figure 39: The welcome screen.5Figure 40: The License Agreement screen.5Figure 41: Selecting the type of configuration.5Figure 42: Selecting an installation type.5Figure 43: Select the webapplication installation directory.5                                                                                                    | 19<br>50<br>51<br>52<br>53<br>54                                                                                                    |
| Figure 38: Installation completed.4Figure 39: The welcome screen.5Figure 40: The License Agreement screen.5Figure 41: Selecting the type of configuration.5Figure 42: Selecting an installation type.5Figure 43: Select the webapplication installation directory.5Figure 44: Specify separate resources and target directory.5                                                                                                    | 19<br>50<br>51<br>52<br>53<br>54<br>55                                                                                                    |
| Figure 38: Installation completed.4Figure 39: The welcome screen.5Figure 40: The License Agreement screen.5Figure 41: Selecting the type of configuration.5Figure 42: Selecting an installation type.5Figure 43: Select the webapplication installation directory.5Figure 44: Specify separate resources and target directory.5Figure 45: Selecting Report Packages to import.5                                                           | 19<br>50<br>51<br>52<br>53<br>54<br>55<br>56                                                                                                    |
| Figure 38: Installation completed.4Figure 39: The welcome screen.5Figure 40: The License Agreement screen.5Figure 41: Selecting the type of configuration.5Figure 42: Selecting an installation type.5Figure 43: Select the webapplication installation directory.5Figure 44: Specify separate resources and target directory.5Figure 45: Selecting Report Packages to import.5Figure 46: Recommendation to stop the application server.5 | 19<br>50<br>51<br>52<br>53<br>54<br>55<br>56<br>57                                                                                                    |
| Figure 38: Installation completed                                                                                                    | 19<br>50<br>51<br>52<br>53<br>54<br>55<br>6<br>7<br>8                                                                                                    |
| Figure 38: Installation completed                                                                                                    | 19<br>50<br>51<br>52<br>53<br>54<br>55<br>6<br>57<br>8<br>9                                                                                                    |
| Figure 38: Installation completed                                                                                                    | 19         50         51         52         53         54         55         56         57         50         50         50         50         50         50         51         52         53         54         55         56         57         50         50         50         50         50         50         50         50         50         50         50         50         50         50         50         50         50 |

| Figure 51: The License Agreement screen                                                                                                    |
|----------------------------------------------------------------------------------------------------|
| Figure 52: Selecting the type of configuration63                                                                                                    |
| Figure 53: Selecting an installation type64                                                                                                    |
| Figure 54: Select the .war installation directory65                                                                                                    |
| Figure 55: Provide the path to the D2.war file                                                                                                    |
| Figure 56: Selecting Report Packages to import                                                                                                    |
| Figure 57: Recommendation to stop the application server                                                                                                    |
| Figure 58: Specifying the cabinet name69                                                                                                    |
| Figure 59: The installation summary70                                                                                                    |
| Figure 60: Installation progress71                                                                                                    |
| Figure 61: Installation completed72                                                                                                    |
| Figure 62: The welcome screen73                                                                                                    |
| Figure 63: The License Agreement screen74                                                                                                    |
| Figure 64: Selecting the type of configuration75                                                                                                    |
| Figure 65: Selecting an installation type76                                                                                                    |
| Figure 66: Select the webapplication installation directory77                                                                                                    |
| Figure 67: Specify separate resources and target directory                                                                                                    |
|                                                                                                    |
| Figure 68: Selecting Report Packages to import79                                                                                                    |
| Figure 68: Selecting Report Packages to import                                                                                                    |
| Figure 68: Selecting Report Packages to import                                                                                                    |
| Figure 68: Selecting Report Packages to import                                                                                                    |
| Figure 68: Selecting Report Packages to import.79Figure 69: Recommendation to stop the application server.80Figure 70: The installation summary.81Figure 71: Installation progress.82Figure 72: Installation completed.83                                                                                                    |
| Figure 68: Selecting Report Packages to import.79Figure 69: Recommendation to stop the application server.80Figure 70: The installation summary.81Figure 71: Installation progress.82Figure 72: Installation completed.83Figure 73: The welcome screen.84                                                                                            |
| Figure 68: Selecting Report Packages to import                                                                                                    |
| Figure 68: Selecting Report Packages to import.79Figure 69: Recommendation to stop the application server.80Figure 70: The installation summary.81Figure 71: Installation progress.82Figure 72: Installation completed.83Figure 73: The welcome screen.84Figure 74: The License Agreement screen.85Figure 75: Selecting the type of configuration.86 |

| Figure 77: Select the webapplication installation directory               |
|---------------------------------------------------------------------------|
| Figure 78: Specify separate resources and target directory                |
| Figure 79: Selecting Report Packages to import                            |
| Figure 80: Recommendation to stop the application server                  |
| Figure 81: Specifying the cabinet name92                                  |
| Figure 82: The installation summary                                       |
| Figure 83: Installation progress94                                        |
| Figure 84: Installation completed95                                       |
| Figure 85: The welcome screen96                                           |
| Figure 86: The License Agreement screen                                   |
| Figure 87: Selecting the type of configuration                            |
| Figure 88: Selecting an installation type                                 |
| Figure 89: Select the .war installation directory100                      |
| Figure 90: Provide the path to the DFS SDK and the dfc.properties file101 |
| Figure 91: Selecting Report Packages to import 102                        |
| Figure 92: Recommendation to stop the application server103               |
| Figure 93: Specifying the cabinet name104                                 |
| Figure 94: The installation summary105                                    |
| Figure 95: Installation progress106                                       |
| Figure 96: Installation completed 107                                     |
| Figure 97: Cancel confirmation screen108                                  |
| Figure 98: myInsight screen from which reports can be run                 |
| Figure 99: myInsights reports loaded directly into the widget114          |
| Figure 100: myInsight Widget properties screen114                         |
| Figure 101: Registering a myInsight click event in xCP 115                |
| Figure 102: Using the returned Object ID116                               |

| Figure 103: Choose remove myInsight                    | 120 |
|--------------------------------------------------------|-----|
| Figure 104: Connection Broker host name                | 121 |
| Figure 105: Select repository to remove myInsight from | 122 |
| Figure 106: Specify installation owner credentials     | 123 |
| Figure 107: Specify cabinet name                       | 124 |
| Figure 108: Review uninstallation summary              | 125 |
| Figure 109: Selecting the uninstallation option        | 126 |
| Figure 110: Selecting the webapplication to uninstall  | 127 |
| Figure 111: Selecting the rollback option              | 128 |

# Index

### A

Aborting AS Installation/Update/Uninstallation 108 Aborting CS Installation/Update/Uninstallation 33 Acolad 6 AmeXio 6 AMPLEXOR 6

### С

Cancelling AS Installation/Update/Uninstallation 108 Cancelling CS Installation/Update/Uninstallation 33 Cloud deployment 6 Completely Uninstall 126

#### D

D2-Config 49 DCTM-REST 72 Demo Reports 117 Document Description 6

#### Е

eDRG 6 euroscript 6

### I

Installation myInsight 8 Installation Options (Platform Independent) 10 Installation Options for D2 Classic 61 Installation Options for Webtop or DA 84 Installation Options for xCP 96

### J

JBoss 118

#### Κ

Kubernetes 6

#### L

License File 8 Logging Errors in XSL-FO and SVG 117

#### Μ

Microsoft Windows 9, 38

#### Ν

Non Microsoft Windows 38

### 0

Object Types 116 Other Operating Systems 9

#### Ρ

Planning the Installation 8 Post Installation Tasks 112 Product description 5

### R

Rebranding 6 Repository 120 Repository Configuration - Installation 9 Requirements 8 Roles 5, 117 Rollback Last Installation 127

### S

Silent/Unattended Installation 34, 108 Smart View 39

#### U

Uninstallation myInsight 120 Uninstalling Web application 125 Upgrading Documentum Platform 129 Upgrading Underlying Platform or Components 129 Using myInsight Widgets in D2 4.x 112 Using the Saxon XSLT Processor 118

#### V

Version history 4

#### W

Web Application Configuration - Installation 37 Web Application Configuration - Upgrade/Update 107

#### Х

XWindows Requirement for Linux or Solaris Sparc Systems  $\ensuremath{8}$